合作、共赢、创新、发展

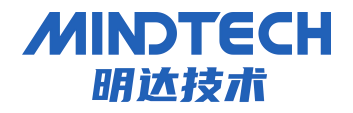

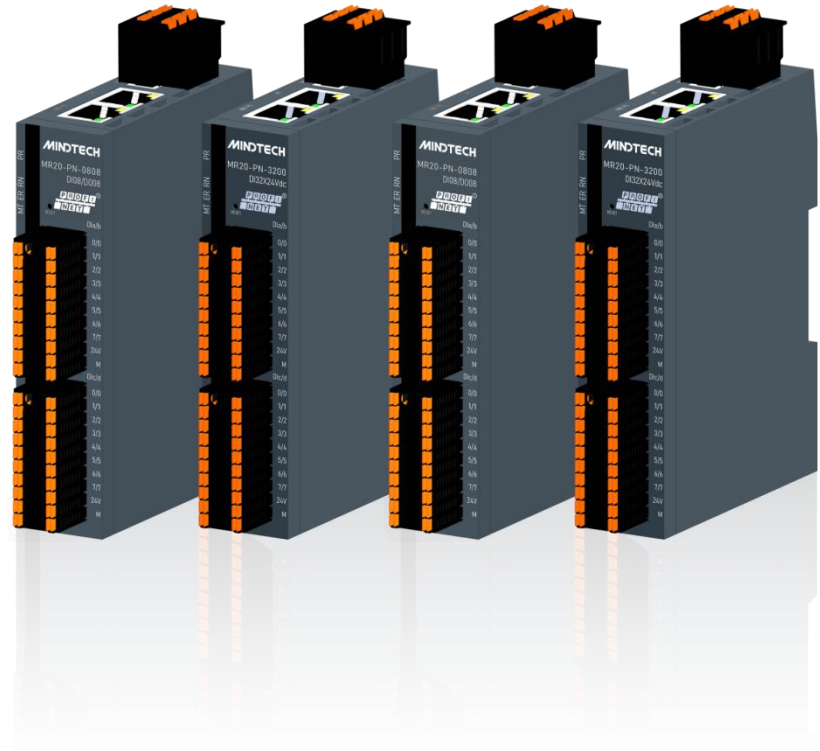

# MR20 系列总线一体式 I0

# 用户手册

北京明达智控技术有限公司

Beijing Mingda Intelligent Control Technology Co., Ltd

电话: 010-63725580

地址:北京市丰台区南四环西路 186 号院汉威国际广场二区 9 号楼 5M 层

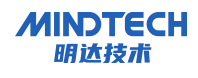

### 版本信息

对该文档有如下的修改:

| 日期         | 版本号    | 修改内容                  | 作者  |
|------------|--------|-----------------------|-----|
| 2023-5-23  | V1.0.0 | 发布版本                  | ZZW |
| 2023-11-11 | V1.0.1 | 合并手册版本,新增部分产品,修订不部分内容 | ZZW |
| 2024-12-15 | V1.0.2 | 新增模拟量模块,修订部分内容        | ZZW |
| 2025-01-17 | V1.0.3 | 新增模拟量模块、继电器模块         | ZZW |
|            |        |                       |     |

所有权信息

未经版权所有者同意,不得将本文档的全部或者部分以纸质或者电子文档的形式重新发布。

本文档只用于辅助读者使用产品,本公司不对使用该文档中的信息而引起的损失或者错误 负责。本文档描述的产品和文本正在不断地开发和完善中。北京明达智控技术有限公司有权利 在未通知用户的情况下修改本文档。

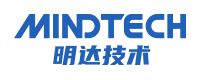

# 目录

| 所 | 有权信息                         | 1  |
|---|------------------------------|----|
| 1 | 产品概述                         | 6  |
|   | 1.1 产品简介                     | 6  |
|   | 1.2 产品特性                     | 6  |
|   | 1.3 命名规则                     | 6  |
|   | 1.4 命名规则                     | 6  |
| 2 | 命名规则                         | 7  |
|   | 2.1 型号列表                     | 7  |
|   | 2.1.1 PROFINET 总线接口模块型号      | 7  |
|   | 2.1.2 EtherNet/IP 总线接口模块型号   | 8  |
|   | 2.1.3 CC-Link IEFB 总线接口模块型号  | 8  |
|   | 2.1.4 MODBUS TCP 总线接口模块型号    | .9 |
| 3 | 数字量模块1                       | 0  |
|   | 3.1 模块通用参数                   | 0  |
|   | 3.2 工业总线接口参数1                | 0  |
|   | 3.2.1 PROFINET 总线接口          | 0  |
|   | 3.2.2 EtherNaet/IP 总线接口      | 0  |
|   | 3.2.3 CC-Link IEFB 总线接口      | 1  |
|   | 3.2.4 MODBUS TCP 总线接口        | 1  |
|   | 3.3 数字量输入参数                  | 1  |
|   | 3.4 数字量输出参数                  | 2  |
|   | 3.5 MR20-XX-1612R 继电器输出参数    | 2  |
|   | 3.6 MR20-XX-1608R 继电器输出参数    | 3  |
| 4 | 模拟量模块                        | 4  |
|   | 4.1 MR20-PN-A88I 模拟量输入/输出模块1 | 4  |
|   | 4.1.1 技术参数                   | 4  |
|   | 4.1.2 模拟量输入参数1               | 4  |
|   | 4.1.3 模拟量输出参数                | 5  |
|   | 4.1.4 电流测量范围内模拟值的表示          | 6  |
|   | 4.1.5 地址空间1                  | 17 |
|   | 4.2 MR20-PN-A80I 模拟量输入模块1    | 8  |

|   | 4.2.1 技术参数            | . 18                 |
|---|-----------------------|----------------------|
|   | 4.2.2 模拟量输入参数         | . 18                 |
|   | 4.2.3 电流测量范围内模拟值的表示   | . 19                 |
|   | 4.2.4 地址空间            | . 20                 |
| 5 | 硬件说明                  | . 21                 |
|   | 5.1 产品外观              | . 21                 |
|   | 5.2 数字量指示灯功能          | . 22                 |
|   | 5.3 模拟量指示灯功能          | . 22                 |
| 6 | 安装和拆卸                 | . 23                 |
|   | 6.1 外形尺寸              | . 25                 |
|   | 6.2 安装和拆卸             | . 25                 |
| 7 | 接线                    | . 26                 |
|   | 7.1 接线端子              | . 26                 |
|   | 7.2 工具要求              | . 26                 |
|   | 7.3 制线标准与接线标准         | . 27                 |
|   | 7.4 接线方法              | . 27                 |
|   | 7.5 电源接线              | . 28                 |
|   | 7.6 总线接线              | . 28                 |
|   | 7.7 I/O 模块接线图         | 29                   |
|   | 7.7.1 MR20-XX-1600    | 29                   |
|   | 7.7.2 MR20-XX-3200    | 30                   |
|   | 7.7.3 MR20-XX-0016    | 32                   |
|   | 7.7.4 MR20-XX-0016N   | 33                   |
|   | 7.7.5 MR20-XX-0032    | 34                   |
|   | 7.7.6 MR20-XX-0032N   | 35                   |
|   | 7.7.7 MR20-XX-0808    | 36                   |
|   | 7.7.8 MR20-XX-1616    | 37                   |
|   | 7.7.9 MR20-XX-1616N   | 39                   |
|   | 7.7.10 MR20-XX-2408   | 41                   |
|   | 7.7.11 WIK20-AA-1012K | 45<br>15             |
|   | 7.7.12 MM20-AA-1000K  | <del>4</del> 3<br>47 |
|   | 7.7.14 MR20-PN-A80I   | 48                   |
| 8 | 在博图配置 MR20 模块示例       | 49                   |
|   |                       | -                    |

|    | 8.1 参数配置说明                     | . 49 |
|----|--------------------------------|------|
|    | 8.1.1 输出清空保持功能设置               | . 49 |
|    | 8.1.2 恢复出厂设置                   | . 49 |
|    | 8.2 准备工作                       | . 50 |
|    | 8.3 创建及组态                      | . 50 |
|    | 8.3.1 添加 PLC 控制器               | . 51 |
|    | 8.3.2 安装 GSD 配置文件              | . 52 |
|    | 8.3.3 添加 IO 模块                 | . 52 |
|    | 8.3.4 分配设备名称                   | . 53 |
|    | 8.4 下载                         | . 55 |
|    | 8.5 数据监控                       | . 56 |
| 9  | 在 CX-0NE (欧姆龙) 配置 MR20 模块示例    | .57  |
|    | 9.1 参数设置说明                     | . 57 |
|    | 9.1.1 数字量输出清空/保持功能             | . 57 |
|    | 9.1.2 远程重启功能                   | . 58 |
|    | 9.1.3 恢复出厂设置                   | . 58 |
|    | 9.2 准备工作                       | . 61 |
|    | 9.3 创建工程                       | . 61 |
|    | 9.3.1 设定设备类型                   | . 61 |
|    | 9.3.2 设定网络类型                   | . 61 |
|    | 9.3.3 CJ1W-EIP21S 模块配置         | . 62 |
|    | 9.3.4 Network Configurator 配置  | .64  |
|    | 9.3.5 监听数据                     | . 70 |
|    | 9.4 在使用 GX-Works3 配置 MR20 模块示例 | .71  |
|    | 9.4.1 恢复出厂设置                   | . 71 |
|    | 9.4.2 IP 地址设置                  | .71  |
|    | 9.4.3 准备工作                     | . 73 |
|    | 9.4.4 创建工程与组态                  | . 74 |
|    | 9.4.5 下载                       | . 79 |
|    | 9.4.6 数据监控                     | . 79 |
| 1( | 0 MODBUS POLL 与 MR20 模块通讯示例    | . 79 |
|    | 10.1 功能及参数配置说明                 | . 79 |
|    |                                |      |

| 10.1.2 IP 地址设置       80         10.2 准备工作       82         10.3 MR20-MT-1616 地址说明       82         10.4 使用 TIA Portal 创建项目       83         10.5 添加 MODBUS TCP 的库指令       84         10.5.1 OB1 中调用通信指令       84         10.5.2 读取模块输入数据       84         10.5.3 控制模块输出       84         10.6 下载       85         10.7 数据监控       86 | 10.1.1 恢复出厂设置           | 79 |
|----------------------------------------------------------------------------------------------------|-------------------------|----|
| 10.2 准备工作       82         10.3 MR20-MT-1616 地址说明       82         10.4 使用 TIA Portal 创建项目       83         10.5 添加 MODBUS TCP 的库指令       84         10.5.1 OB1 中调用通信指令       84         10.5.2 读取模块输入数据       84         10.5.3 控制模块输出       84         10.6 下载       85         10.7 数据监控       86                                 | 10.1.2 IP 地址设置          | 80 |
| 10.3 MR20-MT-1616 地址说明       82         10.4 使用 TIA Portal 创建项目       83         10.5 添加 MODBUS TCP 的库指令       84         10.5.1 OB1 中调用通信指令       84         10.5.2 读取模块输入数据       84         10.5.3 控制模块输出       84         10.6 下载       85         10.7 数据监控       86                                                            | 10.2 准备工作               | 82 |
| 10.4 使用 TIA Portal 创建项目       83         10.5 添加 MODBUS TCP 的库指令       84         10.5.1 OB1 中调用通信指令       84         10.5.2 读取模块输入数据       84         10.5.3 控制模块输出       84         10.6 下载       85         10.7 数据监控       86                                                                                                    | 10.3 MR20-MT-1616 地址说明  |    |
| 10.5 添加 MODBUS TCP 的库指令                                                                                                    | 10.4 使用 TIA Portal 创建项目 | 83 |
| 10.5.1 OB1 中调用通信指令                                                                                                    | 10.5 添加 MODBUS TCP 的库指令 |    |
| 10.5.2 读取模块输入数据                                                                                                    | 10.5.1 OB1 中调用通信指令      | 84 |
| 10.5.3 控制模块输出       84         10.6 下载       85         10.7 数据监控       86                                                                                                    | 10.5.2 读取模块输入数据         |    |
| 10.6 下载                                                                                                    | 10.5.3 控制模块输出           |    |
| 10.7 数据监控                                                                                                    | 10.6 下载                 | 85 |
|                                                                                                    | 10.7 数据监控               | 86 |

- 1 产品概述
- 1.1 产品简介

MR20 系列一体式 I/O 模块,支持多种工业总线协议: PROFINET、ModbusTCP、EtherNET/IP、 CC-Link IE Field Basic、EtherCAT,模块采用一体化设计,体积小巧占用空间小,无需 工具即可快速接线、软件组态简单、维护简单,为用户高速数据采集、优化系统配置、简 化现场配线、提高系统可靠性提供多种选择。

- 1.2 产品特性
  - 协议丰富

支持 PROFINET、EtherNet/IP、MODBUS/TCP、CC-Link IEFB、EtherCat 等主流协议

● 全方位隔离

主板电源、主板信号, 输入输出信号隔离。

- 种类丰富
- I/0 种类支持数字量、模拟量等模块,可满足不同应用场合的应用需求。
- 信号密度高

开关量高达32点,模拟量可支持16通道。

● 丰富 LED 诊断指示灯

友好通道指示灯设计,模块通讯状态、通道状态等清晰、直观,运维简单、快捷。

- PUSH IN 端子
- 免工具操作,接线、维护方便体积小巧
- 1.3 命名规则
- 1.4 命名规则

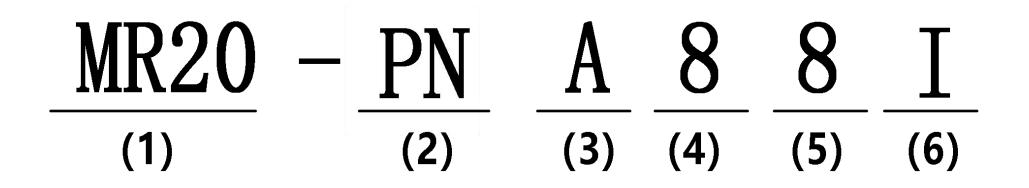

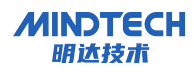

| 序号  | 含义     | 取值说明       |               |            |                                        |                             |
|-----|--------|------------|---------------|------------|----------------------------------------|-----------------------------|
| (1) | 产品系列   | MR20:一体5   | 式 I/0 系列      |            |                                        |                             |
|     |        | PN: PROFIN | NET 协议简称      |            |                                        |                             |
|     |        | EC: EtherC | Cat           |            |                                        |                             |
| (2) | 总线协议   | EI: EtherN | let/IP        |            |                                        |                             |
|     |        | MT: ModBus | 5 TCP         |            |                                        |                             |
|     |        | CB: CC-LIN | WK IE Field B | asic       |                                        |                             |
| (3) | Ⅰ/0    | A: 模拟量     |               |            |                                        |                             |
|     |        | 空: 数字量     | •             |            |                                        |                             |
| (A) | 输入信号点数 | 模拟量: 0、    | . 8           |            |                                        |                             |
|     |        | 数字量: 0、    | 8, 16, 24,    | 32, 48,    | 64                                     |                             |
| (5) | 输出信号点数 | 模拟量: 0、    | . 8           |            |                                        |                             |
|     |        | 数字量: 0、    | 8, 16, 24,    | 32, 48,    | 64                                     |                             |
|     |        | 数字量        |               | 模拟量        |                                        |                             |
|     | 输入输出特性 | 编码         | 说明            | 输出         | 说明                                     |                             |
|     |        |            | 宓             |            | II                                     | $-10^{+10}$ V, $0^{+10}$ V, |
| (6) |        |            |               | <b>秋</b> 至 | 0                                      | $-5^{+}+5$ V, $1^{+}5$ V    |
|     |        | R          | 继电器输出         | Ι          | $0^{20}$ mA, $4^{20}$ mA               |                             |
|     |        |            |               |            | $0^{20} \text{ mA}, 4^{20} \text{ mA}$ |                             |
|     |        | Ν          | 漏型            | UI         | $-10^{+10}$ V, $0^{+10}$ V,            |                             |
|     |        |            |               |            | $-5^{+}+5$ V, $1^{+}5$ V               |                             |

# 2 命名规则

# 2.1 型号列表

# 2.1.1 PROFINET 总线接口模块型号

| 序号 | 型号            | 产品描述                                                     |
|----|---------------|----------------------------------------------------------|
| 1  | MR20-PN-3200  | PROFINET 总线接口, 32 通道数字量输入, NPN/PNP 型                     |
| 2  | MR20-PN-1600  | PROFINET 总线接口, 16 通道数字量输入, NPN/PNP 型                     |
| 3  | MR20-PN-0032  | PROFINET 总线接口, 32 通道数字量输出, PNP 型                         |
| 4  | MR20-PN-0032N | PROFINET 总线接口, 32 通道数字量输出, NPN 型                         |
| 5  | MR20-PN-0016  | PROFINET 总线接口, 16 通道数字量输出, PNP 型                         |
| 6  | MR20-PN-0016N | PROFINET 总线接口, 16 通道数字量输出, NPN 型                         |
| 7  | MR20-PN-0808  | PROFINET 总线接口,8 通道数字量输入,NPN/PNP型8 通道数字量输出,PNP型           |
| 8  | MR20-PN-1616  | PROFINET 总线接口, 16 通道数字量输入, NPN/PNP 型 1016 通道数字量输出, PNP 型 |

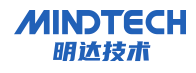

| 9  | MR20-PN-1616N | PROFINET 总线接口, 16 通道数字量输入, NPN/PNP 型 16 通道数字量输出, NPN 型          |
|----|---------------|-----------------------------------------------------------------|
| 10 | MR20-PN-2408  | PROFINET 总线接口,24 通道数字量输入,NPN/PNP型<br>8 通道数字量输出,PNP型             |
| 11 | MR20-PN-1612R | PROFINET 总线接口,16 通道数字量输入,支持 NPN/PNP 型 12 通道继电器输出                |
| 12 | MR20-PN-1608R | PROFINET 总线接口, 16 通道数字量输入,支持 PN/PNP 型<br>8 通道继电器输出(24230VAC/2A) |
| 13 | MR20-PN-A88I  | PROFINET 总线接口, 8 通道模拟量输入, 电流型 8 通道模拟量输出, 电流型                    |
| 14 | MR20-PN-A80I  | PROFINET 总线接口, 8 通道模拟量输入, 电流型                                   |

# 2.1.2 EtherNet/IP 总线接口模块型号

| 序号 | 型号            | 产品描述                                       |
|----|---------------|--------------------------------------------|
| 1  | MR20-EI-3200  | EtherNet/IP 总线接口, 32 通道数字量输入, NPN/PNP 型    |
| 2  | MR20-EI-1600  | EtherNet/IP 总线接口, 16 通道数字量输入, NPN/PNP 型    |
| 3  | MR20-EI-0032  | EtherNet/IP 总线接口, 32 通道数字量输出, PNP 型        |
| 4  | MR20-EI-0032N | EtherNet/IP 总线接口, 32 通道数字量输出, NPN 型        |
| 5  | MR20-EI-0016  | EtherNet/IP 总线接口, 16 通道数字量输出, PNP 型        |
| 6  | MR20-EI-0016N | EtherNet/IP 总线接口, 16 通道数字量输出, NPN 型        |
| 7  | MR20-EI-0808  | EtherNet/IP 总线接口, 8 通道数字量输入, NPN/PNP 型     |
| 1  |               | 8 通道数字量输出, PNP 型                           |
| Q  | MR20-EI-1616  | EtherNet/IP 总线接口, 16 通道数字量输入, NPN/PNP 型    |
| 0  |               | 16 通道数字量输出, PNP 型                          |
| 0  | MD20_FI_1616N | EtherNet/IP 总线接口, 16 通道数字量输入, NPN/PNP 型    |
| 9  | MR20-E1-1010N | 16 通道数字量输出 NPN 型                           |
| 10 | MD00 ET 0400  | EtherNet/IP 总线接口, 24 通道数字量输入, NPN/PNP 型    |
| 10 | MRZU EI 2400  | 8 通道数字量输出, PNP 型                           |
| 11 | MP20-FI-1612P | EtherNet/IP 总线接口, 16 通道数字量输入, 支持 NPN/PNP 型 |
|    | MRZU-E1-1012R | 12 通道继电器输出                                 |

# 2.1.3 CC-Link IEFB 总线接口模块型号

| 序号 | 型号            | 产品描述                                     |
|----|---------------|------------------------------------------|
| 1  | MR20-CB-3200  | CC-Link IEFB 总线接口, 32 通道数字量输入, NPN/PNP 型 |
| 2  | MR20-CB-1600  | CC-Link IEFB 总线接口, 16 通道数字量输入, NPN/PNP 型 |
| 3  | MR20-CB-0032  | CC-Link IEFB 总线接口, 32 通道数字量输出, PNP 型     |
| 4  | MR20-CB-0032N | CC-Link IEFB 总线接口, 32 通道数字量输出, NPN 型     |
| 5  | MR20-CB-0016  | CC-Link IEFB 总线接口, 16 通道数字量输出, PNP 型     |
| 6  | MR20-CB-0016N | CC-Link IEFB 总线接口, 16 通道数字量输出, NPN 型     |
| 7  | MD20_CB_0808  | CC-Link IEFB 总线接口,8 通道数字量输入,NPN/PNP 型    |
| 1  | MIK20-CD-0808 | 8 通道数字量输出, PNP 型                         |

北京明达智控技术有限公司

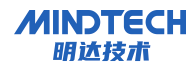

| 8  | MR20-CB-1616  | CC-Link IEFB 总线接口, 16 通道数字量输入, NPN/PNP 型    |
|----|---------------|---------------------------------------------|
|    |               | 16 通道数字量输出, PNP 型                           |
| 9  | MR20-CB-1616N | CC-Link IEFB 总线接口, 16 通道数字量输入, NPN/PNP 型    |
|    |               | 16 通道数字量输出, PNP 型                           |
| 10 | MR20-CB-2408  | CC-Link IEFB 总线接口, 24 通道数字量输入, NPN/PNP 型    |
|    |               | 8 通道数字量输出, PNP 型                            |
| 11 | MR20-CB-1612R | CC-Link IEFB 总线接口, 16 通道数字量输入, 支持 NPN/PNP 型 |
|    |               | 12 通道继电器输出                                  |

# 2.1.4 MODBUS TCP 总线接口模块型号

| 序号 | 型号            | 产品描述                                      |
|----|---------------|-------------------------------------------|
| 1  | MR20-MT-3200  | MODBUS TCP 总线接口, 32 通道数字量输入, NPN/PNP 型    |
| 2  | MR20-MT-1600  | MODBUS TCP 总线接口, 16 通道数字量输入, NPN/PNP 型    |
| 3  | MR20-MT-0032  | MODBUS TCP 总线接口, 32 通道数字量输出, PNP 型        |
| 4  | MR20-MT-0032N | MODBUS TCP 总线接口, 32 通道数字量输出, NPN 型        |
| 5  | MR20-MT-0016  | MODBUS TCP 总线接口, 16 通道数字量输出, PNP 型        |
| 6  | MR20-MT-0016N | MODBUS TCP 总线接口, 16 通道数字量输出, NPN 型        |
| 7  | MR20-MT-0808  | MODBUS TCP 总线接口, 8 通道数字量输入, NPN/PNP 型     |
| 1  |               | 8 通道数字量输出, PNP 型                          |
| 8  | MR20-MT-1616  | MODBUS TCP 总线接口, 16 通道数字量输入, NPN/PNP 型    |
| 0  |               | 16 通道数字量输出, PNP 型                         |
| 0  | MR20-MT-1616N | MODBUS TCP 总线接口, 16 通道数字量输入, NPN/PNP 型    |
| 9  |               | 16 通道数字量输出, NPN 型                         |
| 10 | MR20-MT-2408  | MODBUS TCP 总线接口, 24 通道数字量输入, NPN/PNP 型    |
| 10 |               | 8 通道数字量输出, PNP 型                          |
| 11 | MR20-MT-1612R | MODBUS TCP 总线接口, 16 通道数字量输入, 支持 NPN/PNP 型 |
|    |               | 12 通道继电器输出                                |

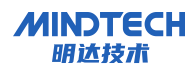

### 3 数字量模块

# 3.1 模块通用参数

| 电源电压      |                                              |
|-----------|----------------------------------------------|
| 模块电源      | $24 \text{ VDC} (18 \text{V}^{3} \text{GV})$ |
| 典型功耗      | 45mA/24V                                     |
| 防反接保护     | 支持                                           |
| 电位隔离      |                                              |
| 通道之间      | 否                                            |
| 通道与模块电源之间 | 是, AC500V                                    |
| 通道与 PE 之间 | 是, AC500V                                    |
| 环境参数      |                                              |
| 工作温度      | $-25 \sim 60^{\circ}\mathrm{C}$              |
| 存储温度      | $-40 \sim 85^{\circ}\mathrm{C}$              |
| 相对湿度      | 95%RH, 无冷凝                                   |
| 防护等级      | IP20                                         |
| 机械参数      |                                              |
| 外形尺寸      | $105 \times 77 \times 25$ mm                 |
| 安装方式      | 35mm 导轨安装                                    |

### 3.2 工业总线接口参数

### 3.2.1 PROFINET 总线接口

| 总线接口参数        |                    |
|---------------|--------------------|
| 总线协议          | PROFINET           |
| 以太网接口         | 2                  |
| 连接形式          | RJ45               |
| 比特率           | 10M/100M 全双工       |
| 交换端口          | 内置双端口交换            |
| 模式            | 适配器(从站)            |
| 传输距离          | ≤100 m (站站距离)      |
| PROFINET 设备名称 | PROFINET 监视器修改设备名称 |

### 3.2.2 EtherNaet/IP 总线接口

| 总线接口参数 |              |
|--------|--------------|
| 总线协议   | EtherNaet/IP |
| 以太网接口  | 2            |
| 连接形式   | RJ45         |
| 比特率    | 10M/100M 全双工 |

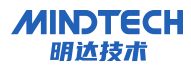

| 交换端口 | 内置双端口交换 |
|------|---------|
| 模式   | 适配器(从站) |
| 描述文件 | EDS 文件  |

# 3.2.3 CC-Link IEFB 总线接口

| 总线接口参数 |               |  |
|--------|---------------|--|
| 总线协议   | CC-Link IEFB  |  |
| 以太网接口  | 2             |  |
| 连接形式   | RJ45          |  |
| 比特率    | 10M/100M 全双工  |  |
| 交换端口   | 内置双端口交换       |  |
| 模式     | 适配器(从站)       |  |
| 传输距离   | ≤100 m (站站距离) |  |
| 描述文件   | CSPP 文件       |  |

# 3.2.4 MODBUS TCP 总线接口

| 总线接口参数 |                      |
|--------|----------------------|
| 总线协议   | MODBUS TCP           |
| 传输距离   | ≤100 m (站站距离)        |
| 传输速率   | 100/10Mbps, 自适应, 全双工 |
| 网络接口   | 2×RJ45, 交换机功能        |
| 传输距离   | ≤100 m (站站距离)        |
| 功能码    | 01Н、02Н、06Н          |

### 3.3 数字量输入参数

| 数字量输入   |                  |
|---------|------------------|
| 额定电压    | 24 VDC (18V~30V) |
| 信号点数    | 8, 16, 24, 32    |
| 信号类型    | NPN/PNP          |
| 对于信号"0" | <10V             |
| 对于信号"1" | +15V至 30V        |
| 输入电流    | 4 mA             |
| 端口保护    | 过流保护、过压保护、短路保护   |

# 3.4 数字量输出参数

| 数字量输出   |                     |
|---------|---------------------|
| 额定电压    | 24 VDC (18V~30V)    |
| 信号点数    | 8, 16, 24, 32       |
| 信号类型    | PNP                 |
| 单通道额定电流 | Max. 500 mA         |
| 输出延时    | 从"O"到"1": MAX 100µs |
|         | 从"1"到"O":MAX 150μs  |
| 负载类型    | 阻性负载、感性负载           |
| 端口防护    | 过压保护、过流保护           |
| 隔离方式    | 电容式隔离               |

### 3.5 MR20-XX-1612R 继电器输出参数

| 继电器输出       |                                     |  |  |
|-------------|-------------------------------------|--|--|
| 信号点数        | 12                                  |  |  |
| 数字输出类型      | 继电器常开输出                             |  |  |
| 每点的额定电流(最大) | 2A 30VDC                            |  |  |
| 负载类型        | 阻性负载、感性负载、灯负载                       |  |  |
| 最大切换功率      | 60VA/60W                            |  |  |
| 最大切换电压      | 30VDC                               |  |  |
|             | 继电器单路输出 2A (继电器最回路电流 2A, 继电器触电最大切换电 |  |  |
| 额定负载        | 流 5A)                               |  |  |
|             | 1个公共端口最大载流 4A                       |  |  |
| 公共端接线方式     | 2 点/1 个公共端                          |  |  |
| 检山延时        | "O"到"1"Max.10ms                     |  |  |
|             | "1"到"O" Max.5ms                     |  |  |
|             | 阻性负载: 2Hz                           |  |  |
| 切换频率        | 感性负载: 0.5Hz                         |  |  |
|             | 灯负载: 1Hz                            |  |  |
| 接触电阻        | $\leq 100 \mathrm{m}\Omega$         |  |  |
| 机械耐久性       | 2×10 <sup>7</sup> 次                 |  |  |
| 电耐久性        | 1×10 <sup>5</sup> 次                 |  |  |
| 电位隔离        |                                     |  |  |
| 在通道和电子元件之间  | 是                                   |  |  |
| 环境参数        |                                     |  |  |
| 工作温度        | $-25 \sim 60^{\circ}$ C             |  |  |
| 存储温度        | $-40 \sim 85^{\circ}$ C             |  |  |
| 相对湿度        | 5%-85%RH, 无冷凝                       |  |  |

防护等级

IP20

# 3.6 MR20-XX-1608R 继电器输出参数

| 继电器输出       |                                   |  |  |
|-------------|-----------------------------------|--|--|
| 信号点数        | 8                                 |  |  |
| 数字输出类型      | 继电器常开输出                           |  |  |
| 每点的额定电流(最大) | 2A 250VAC/30VDC                   |  |  |
| 负载类型        | 阻性负载、感性负载、灯负载                     |  |  |
| 最大切换功率      | 1250VA/150W                       |  |  |
| 最大切换电压      | 250VAC/30VDC                      |  |  |
|             | 继电器单路输出 2A(继电器最回路电流 2A,继电器触电最大切换电 |  |  |
| <br>        | 流 5A)                             |  |  |
| 一次た火戦       | 1个公共端口最大载流 8A                     |  |  |
|             | 2个公共端口最大载流 16A                    |  |  |
| 公共端接线方式     | 8 点/1 个公共端                        |  |  |
| 输出延时        | "O"到"1"Max.10ms                   |  |  |
|             | "1"到"O" Max.5ms                   |  |  |
|             | 阻性负载: 2Hz                         |  |  |
| 切换频率        | 感性负载: 0.5Hz                       |  |  |
|             | 灯负载: 1Hz                          |  |  |
| 接触电阻        | $\leq 100 \mathrm{m}\Omega$       |  |  |
| 机械耐久性       | 2×10 <sup>7</sup> 次               |  |  |
| 电耐久性        | 1×10 <sup>5</sup> 次               |  |  |
| 电位隔离        |                                   |  |  |
| 在通道和电子元件之间  | 是                                 |  |  |
| 环境参数        |                                   |  |  |
| 工作温度        | $-25 \sim 60^{\circ}$ C           |  |  |
| 存储温度        | $-40 \sim 85^{\circ}$ C           |  |  |
| 相对湿度        | 5%-85%RH,无冷凝                      |  |  |
| 防护等级        | IP20                              |  |  |

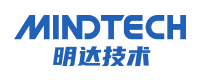

### 4 模拟量模块

# 4.1 MR20-PN-A88I 模拟量输入/输出模块

# 4.1.1 技术参数

| PROFINET 接口参数 |                                |  |
|---------------|--------------------------------|--|
| 总线协议          | PROFINET                       |  |
| 传输距离          | <100 m (站站距离)                  |  |
| 传输速率          | 100/10Mbps,自适应,全双工             |  |
| 网络接口          | 2×RJ45,交换机功能                   |  |
| 模拟量输入         |                                |  |
| 输入通道数         | 8                              |  |
| 输入范围          | 0-20mA/4-20mA/±20mA            |  |
| 通道分辨率         | 16bits                         |  |
| 精度(25℃基本误差)   | ±0.1%FS;                       |  |
| 硬件滤波          | 60Hz/50Hz/无                    |  |
| 软件滤波          | 无(K=0)/弱(K=4) /中等(K=8)/强(K=16) |  |
| 诊断信息          | 上溢诊断、下溢诊断、断路诊断                 |  |
| 端口保护          | 过压保护、过流保护                      |  |
| 输入阻抗          | 50 Ω                           |  |
| 模拟量输出         |                                |  |
| 输出通道数         | 8                              |  |
| 输出范围          | 0-20mA/4-20mA                  |  |
| 通道分辨率         | 16 bits                        |  |
| 精度(25℃基本误差)   | $\pm 0.1\%$ FS                 |  |
| 端口保护          | 过压保护、过流保护                      |  |
| 负载电阻          | 500 Ω                          |  |
| 技术参数          |                                |  |
| 防反接保护         | 支持                             |  |
| 尺寸            | $105 \times 77 \times 25$ mm   |  |
| 工作温度          | -25~+60°C                      |  |
| 存储温度          | -40~85°C                       |  |
| 相对湿度          | 95%,无冷凝                        |  |
| 防护等级          | IP20                           |  |

# 4.1.2 模拟量输入参数

| 序号 | 设置类型  | 配置类型   | 说明            |
|----|-------|--------|---------------|
| 1  | 大小端模式 | • 大端模式 | 通过该参数设置数据格式模式 |

北京明达智控技术有限公司

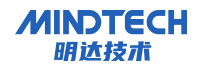

|   |         | • 小端模式                                                                                                    |                                                |
|---|---------|----------------------------------------------------------------------------------------------------|------------------------------------------------|
| 2 | 通道类型    | <ul><li> 禁用</li><li> 启用</li></ul>                                                                                                    | 设置通道类型或禁用                                      |
| 3 | 上溢诊断    | <ul><li> 禁用</li><li> 启用</li></ul>                                                                                                    | 启用该功能后,当采集到的输入信号<br>超出上限值时,该通道产生诊断信息<br>并主动上报。 |
| 4 | 下溢诊断    | <ul><li> 禁用</li><li> 启用</li></ul>                                                                                                    | 启用该功能后,当采集到的输入信号<br>低于下限值时,该通道产生诊断信息<br>并主动上报。 |
| 5 | 断路诊断    | <ul><li> 禁用</li><li> 启用</li></ul>                                                                                                    | 设置该通道的类型                                       |
| 6 | 测量类型/范围 | <ul> <li>±20mA</li> <li>0<sup>~</sup>20mA</li> <li>4<sup>~</sup>20mA         <ul> <li>(根据模块支持的类型</li> <li>进行选择)</li> </ul> </li> </ul> | 设置该通道的类型                                       |
| 7 | 硬件抗干扰设置 | <ul> <li>60Hz</li> <li>50Hz</li> <li>无</li> </ul>                                                                                      | 设置抗干扰频率                                        |
| 8 | 软件滤波    | <ul> <li>无(K=0)</li> <li>弱(K=4)</li> <li>中等(K=8)</li> <li (k="16)&lt;/li"> </li></ul>                                                  | 无滤波(K=0)<br>弱滤波(K=4)<br>中等滤波(K=8)<br>强滤波(K=16) |

# 4.1.3 模拟量输出参数

| 序号 | 设置类型                 | 配置类型                                                                     | 说明                                           |  |
|----|----------------------|--------------------------------------------------------------------------|----------------------------------------------|--|
| 1  | 通道类型                 | <ul><li>・ 禁用</li><li>・ 电流型</li></ul>                                     | 设置通道类型或或禁用                                   |  |
| 2  | 输出类型/范围              | <ul> <li>电流 0<sup>~</sup>20 mA</li> <li>电流 4<sup>~</sup>20 mA</li> </ul> | 设置通道输出范围                                     |  |
| 3  | 对 CPU STOP 模式的<br>响应 | <ul> <li>停止</li> <li>保留上一个值</li> <li>输出替代值</li> </ul>                    | 设置通道安全输出值                                    |  |
| 4  | 替换值                  | • 输出类型范围允许的<br>替换值                                                       | 可设置范围: -32512 <sup>~</sup> 32511, 用于安<br>全输出 |  |

# 4.1.4 电流测量范围内模拟值的表示

#### 电流测量范围 (0 到 20 mA 和 4 到 20 mA)

| 系约     | 充字    | 电压测         | 范围                |      |
|--------|-------|-------------|-------------------|------|
| 十进制    | 16 进制 | 0 到 20 mA   | 4 到 20 mA         |      |
| 32767  | 7FFF  | > 23.52 mA  | > 22.81 mA        | 上溢   |
| 32511  | 7EFF  | 23.52 mA    | 23.52 mA 22.81 mA |      |
| 27649  | 6C01  | _           | _                 | 旭山上吹 |
| 27648  | 6C00  | 20 mA       | 20 mA             |      |
| 20736  | 5100  | 15 mA       | 16 mA             | 额定范围 |
| 0      | 0     | O mA        | 4 mA              |      |
| -4864  | 93FF  | -3.52 mA    | 1.185 mA          | 超出下限 |
| -32767 | 8000  | < -3. 52 mA | < 1.185 mA        | 下溢   |

±20mA的对应关系如下:

| 系约         | 充字        | 电压测量范围      | 范围   |  |
|------------|-----------|-------------|------|--|
| 十进制        | 十进制 16 进制 |             |      |  |
| 32767      | 7FFF      | >23.5178mA  | 上溢   |  |
| 32511      | 7EFF      | -23.5178mA  | 超出上限 |  |
| 27648 6C00 |           | 20mA        | 炳宁范围 |  |
| 0          | 0 0       |             | 初足氾固 |  |
| -32512     | 7F00      | -23.5178mA  | 超出下限 |  |
| -32767     | 8000      | <-23.5178mA | 下溢   |  |

断路诊断的测量值

| 参数分配          | 十进制    | 16 进制 | 说明                |
|---------------|--------|-------|-------------------|
| "断路诊断"已启用     |        |       | "断路"或"开路"诊断报警     |
| "上溢/下溢"诊断已启用或 | 32767  | 7FFF  | 断路"诊断的优先级比"上溢/下溢" |
| 禁用            |        |       | 诊断的高              |
| "断路"诊断已禁用     | 29767  | 8000  | 超出下限范围的测量值        |
| 上溢/下溢"诊断已启用   | -32707 | 8000  | 诊断报警 "超出下限"       |
| "断路"诊断已禁用     | 29767  | 8000  | 超出下限范围的测量值        |
| "上溢/下溢"诊断已禁用  | -32707 | 0000  | 诊断报警 "超出下限"       |

北京明达智控技术有限公司

### 4.1.5 地址空间

# 4.1.5.1 模拟量输入地址空间

| 地址空间位置                                              | 地址空间说明        |
|-----------------------------------------------------|---------------|
| $\mathrm{IB}_{x}^{\sim}\mathrm{IB}_{x+1}$           | 通道0数值         |
| $\mathrm{IB}_{X^{+2}}^{\sim}\mathrm{IB}_{X^{+3}}$   | 通道1数值         |
| $\mathrm{IB}_{X^{+4}}^{\sim}\mathrm{IB}_{X^{+5}}$   | 通道2数值         |
| $\mathrm{IB}_{X^{+6}}^{\sim}\mathrm{IB}_{X^{+7}}$   | 通道3数值         |
| $\mathrm{IB}_{X^{+8}}^{~}\mathrm{IB}_{X^{+9}}$      | 通道4数值         |
| $\mathrm{IB}_{X^{+10}}^{\sim}\mathrm{IB}_{X^{+11}}$ | 通道 5 数值       |
| $\mathrm{IB}_{X^{+12}}^{\sim}\mathrm{IB}_{X^{+13}}$ | 通道6数值         |
| $\mathrm{IB}_{X^{+14}}^{\sim}\mathrm{IB}_{X^{+15}}$ | 通道7数值         |
| IB <sub>X+16</sub> . Bit0-Bit7                      | 通道 0-通道 3 值状态 |
| IB <sub>X+17</sub> .Bit0-Bit7                       | 通道 4-通道 7 值状态 |

值状态定义:

| 通道  | 地址                      | Bit7  | Bit6  | Bit5  | Bit4  | Bit3  | Bit2  | Bit1  | Bit0  |
|-----|-------------------------|-------|-------|-------|-------|-------|-------|-------|-------|
| 诵道  |                         | CH3   | CH3   | CH2   | CH2   | CH1   | CH1   | CH0   | CH0   |
|     | $\mathrm{IB}_{X^{+16}}$ | 0:正常  | 0:正常  | 0:正常  | 0:正常  | 0:正常  | 0:正常  | 0:正常  | 0:正常  |
| 0-3 |                         | 1: 断线 | 1: 溢出 | 1: 断线 | 1: 溢出 | 1: 断线 | 1: 溢出 | 1: 断线 | 1: 溢出 |
| 诵道  |                         | CH7   | CH7   | CH6   | CH6   | CH5   | CH5   | CH4   | CH4   |
|     | $\mathrm{IB}_{X^{+17}}$ | 0:正常  | 0:正常  | 0:正常  | 0:正常  | 0:正常  | 0:正常  | 0:正常  | 0:正常  |
| 4-7 |                         | 1: 断线 | 1: 溢出 | 1: 断线 | 1: 溢出 | 1: 断线 | 1:溢出  | 1: 断线 | 1: 溢出 |

# 4.1.5.2 模拟量输出地址空间

| 地址空间位置                            | 地址空间说明 |
|-----------------------------------|--------|
| $QB_x \widetilde{\ } QB_{x^{+1}}$ | 通道0指令值 |
| $QB_{x+2} \sim QB_{x+3}$          | 通道1指令值 |
| $QB_{x+4} \sim QB_{x+5}$          | 通道2指令值 |
| $QB_{x+6} \sim QB_{x+7}$          | 通道3指令值 |
| $QB_{x+8}$ $QB_{x+9}$             | 通道4指令值 |
| $QB_{x+10}$ $QB_{x+11}$           | 通道5指令值 |
| $QB_{x+12}$ $QB_{x+13}$           | 通道6指令值 |
| $QB_{x+14} \sim QB_{x+15}$        | 通道7指令值 |

# 4.2 MR20-PN-A80I 模拟量输入模块

# 4.2.1 技术参数

| PROFINET 接口参数 |                                   |
|---------------|-----------------------------------|
| 总线协议          | PROFINET                          |
| 传输距离          | ≤100 m(站站距离)                      |
| 传输速率          | 100/10Mbps, 自适应, 全双工              |
| 网络接口          | 2×RJ45, 交换机功能                     |
| 模拟量输入         |                                   |
| 输入通道数         | 8                                 |
| 输入范围          | $0-20$ mA/ $4-20$ mA/ $\pm 20$ mA |
| 通道分辨率         | 16bits                            |
| 精度(25℃基本误差)   | $\pm 0.1\%$ FS;                   |
| 硬件滤波          | 60Hz/50Hz/无                       |
| 软件滤波          | 无(K=0)/弱(K=4) /中等(K=8)/强(K=16)    |
| 诊断信息          | 上溢诊断、下溢诊断、断路诊断                    |
| 端口保护          | 过压保护、过流保护                         |
| 输入阻抗          | $50 \Omega$                       |
| 技术参数          |                                   |
| 防反接保护         | 支持                                |
| 尺寸            | $105 \times 77 \times 25$ mm      |
| 工作温度          | -25~+60°C                         |
| 存储温度          | -40~85℃                           |
| 相对湿度          | 95%,无冷凝                           |
| 防护等级          | IP20                              |

# 4.2.2 模拟量输入参数

| 序号 | 设置类型  | 配置类型                                       | 说明                                             |
|----|-------|--------------------------------------------|------------------------------------------------|
| 1  | 大小端模式 | <ul> <li>大端模式(默认)</li> <li>小端模式</li> </ul> | 通过该参数设置数据格式模式                                  |
| 2  | 通道类型  | <ul><li>・ 禁用</li><li>・ 启用(默认)</li></ul>    | 设置通道类型或禁用                                      |
| 3  | 上溢诊断  | <ul><li> 禁用</li><li> 启用</li></ul>          | 启用该功能后,当采集到的输入信号<br>超出上限值时,该通道产生诊断信息<br>并主动上报。 |
| 4  | 下溢诊断  | <ul><li> 禁用</li><li> 启用</li></ul>          | 启用该功能后,当采集到的输入信号<br>低于下限值时,该通道产生诊断信息<br>并主动上报。 |

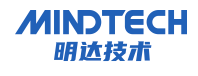

| 5 | 断路诊断    | • 禁用<br>• 启用                                                                                                    | 设置该通道的类型                                       |
|---|---------|----------------------------------------------------------------------------------------------------|------------------------------------------------|
| 6 | 测量类型/范围 | <ul> <li>±20mA</li> <li>0<sup>~</sup>20mA</li> <li>4<sup>~</sup>20mA         <ul> <li>(根据模块支持的类型</li> <li>进行选择)</li> </ul> </li> </ul> | 设置该通道的类型                                       |
| 7 | 硬件抗干扰设置 | • 60Hz<br>• 50Hz<br>• 无                                                                                                    | 设置抗干扰频率                                        |
| 8 | 软件滤波    | <ul> <li>无(K=0)</li> <li>弱(K=4)</li> <li>中等(K=8)</li> <li (k="16)&lt;/li"> </li></ul>                                                  | 无滤波(K=0)<br>弱滤波(K=4)<br>中等滤波(K=8)<br>强滤波(K=16) |

# 4.2.3 电流测量范围内模拟值的表示

#### 电流测量范围(0到20mA和4到20mA)

| 系约     | 充字    | 电压测        | 范围                |      |
|--------|-------|------------|-------------------|------|
| 十进制    | 16 进制 | 0 到 20 mA  | 4 到 20 mA         |      |
| 32767  | 7FFF  | > 23.52 mA | > 22.81 mA        | 上溢   |
| 32511  | 7EFF  | 23.52 mA   | 23.52 mA 22.81 mA |      |
| 27649  | 6C01  | _          |                   |      |
| 27648  | 6C00  | 20 mA      | 20 mA             |      |
| 20736  | 5100  | 15 mA      | 16 mA             | 额定范围 |
| 0      | 0     | O mA       | 4 mA              |      |
| -4864  | 93FF  | -3.52 mA   | 1.185 mA          | 超出下限 |
| -32767 | 8000  | < -3.52 mA | < 1.185 mA        | 下溢   |

±20mA的对应关系如下:

| 系约     | 充字         | 电压测量范围      | 范围   |  |
|--------|------------|-------------|------|--|
| 十进制    | 16 进制      | $\pm 20$ mA |      |  |
| 32767  | 7FFF       | >23.5178mA  | 上溢   |  |
| 32511  | 7EFF       | -23.5178mA  | 超出上限 |  |
| 27648  | 27648 6C00 |             | 痴空范围 |  |
| 0 0    |            | OmA         | 砌建池固 |  |
| -32512 | 7F00       | -23.5178mA  | 超出下限 |  |

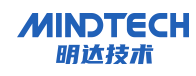

| -32767 | 8000 | <-23.5178mA | 下溢 |
|--------|------|-------------|----|
|--------|------|-------------|----|

断路诊断的测量值

| 参数分配                       | 十进制    | 16 进制 | 说明                                 |
|----------------------------|--------|-------|------------------------------------|
| "断路诊断"已启用<br>"上溢/下溢"诊断已启用或 | 32767  | 7FFF  | "断路"或"开路"诊断报警<br>断路"诊断的优先级比"上溢/下溢" |
| 禁用                         | 02.0.  | ••••  | 诊断的高                               |
| "断路"诊断已禁用                  | -32767 | 8000  | 超出下限范围的测量值                         |
| 上溢/下溢"诊断已启用                | 52101  | 0000  | 诊断报警 "超出下限"                        |
| "断路"诊断已禁用                  | 29767  | 8000  | 超出下限范围的测量值                         |
| "上溢/下溢"诊断已禁用               | -32707 | 0000  | 诊断报警"超出下限"                         |

### 4.2.4 地址空间

| 地址空间位置                                              | 地址空间说明        |
|-----------------------------------------------------|---------------|
| $IB_x \sim IB_{x+1}$                                | 通道0数值         |
| $\mathrm{IB}_{x+2}^{\sim}\mathrm{IB}_{x+3}$         | 通道1数值         |
| $\mathrm{IB}_{x^{+4}} \mathrm{^{\sim}IB}_{x^{+5}}$  | 通道2数值         |
| $\mathrm{IB}_{x+6}^{\sim}\mathrm{IB}_{x+7}$         | 通道3数值         |
| $\mathrm{IB}_{X^{+8}}^{\sim}\mathrm{IB}_{X^{+9}}$   | 通道4数值         |
| $\mathrm{IB}_{X^{+10}}^{\sim}\mathrm{IB}_{X^{+11}}$ | 通道 5 数值       |
| $\mathrm{IB}_{X^{+12}} \sim \mathrm{IB}_{X^{+13}}$  | 通道6数值         |
| $\mathrm{IB}_{x+14}^{\sim}\mathrm{IB}_{x+15}$       | 通道7数值         |
| IB <sub>X+16</sub> .Bit0-Bit7                       | 通道 0-通道 3 值状态 |
| IB <sub>X+17</sub> .Bit0-Bit7                       | 通道 4-通道 7 值状态 |

值状态定义:

| 通道  | 地址                      | Bit7  | Bit6  | Bit5  | Bit4  | Bit3  | Bit2  | Bit1  | Bit0  |
|-----|-------------------------|-------|-------|-------|-------|-------|-------|-------|-------|
| 诵道  |                         | CH3   | CH3   | CH2   | CH2   | CH1   | CH1   | CH0   | CH0   |
|     | $\mathrm{IB}_{X^{+16}}$ | 0:正常  | 0:正常  | 0:正常  | 0:正常  | 0:正常  | 0:正常  | 0:正常  | 0:正常  |
| 0-3 |                         | 1: 断线 | 1: 溢出 | 1: 断线 | 1: 溢出 | 1: 断线 | 1: 溢出 | 1: 断线 | 1: 溢出 |
| 诵道  |                         | CH7   | CH7   | CH6   | CH6   | CH5   | CH5   | CH4   | CH4   |
|     | $\mathrm{IB}_{X^{+17}}$ | 0:正常  | 0:正常  | 0:正常  | 0:正常  | 0:正常  | 0:正常  | 0:正常  | 0:正常  |
| 4-7 |                         | 1: 断线 | 1: 溢出 | 1: 断线 | 1: 溢出 | 1: 断线 | 1: 溢出 | 1: 断线 | 1: 溢出 |

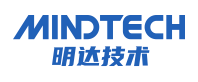

### 5 硬件说明

# 5.1 产品外观

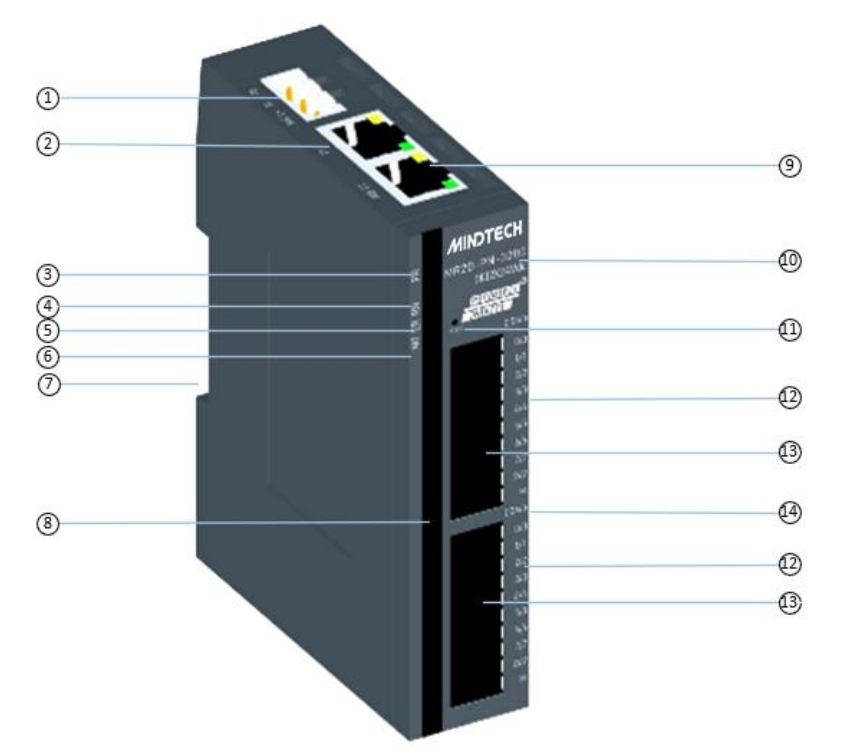

| 编号 | 名称        | 说明               |
|----|-----------|------------------|
| 1  | 电源接口      | 3P 端子            |
| 2  | 总线接口      | $2 \times RJ45$  |
| 3  | 电源指示灯标识   | PR               |
| 4  | 运行状态指示灯标识 | RN               |
| 5  | 系统故障指示灯标识 | ER               |
| 6  | 维护指示灯标识   | MT               |
| 7  | 导轨卡槽      | 适用 DIN 35mm 导轨固定 |
| 8  | 通道指示灯     | 指示对应通道信号状态       |
| 9  | 网口指示灯     | 链路及数据收发状态        |
| 10 | 模块标识      | 标记模块型号、总线类型等信息   |
| 11 | 复位标识      | 复位键及复位标识         |
| 12 | 通道标识      | 对应通道位置标识         |
| 13 | 通道接口      | 2×20P 端子         |
| 14 | 信号标识      | 信号类型标识           |

# 5.2 数字量指示灯功能

| 名称                | 标识   | 状态       | 状态描述                                |
|-------------------|------|----------|-------------------------------------|
| 中源北二灯             | PWR  | ■        | 电源供电正常                              |
| 电源值小灯             |      | 口<br>灭   | 产品未上电或电源供电异常                        |
|                   |      | 常亮       | 模块运行,建立连接                           |
| 运行状态指示灯           | RN   | →À<br>闪烁 | 2.5Hz 闪烁 模块运行,未建立连接                 |
|                   |      | 口<br>灭   | 工作异常                                |
| 系统故障指示灯           | ER   | 口<br>灭   | 熄灭 模块工作无异常                          |
|                   |      | ☆<br>闪烁  | 闪烁 2.5Hz: 总线通讯异常<br>闪烁 10Hz: 内部通讯异常 |
|                   |      | 亮        | 常亮 模块工作存在异常                         |
| <i>谁</i> : 拉比二灯   | MT   | 口<br>灭   | 正常                                  |
| 华山 1日小人           |      | ·次<br>闪烁 | 闪烁 2.5Hz 组态配置与实际不匹配,需要维护            |
| 资济小学长工作           | 0~20 | ぱ亮       | 模块通道有信号输入                           |
| <b>地坦</b> (小心)相小月 |      | 口<br>灭   | 模块通道无信号输入或信号输入异常                    |

# 5.3 模拟量指示灯功能

| 名称      | 标识  | 状态      | 状态描述                |
|---------|-----|---------|---------------------|
| 中源北三灯   | PWR | ■常亮     | 电源供电正常              |
| 电源指示灯   |     | 口灭      | 产品未上电或电源供电异常        |
| 运行状态指示灯 | RN  | ぱ亮      | 模块运行,建立连接           |
|         |     | ☆<br>闪烁 | 2.5Hz 闪烁 模块运行,未建立连接 |
|         |     | 口<br>灭  | 工作异常                |

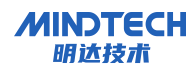

|           |     |                    | 熄灭 模块工作无异常               |  |
|-----------|-----|--------------------|--------------------------|--|
|           |     | 火                  |                          |  |
| 系统故障指示灯   | ER  | -ờ́-               | 闪烁 2.5Hz: 总线通讯异常         |  |
|           |     | 闪烁                 | 闪际 10n2: 闪 前 通 爪 开 吊     |  |
|           |     | ■                  | 常亮 模块工作存在异常参数分配错误        |  |
|           | NФ  | 口灭                 | 正常                       |  |
| 维护指示灯     | MT  | ☆<br>闪烁            | 闪烁 2.5Hz 组态配置与实际不匹配,需要维护 |  |
|           | 0~7 | ■常亮                | 模块通道有信号输入                |  |
| 输入通道状态指示灯 |     | 口<br>灭             | 模块通道无信号输入或信号输入异常         |  |
|           |     | ☆<br>闪烁            | 模块出现诊断,电源诊断、断线诊断、上溢/下溢诊断 |  |
|           | 0~7 | ■常亮                | 模块通道有信号输出                |  |
| 输出通道状态指示灯 |     | 口<br>灭             | 模块通道无信号输出或信号输出异常         |  |
|           |     | <del>读</del><br>闪烁 | 2.5Hz 闪烁,通道信号超限          |  |

6 安装和拆卸

安装\拆卸注意事项

- 机柜须具备良好的通风措施(如机柜加装排风扇)。
- 请勿将本设备安装在可能引起过热的设备旁边或者上方。
- 模块与周围设备之间确保有足够间距。
- 模块安装方向须竖直安装。
- 安装\拆卸模块时务必切断模块电源。

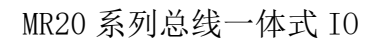

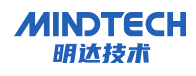

# 安装方向

为保持模块正常散热,务必将模块垂直安装,确保模块内部气流通畅。

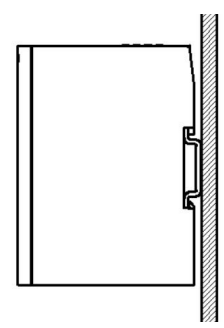

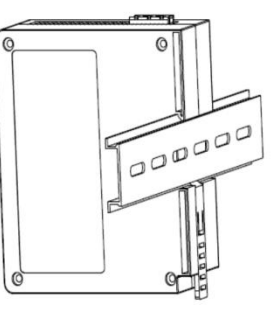

#### 最小间距

模块防护等级为 IP20, 需箱内或柜内安装。安装时, 模块与其他模块或者发热设备、模块上下 与其他设备或接线槽, 请按照下图所示的最小间距(单位: mm)。

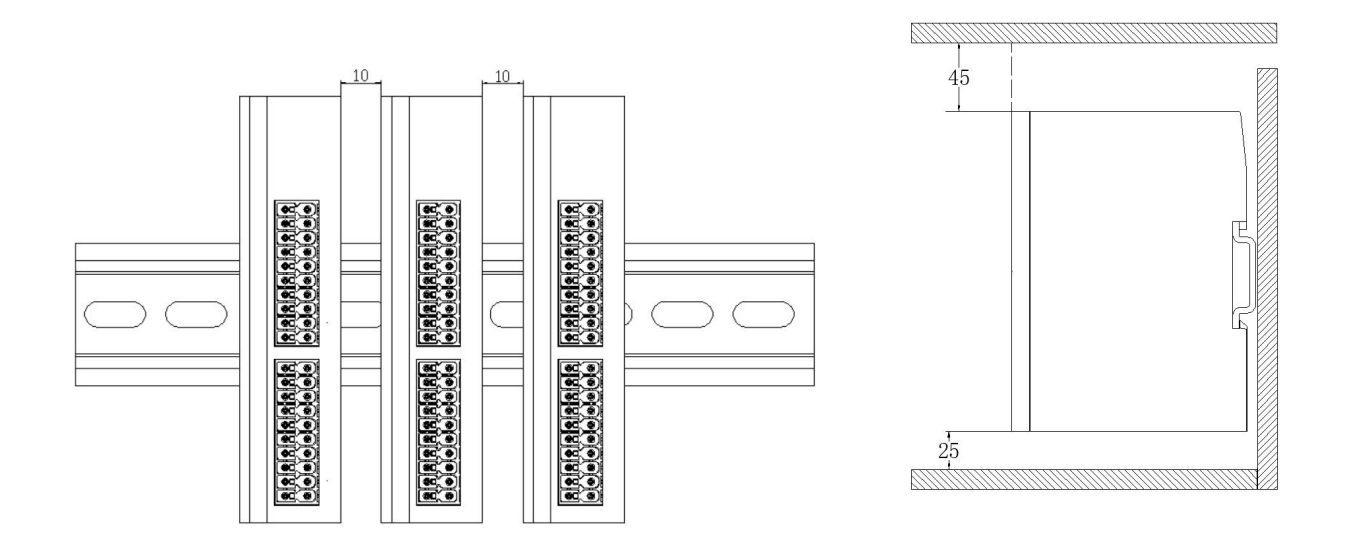

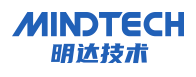

# 6.1 外形尺寸

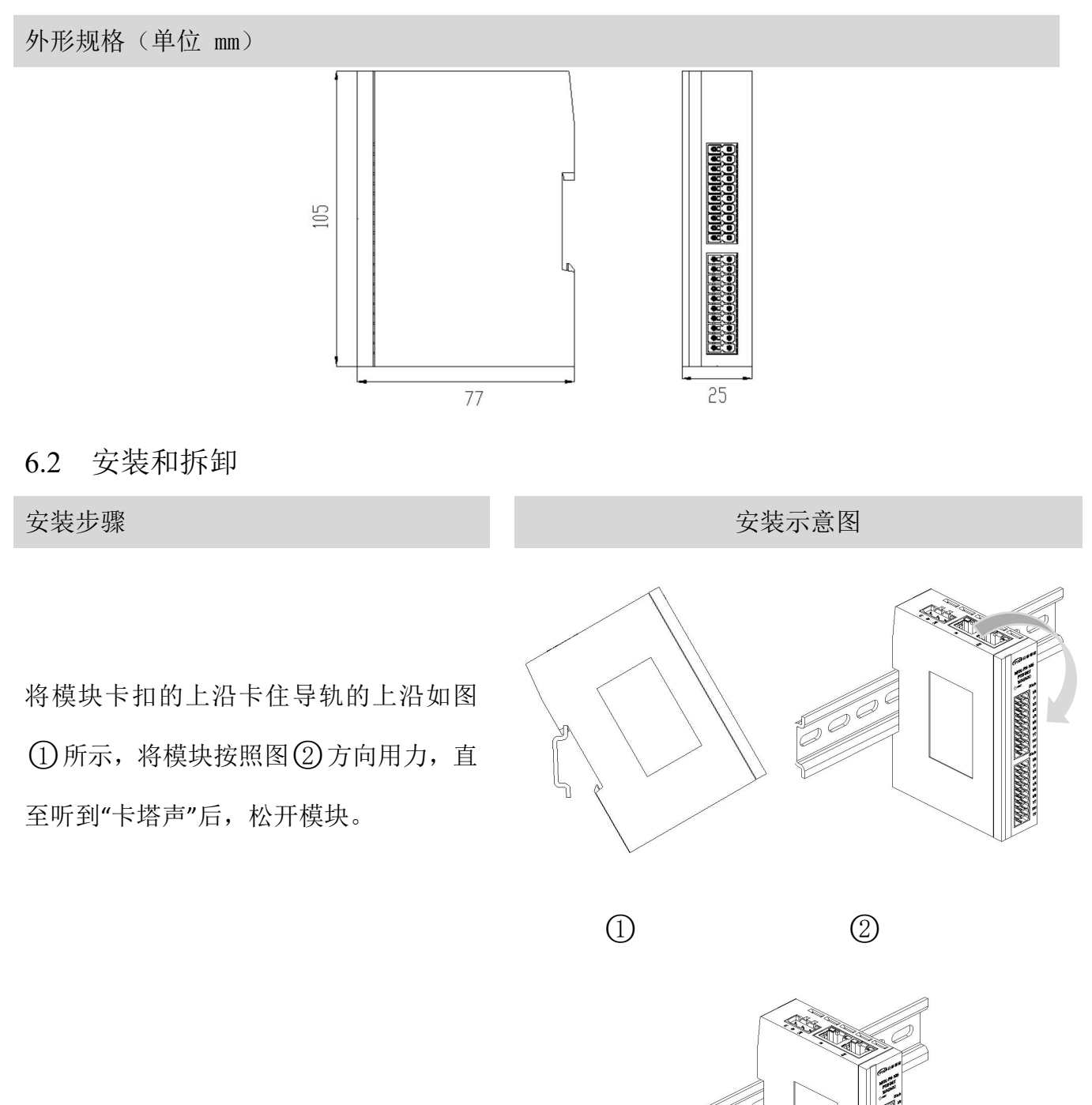

模块安装完毕如图③所示

ARREAD

3

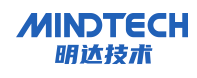

#### 拆卸步骤

拆卸示意图

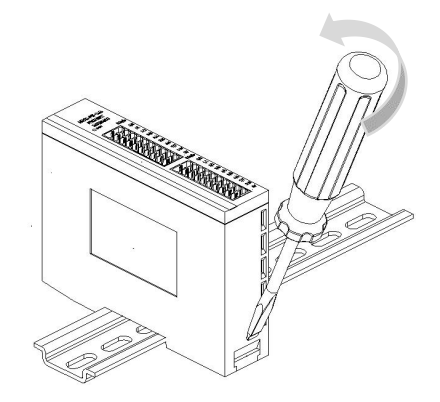

将一字平头起插入卡扣,向模块的方向用 力如右图所示,拆卸模块。

### 7 接线

### 7.1 接线端子

| 接线端子 |        |                                   |
|------|--------|-----------------------------------|
| 电源端子 | 线径     | 23-15AWG/0.25-1.5mm <sup>2</sup>  |
| 信号端子 | 线径     | 23-15AWG/0.25-1.5 mm <sup>2</sup> |
| 总线接口 | 2xRJ45 | 超5 类以上的 UTP 或 STP (推荐 STP)        |

### 7.2 工具要求

| 工具要求                                      | 工具                                                                                                    |
|-------------------------------------------|----------------------------------------------------------------------------------------------------|
| 端子采用免螺丝设计,线缆的拆卸可使用一<br>字型螺丝刀操作(规格: ≤3 mm) | Same Contraction of the second second |

### 7.3 制线标准与接线标准

接线的导线线径为 0.25-1.5, 剥线长度为 8-10mm, 接线器建议使用管式冷压端子。

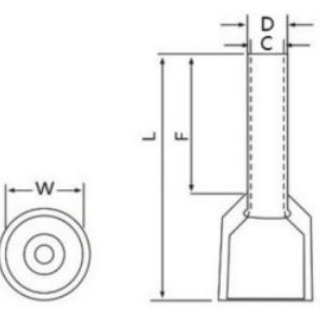

线径规格 10-2

MINDTECH 明达技术

| ₩ 端子直径(mm) | L / F 端子长度(mm) | D 线管直径(mm) | C (mm) | 剥线长度/mm         |
|------------|----------------|------------|--------|-----------------|
| 3.5        | 18/10          | 2.0        | 1.7    | $10$ mm $\pm 4$ |

具体压接方式如图所示。

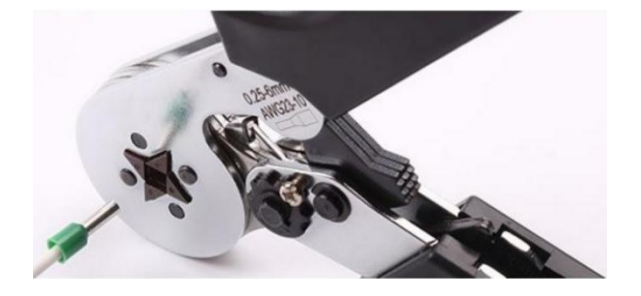

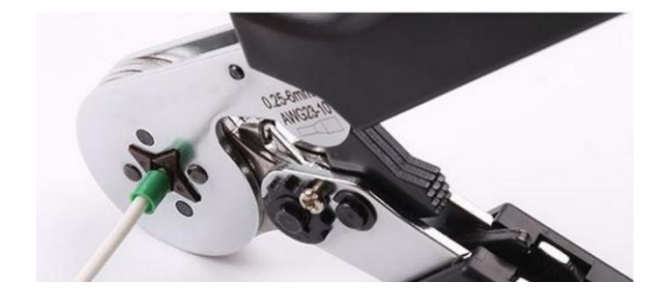

### 7.4 接线方法

接线方法

单股硬导线,剥好对应长度的导线后,下压按 钮同时将单股导线插入。

多股柔性导线,剥好对应长度的导线后,配套 使用对应标准规格的冷压端子,下压按钮同时 将线插入。

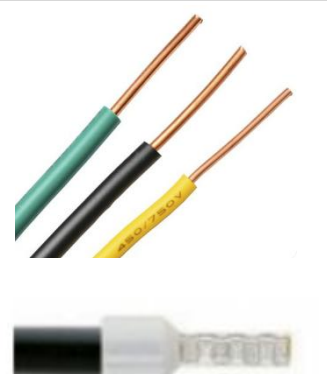

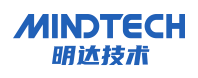

### 7.5 电源接线

模块电源使用 DC24V, 电源线推荐选用双绞线, 电源接线如下图所示。

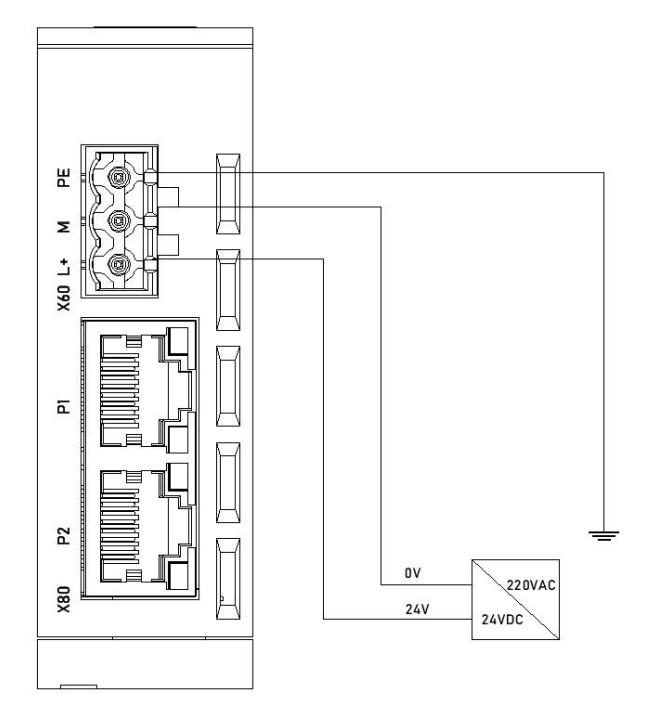

### 7.6 总线接线

采用标准 RJ45 网络接口与标准水晶接头,引脚分配如下图所示。

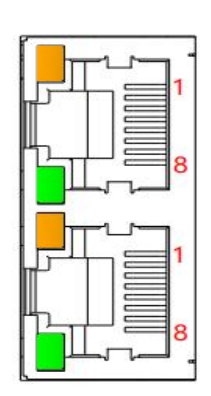

| 引脚号 | 信号  |
|-----|-----|
| 1   | TD+ |
| 2   | TD- |
| 3   | RD+ |
| 4   | _   |
| 5   | _   |
| 6   | RD- |
| 7   | _   |
| 8   | _   |

1 注意

- 推荐使用类别 5 或更高等级的双屏蔽(编织网+铝箔)STP 电缆作为通讯电缆。
- 设备之间线缆的长度不能超过 100 m。

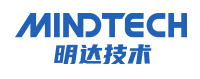

### 7.7 I/0 模块接线图

#### 7.7.1 MR20-XX-1600

DI\_a/DI\_b(I组)和DI\_c/DI\_d(II组)采用隔离设计,且支持两种接线方式: PNP和NPN两种接线方式。

| 编号        | PNP 接线方式     | NPN 接线方式     |
|-----------|--------------|--------------|
| DI_a/DI_b | $\checkmark$ | $\checkmark$ |

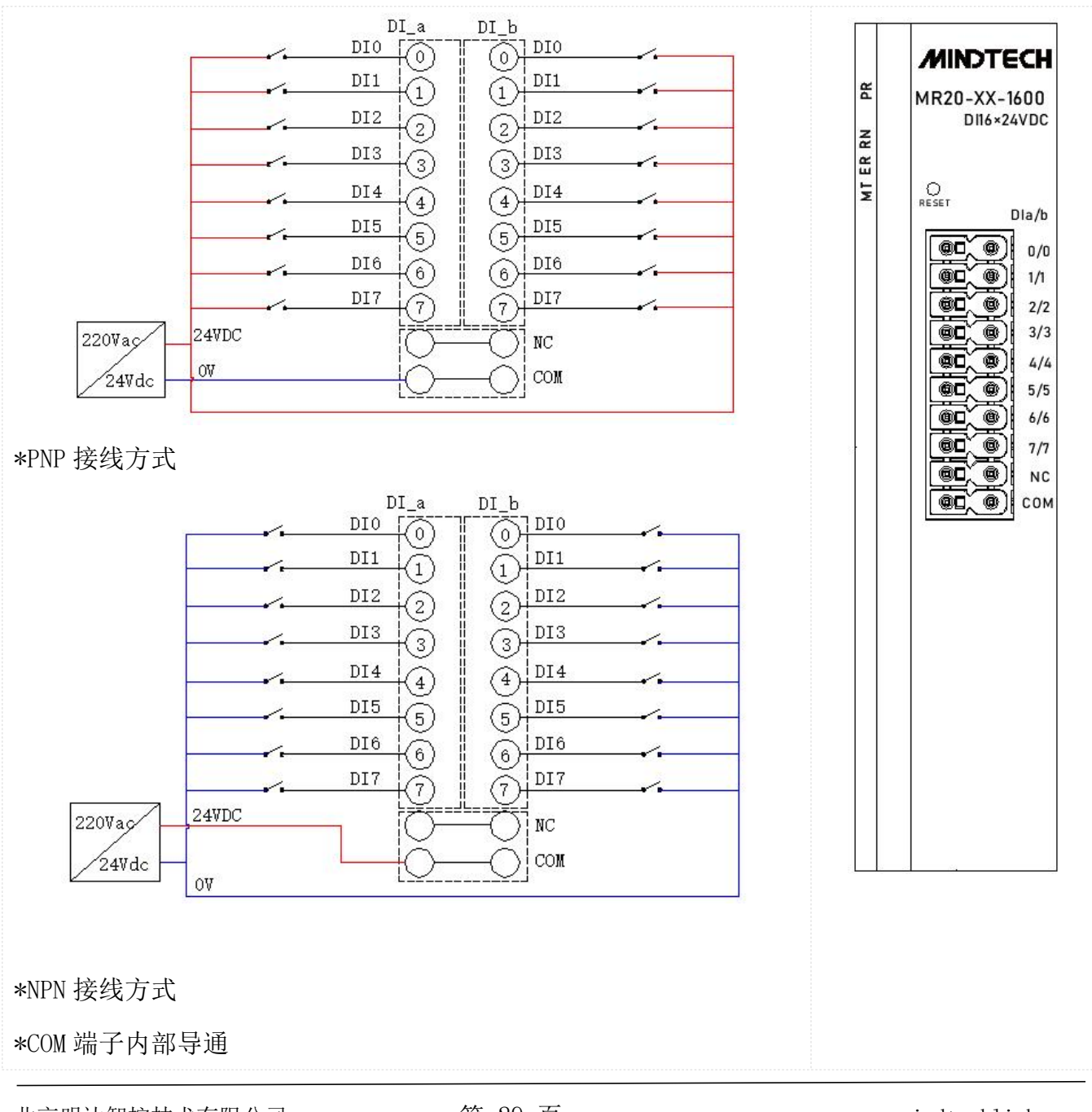

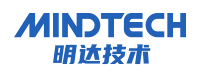

#### 7.7.2 MR20-XX-3200

DI\_a/DI\_b(I组)和DI\_c/DI\_d(II组)采用隔离设计,且支持两种接线方式:PNP和NPN两种接线方式。

| 分组   | 编号        | PNP 接线方式     | NPN 接线方式     |
|------|-----------|--------------|--------------|
| I 组  | DI_a/DI_b | $\checkmark$ | $\checkmark$ |
| II 组 | DI_c/DI_d | $\checkmark$ | $\checkmark$ |

### 7.7.2.1 接线方式1

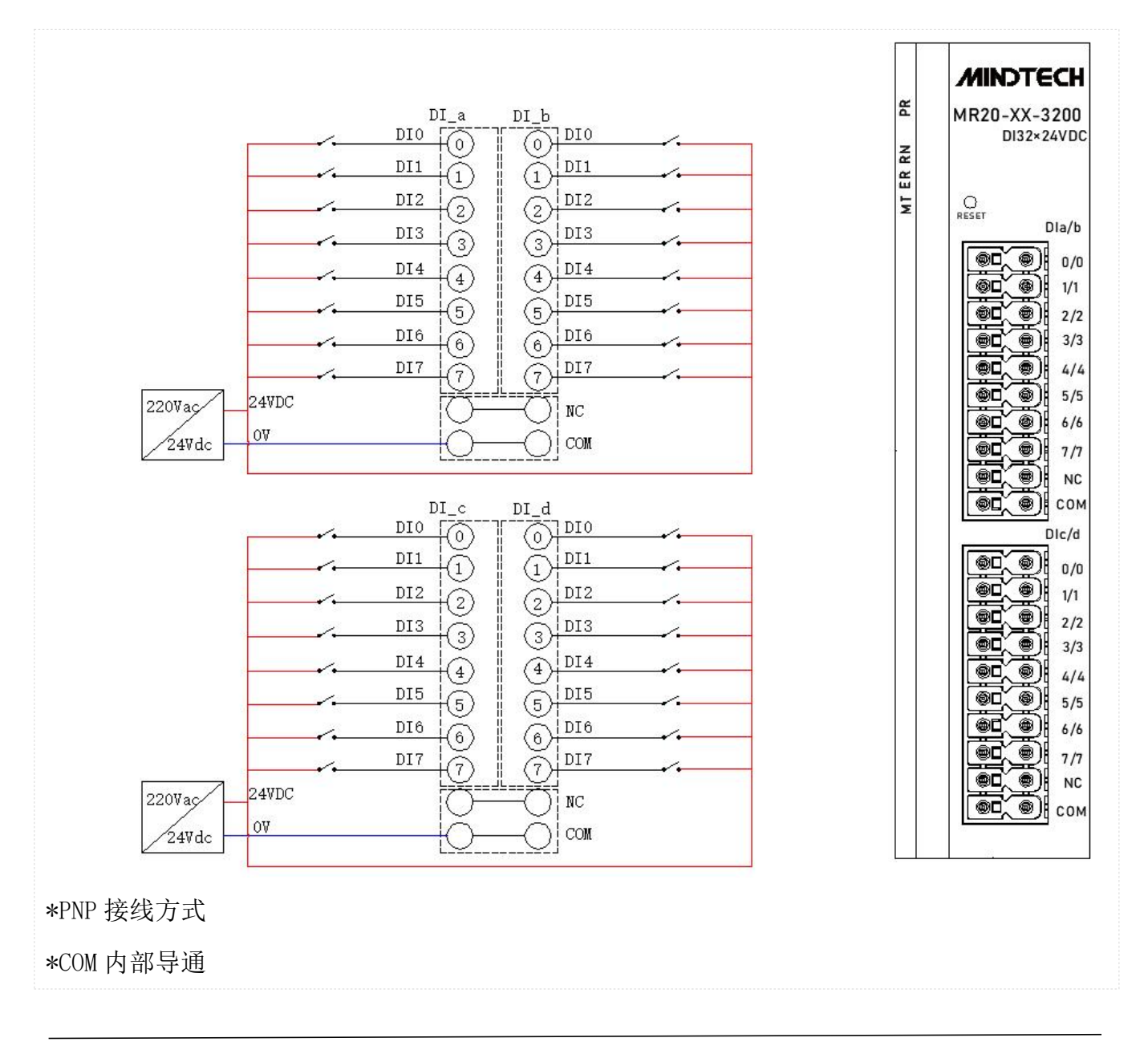

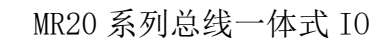

### 7.7.2.2 接线方式 2

MINDTECH

明达技术

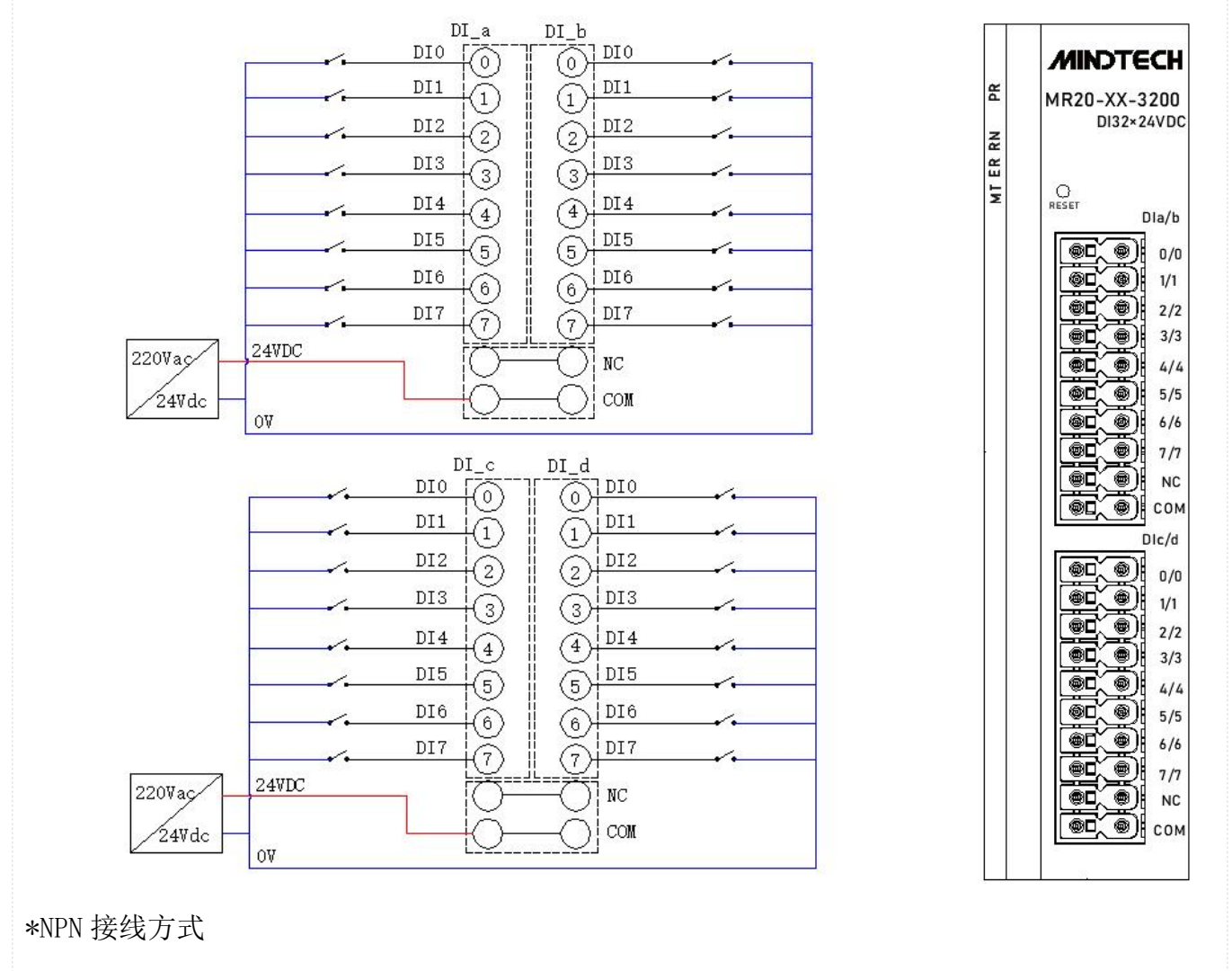

\*COM 端子内部导通

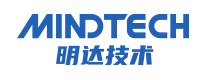

### 7.7.3 MR20-XX-0016

#### MR20-XX-0016 的两组 DQ\_a/DQ\_b 支持 PNP 接线方式。

| 编号        | PNP 接线方式     | NPN 接线方式 |
|-----------|--------------|----------|
| DQ_a/DQ_b | $\checkmark$ | ×        |

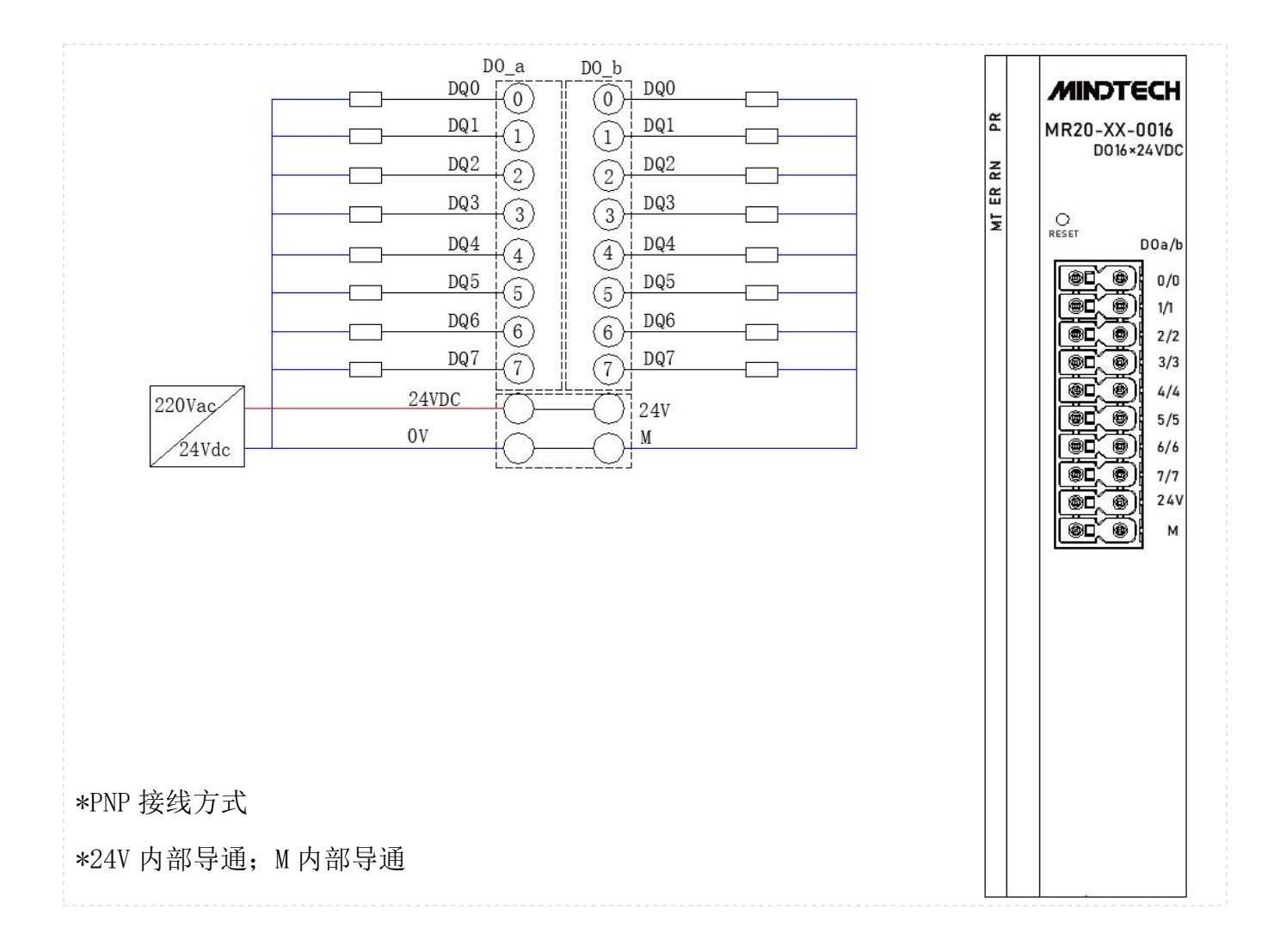

### 7.7.4 MR20-XX-0016N

#### MR20-XX-0016N的两组 DQ\_a/DQ\_b 支持 NPN 接线方式。

| 编号        | PNP 接线方式 | NPN 接线方式     |
|-----------|----------|--------------|
| DQ_a/DQ_b | ×        | $\checkmark$ |

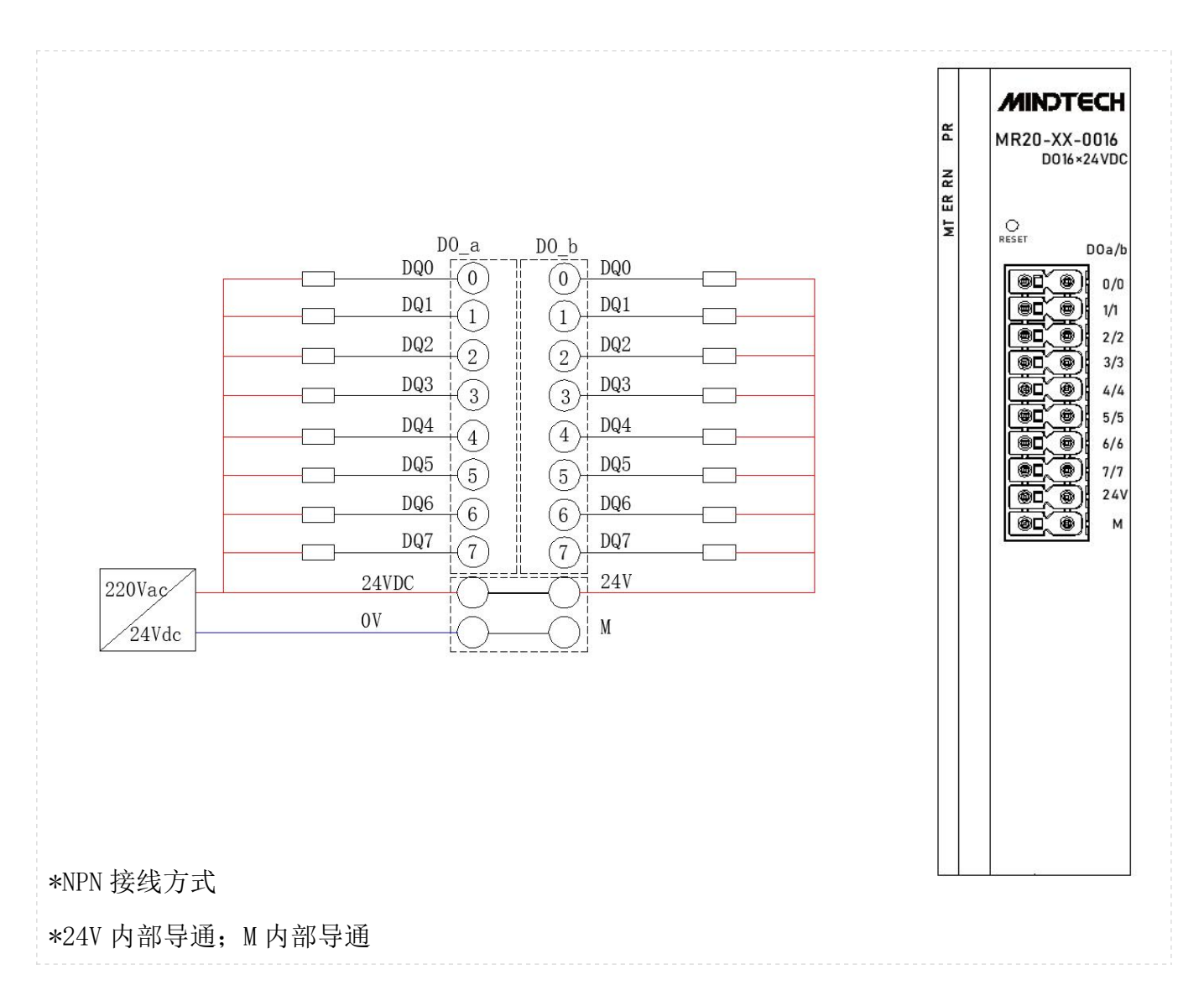

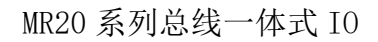

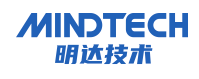

#### 7.7.5 MR20-XX-0032

#### MR20-XX-0032 的两组 DQ\_a/DQ\_b 支持 PNP 接线方式。

| 编号        | PNP 接线方式     | NPN 接线方式 |
|-----------|--------------|----------|
| DQ_a/DQ_b | $\checkmark$ | ×        |

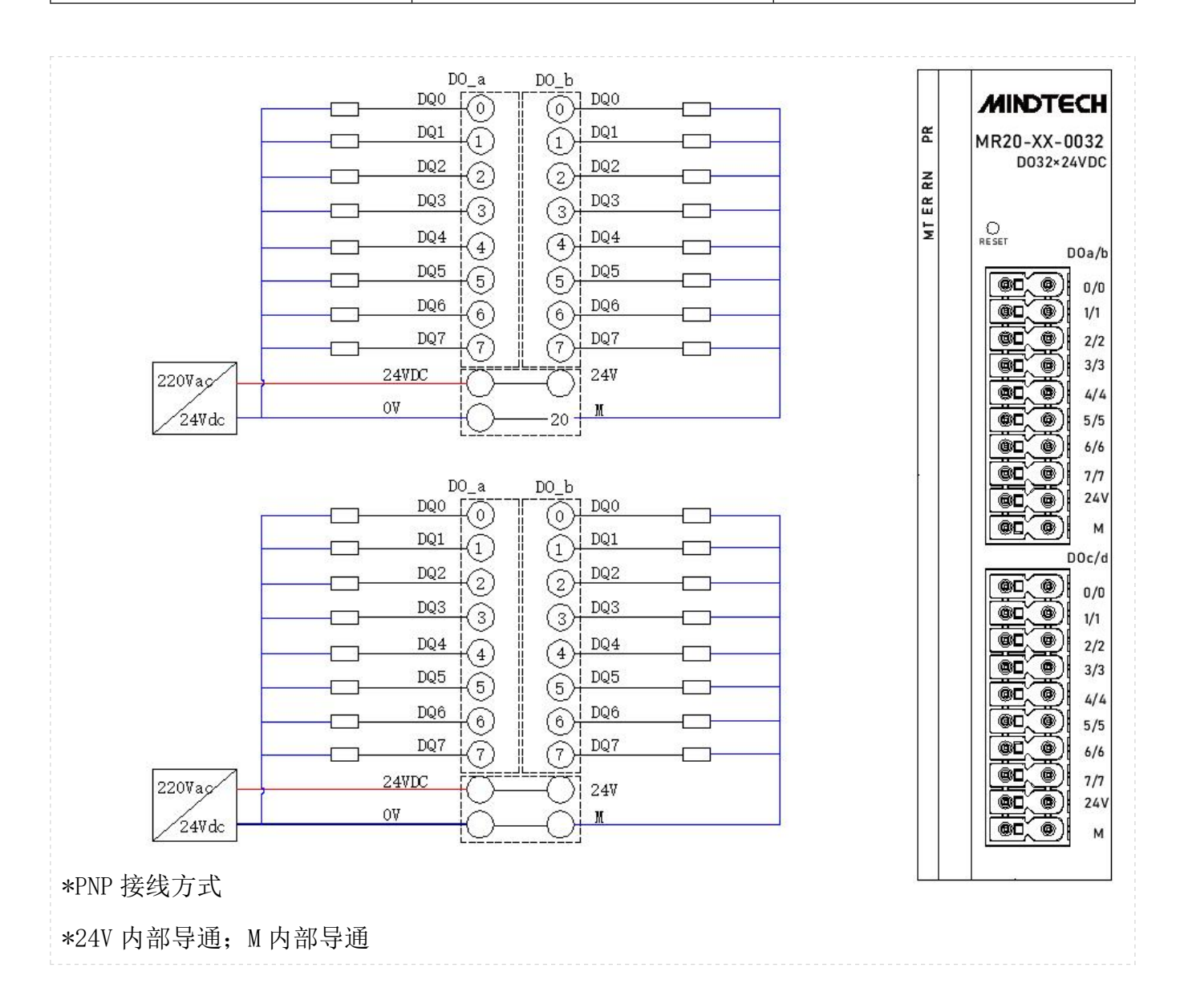

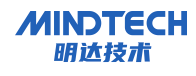

#### 7.7.6 MR20-XX-0032N

| 编号        | PNP 接线方式 | NPN 接线方式     |
|-----------|----------|--------------|
| DQ_a/DQ_b | ×        | $\checkmark$ |

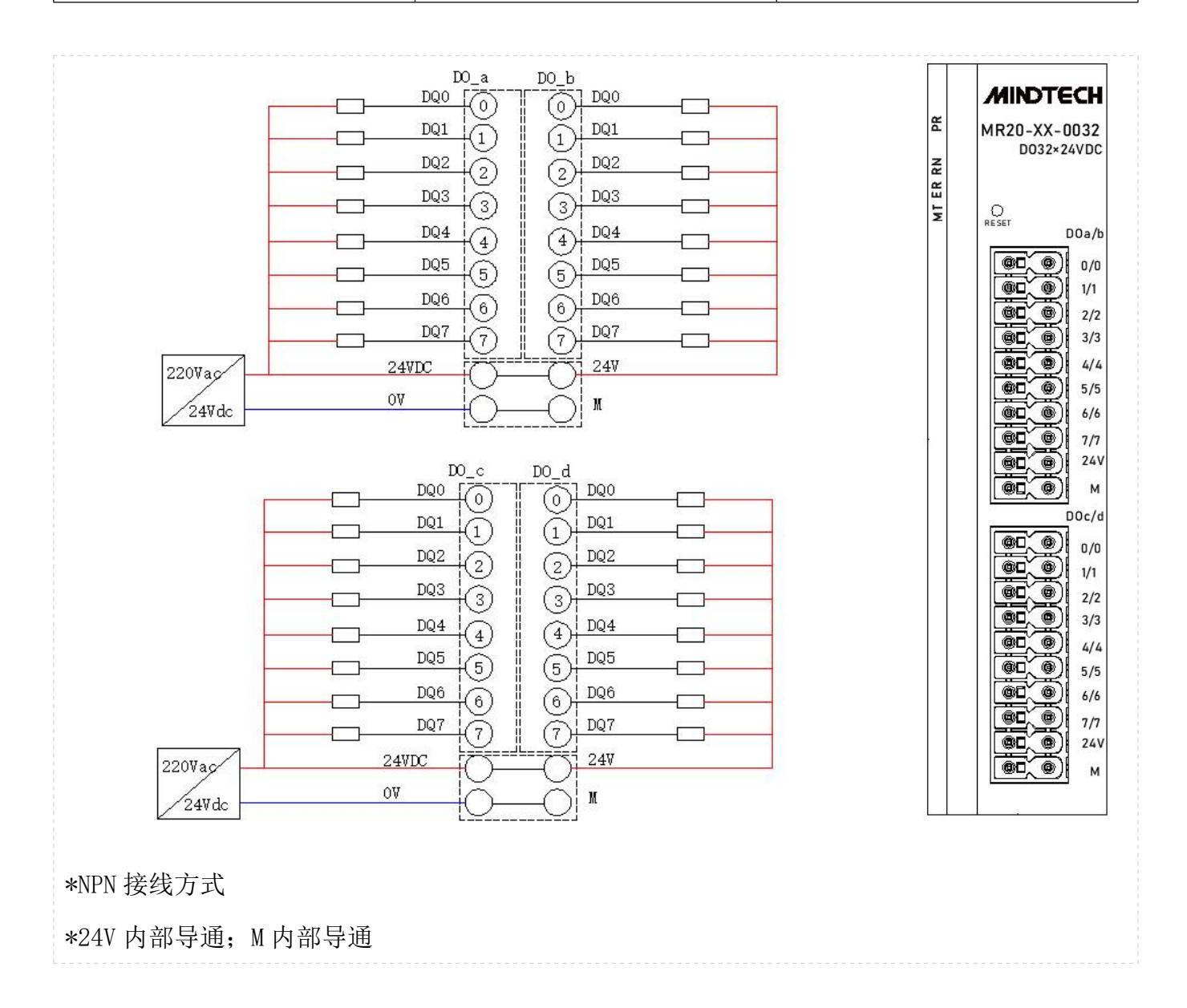
### 7.7.7 MR20-XX-0808

MR20-XX-0808 支持的接线方式如下:

| 编号 | PNP 接线方式     | NPN 接线方式     |
|----|--------------|--------------|
| DI | $\checkmark$ | $\checkmark$ |
| DO | $\checkmark$ | ×            |

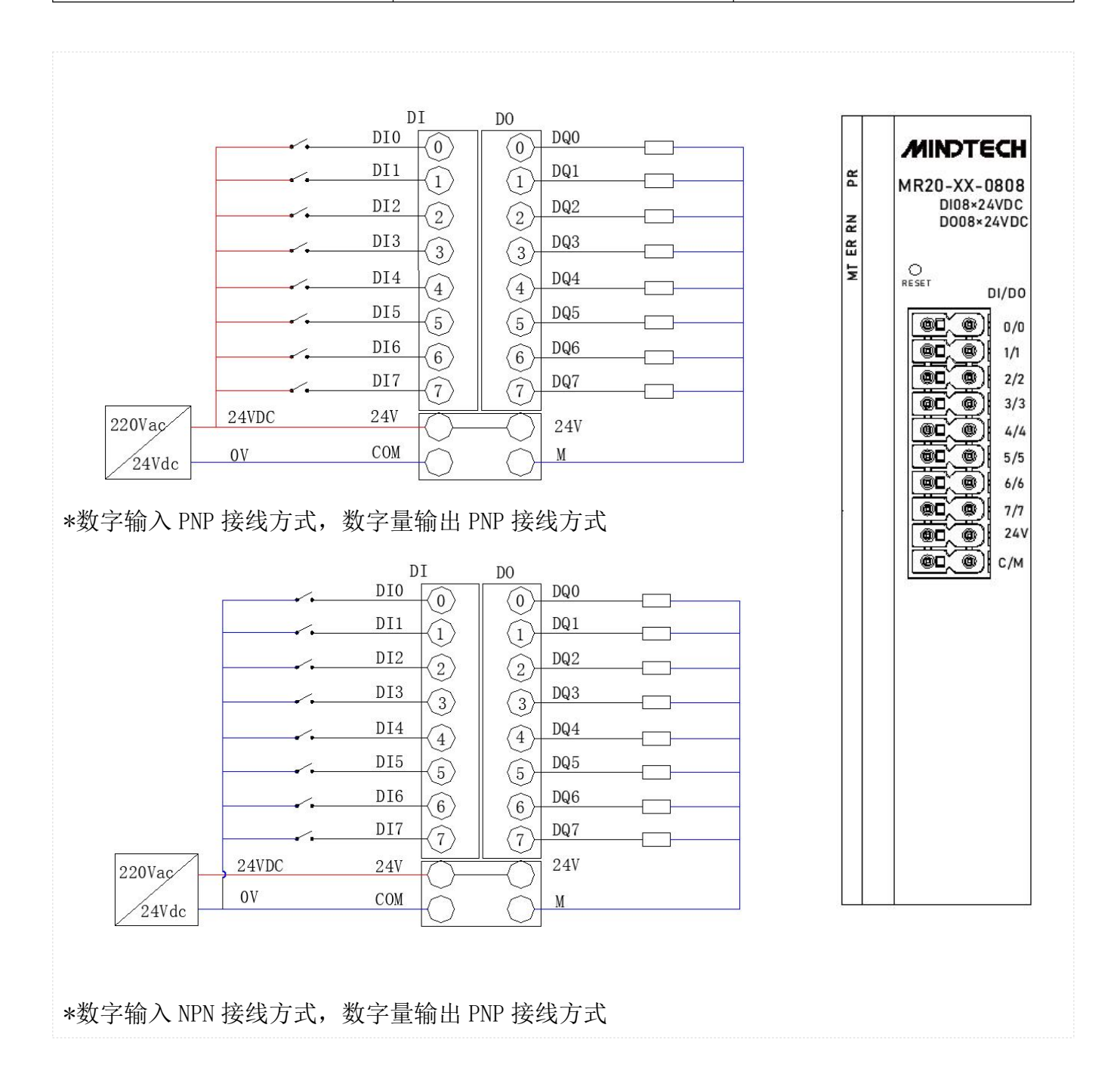

### 7.7.8 MR20-XX-1616

MR20-XX-1616 支持的接线方式如下:

| 编号        | PNP 接线方式     | NPN 接线方式     |
|-----------|--------------|--------------|
| DI_a/DI_b | $\checkmark$ | $\checkmark$ |
| DO_a/DO_b | $\checkmark$ | ×            |

# 7.7.8.1 接线方式1

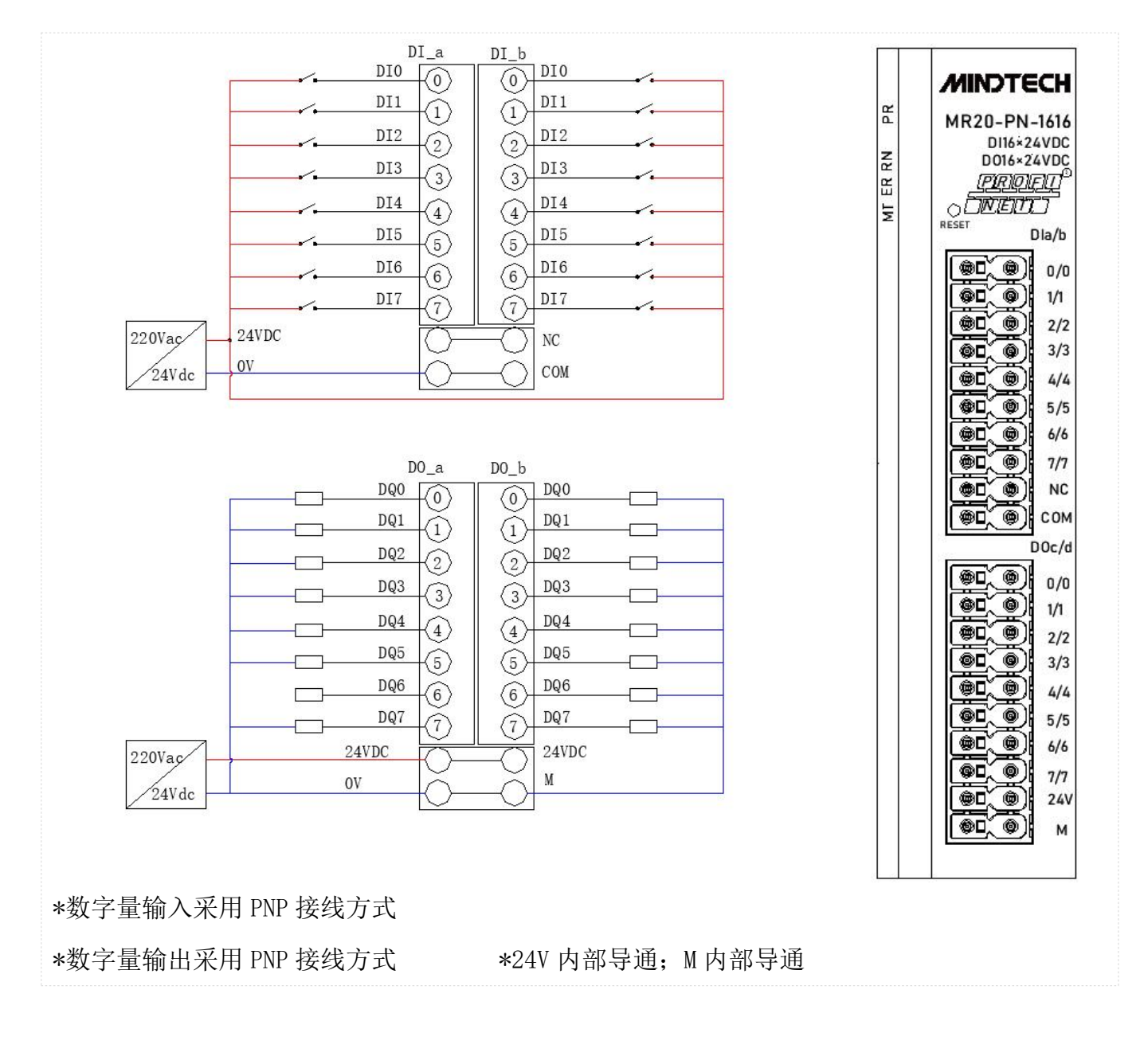

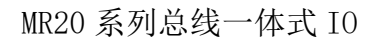

# 7.7.8.2 接线方式 2

MINDTECH 明达技术

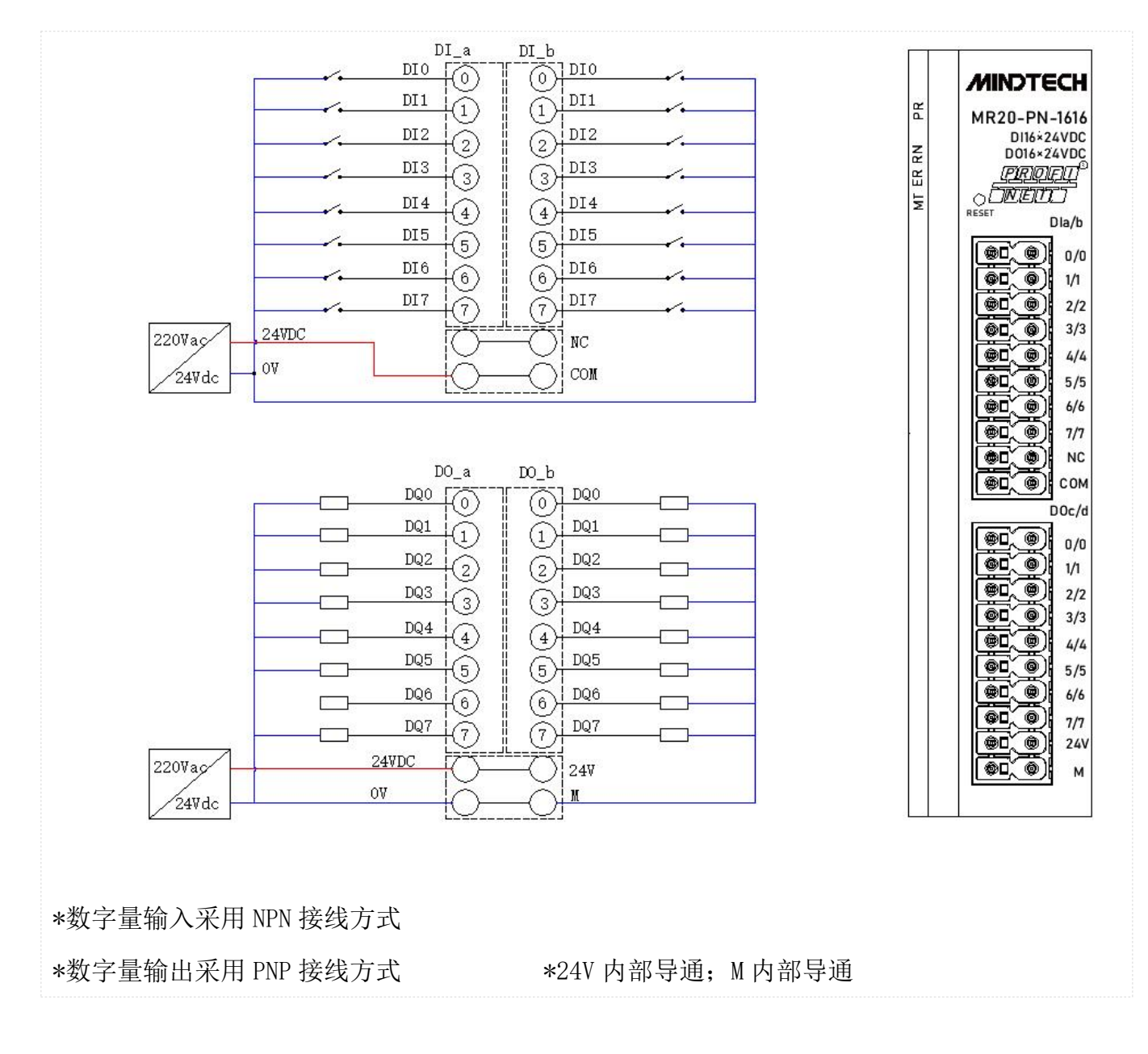

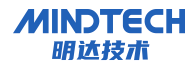

#### 7.7.9 MR20-XX-1616N

MR20-XX-1616 支持的接线方式如下:

| 编号        | PNP 接线方式     | NPN 接线方式     |
|-----------|--------------|--------------|
| DI_a/DI_b | $\checkmark$ | $\checkmark$ |
| DO_a/DO_b | X            | $\checkmark$ |

### 7.7.9.1 接线方式1

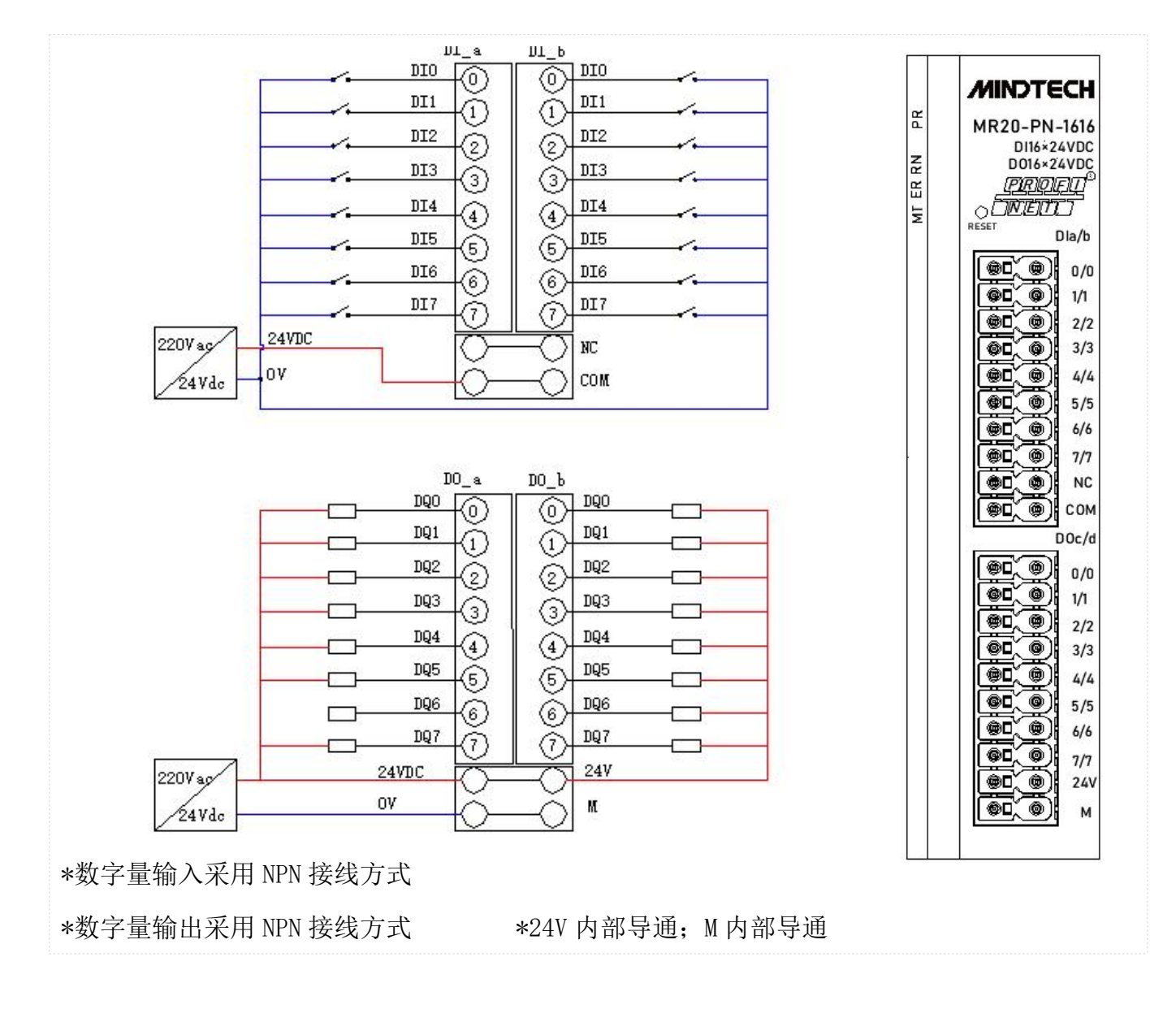

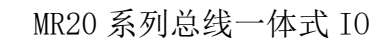

# 7.7.9.2 接线方式 2

MINDTECH 明达技术

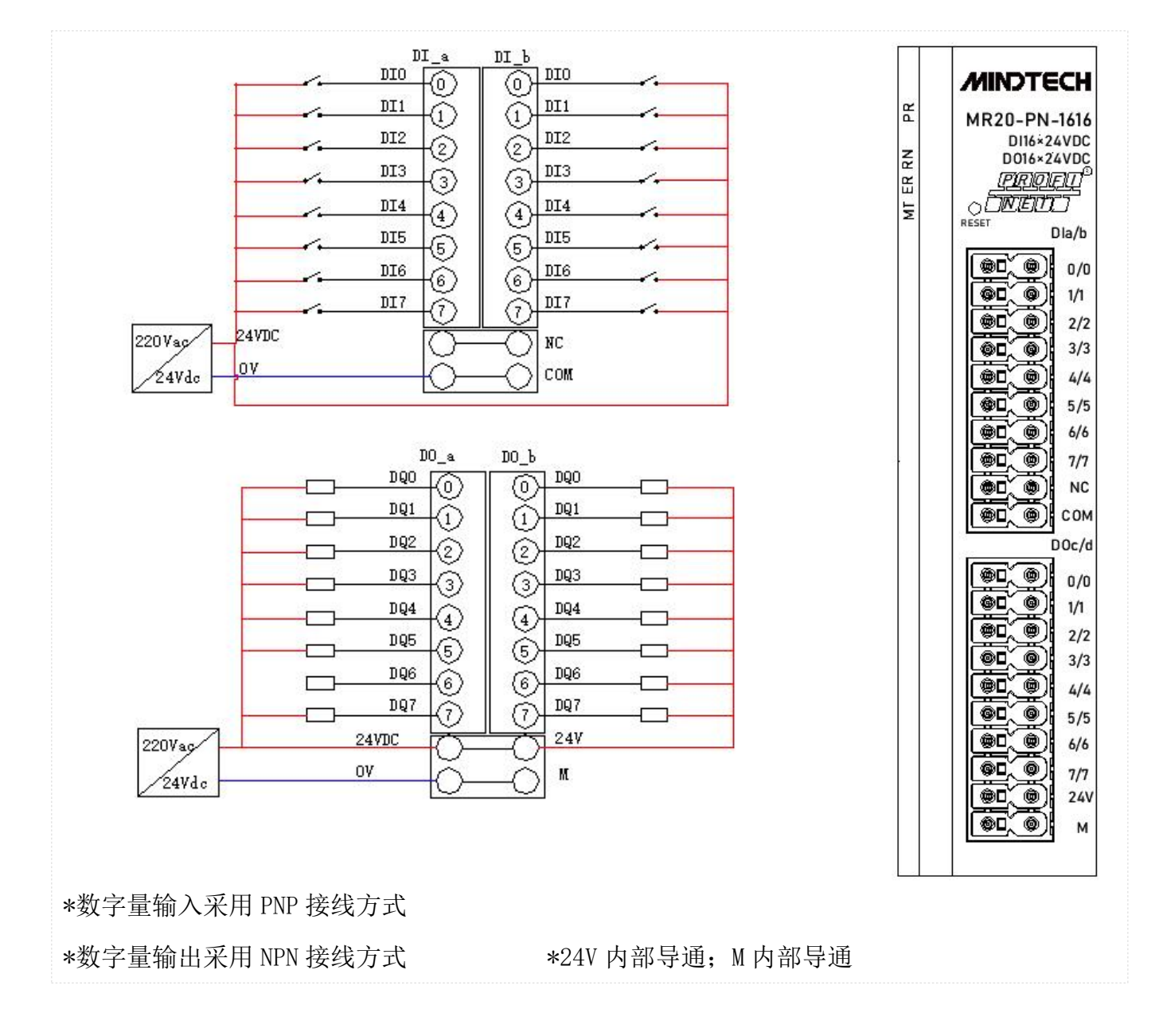

#### 7.7.10 MR20-XX-2408

MR20-XX-2408 支持的接线方式如下:

| 编号             | PNP 接线方式     | NPN 接线方式     |
|----------------|--------------|--------------|
| DI_a/DI_b/DI_c | $\checkmark$ | $\checkmark$ |
| DO             | $\checkmark$ | ×            |

# 7.7.10.1 接线方式1

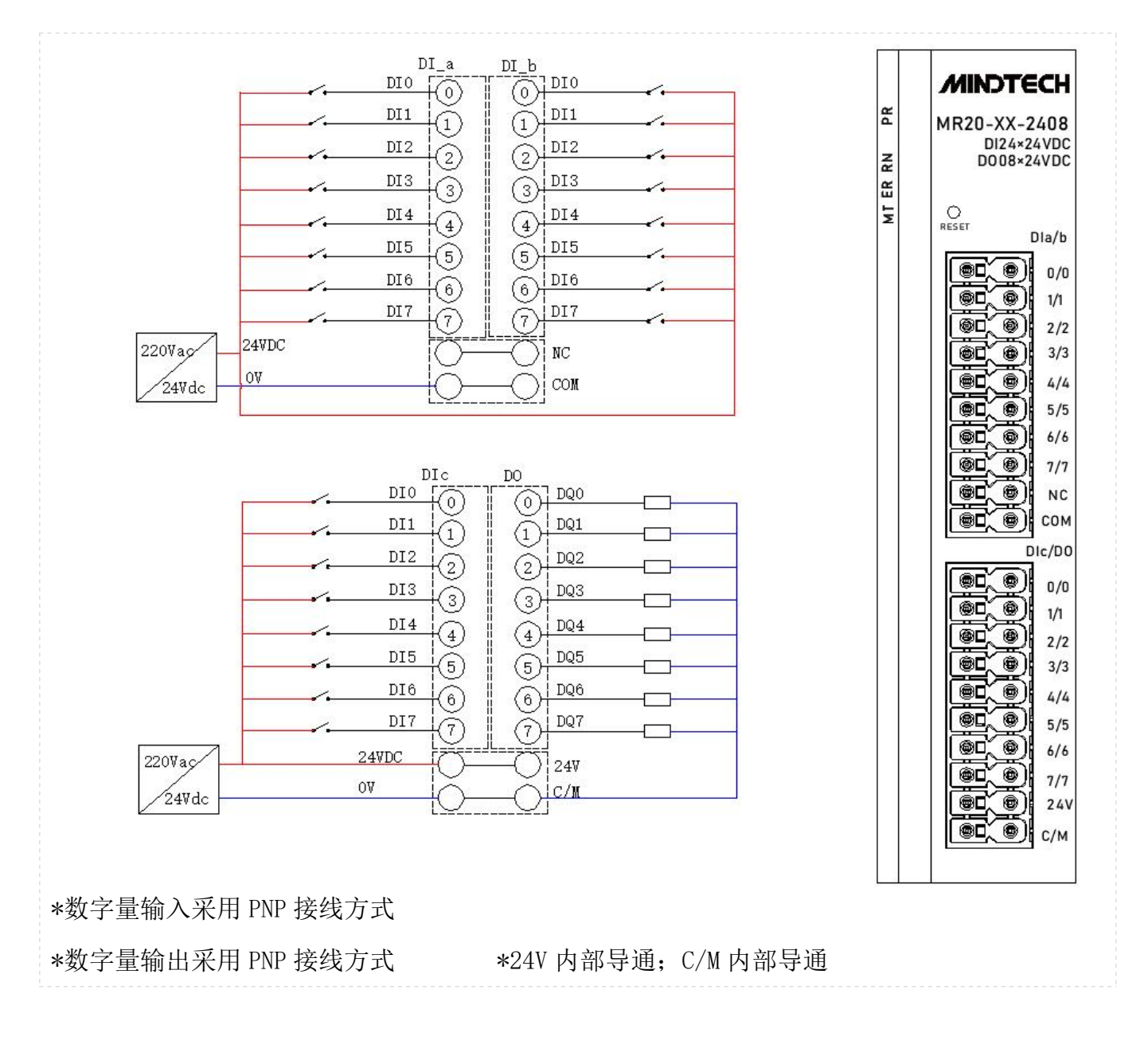

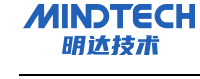

# 7.7.10.2 接线方式 2

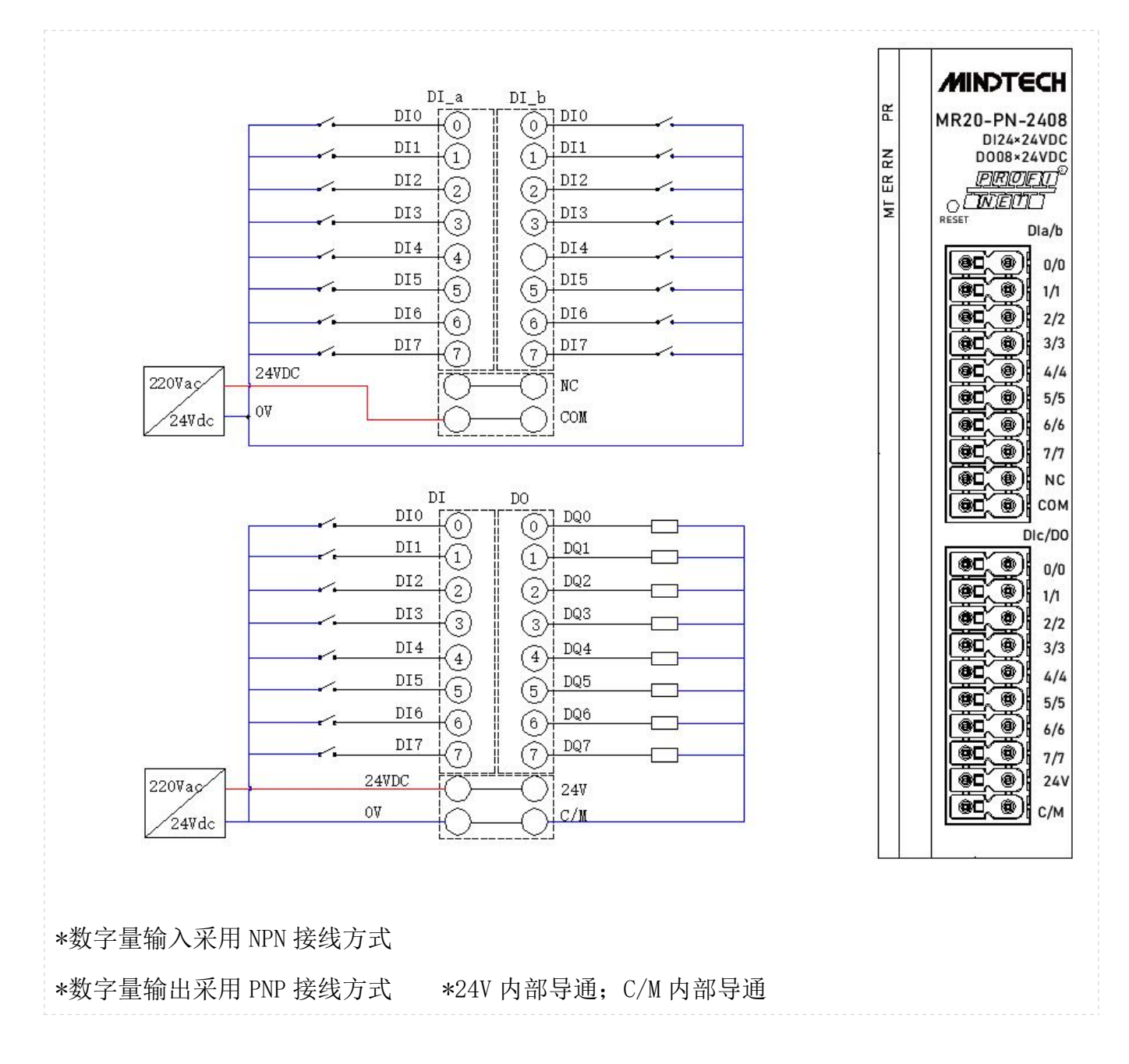

### 7.7.11 MR20-XX-1612R

DI\_a/DI\_b 支持 PNP 接线方式和 NPN 接线方式。

| 编号        | 类型         | PNP 接线方式     | NPN 接线方式     |
|-----------|------------|--------------|--------------|
| DI_a/DI_b | 数字量输入      | $\checkmark$ | $\checkmark$ |
| RO_a/RO_b | 数字量输出(继电器) | ×            | ×            |

# 7.7.11.1 接线方式1

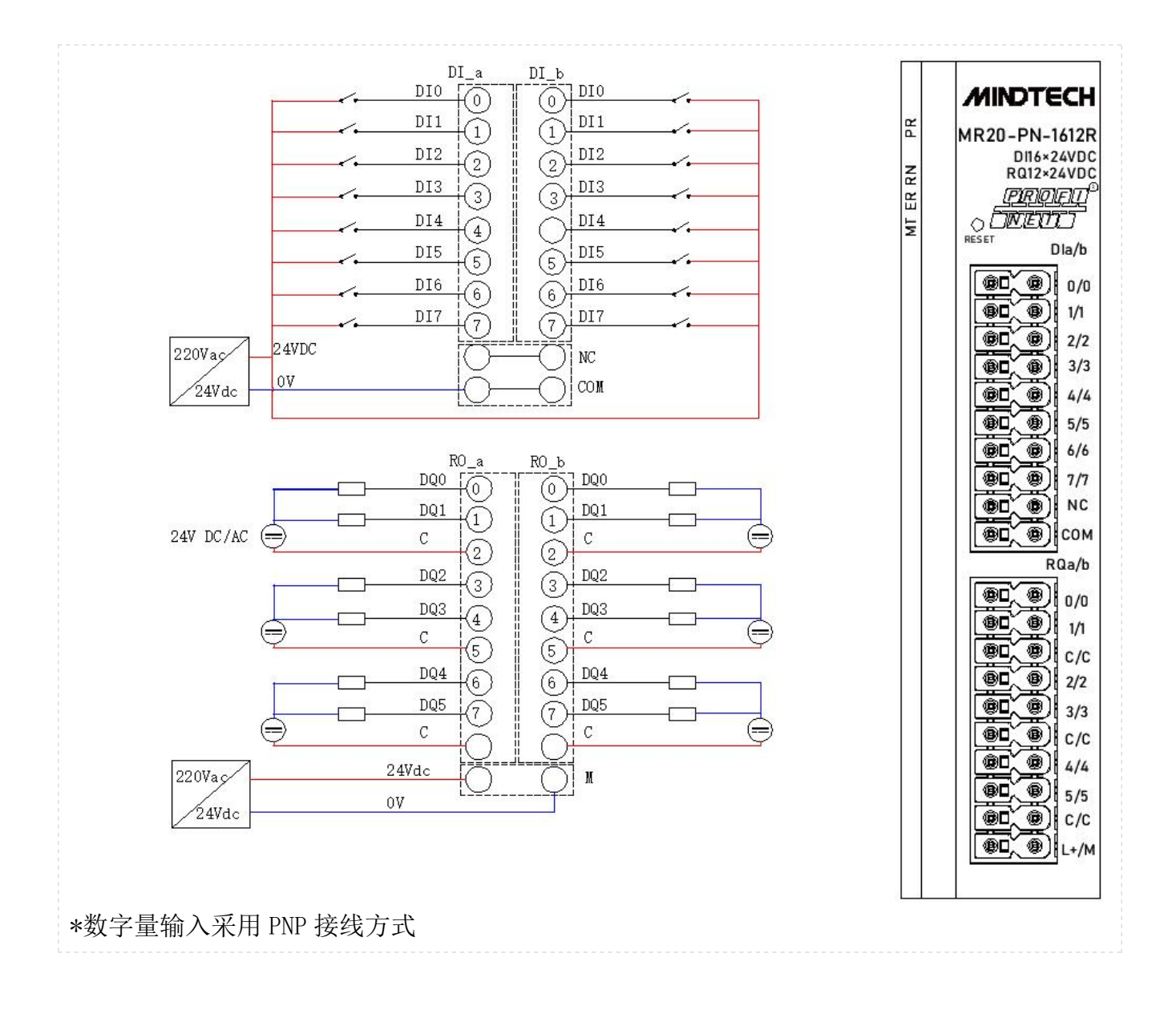

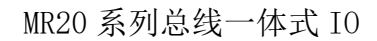

# 7.7.11.2 接线方式 2

MINDTECH 明达技术

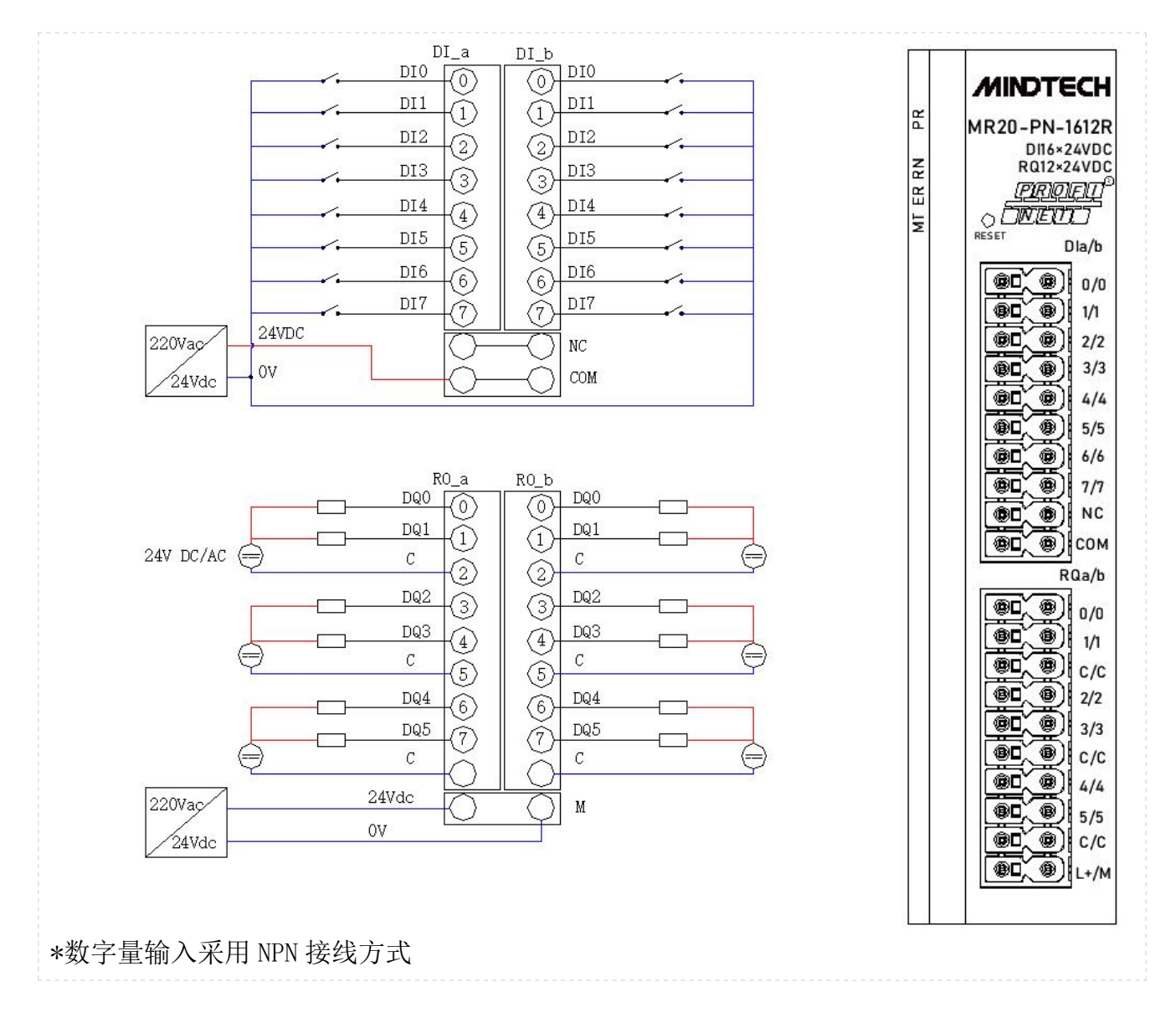

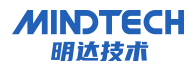

#### 7.7.12 MR20-XX-1608R

### 7.7.12.1 接线方式1

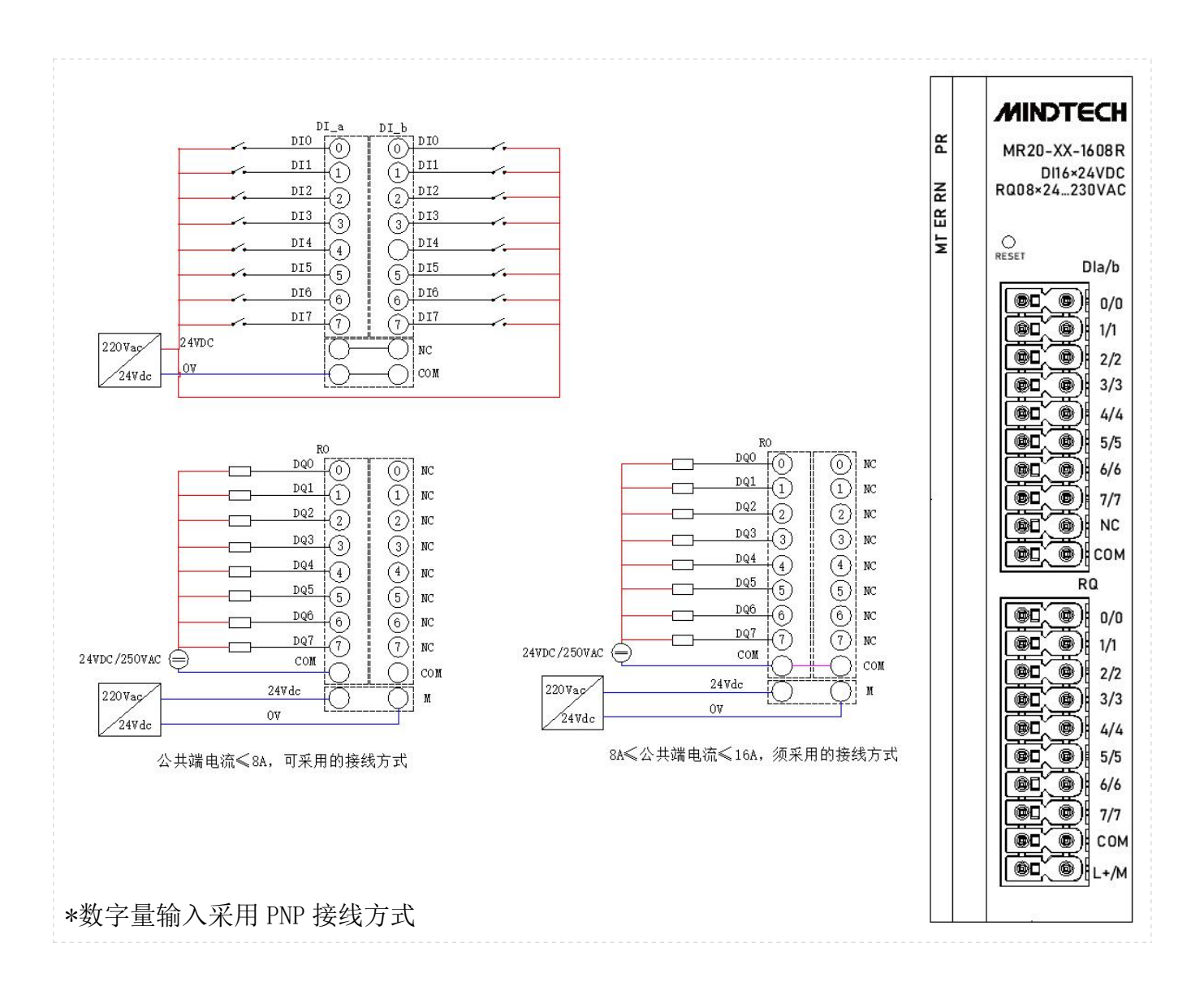

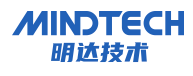

# 7.7.12.2 接线方式 2

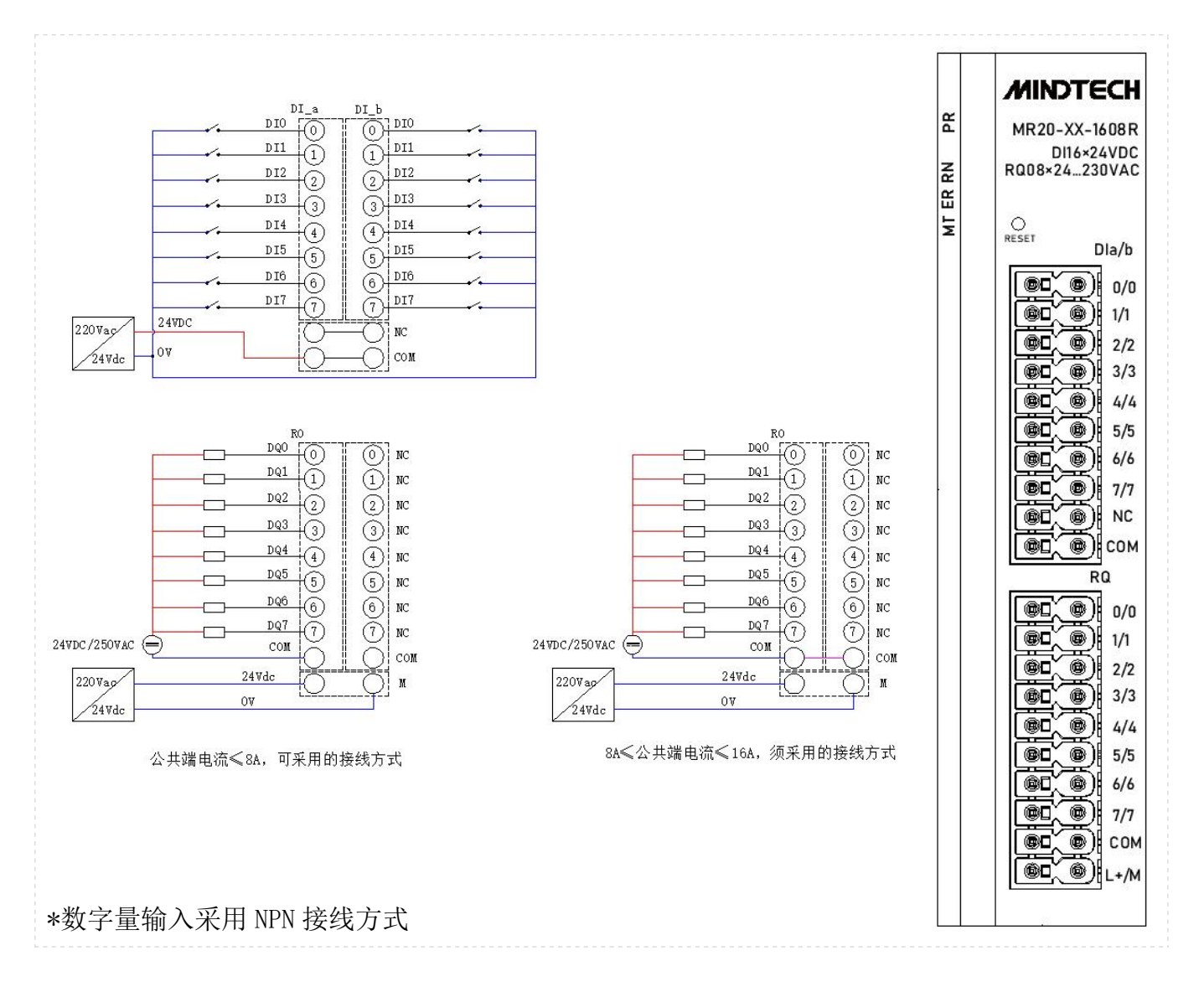

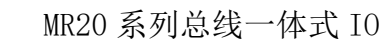

#### MINDTECH 明达技术

# 7.7.13 M20-PN-A88I

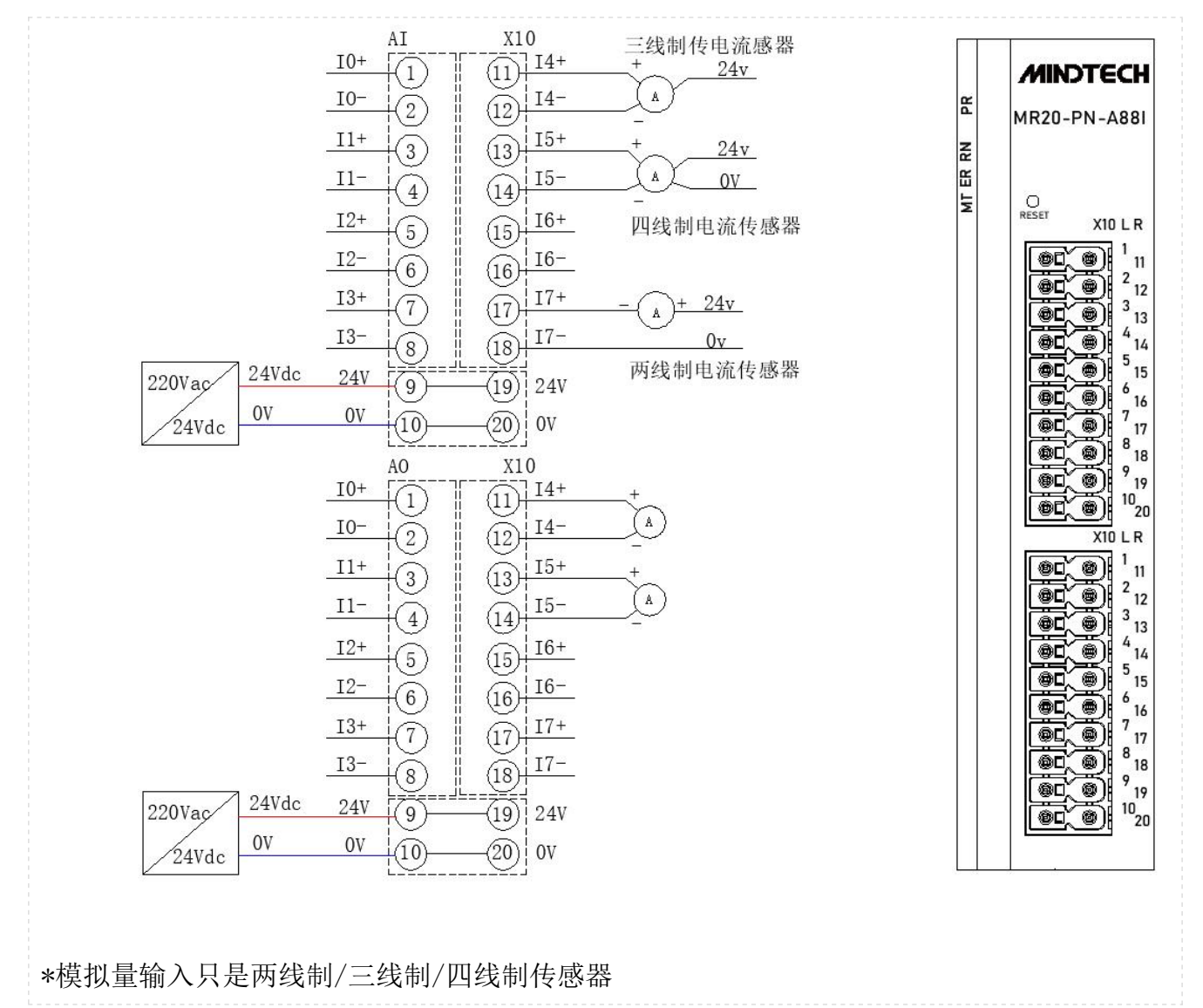

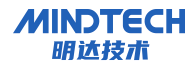

### 7.7.14 MR20-PN-A80I

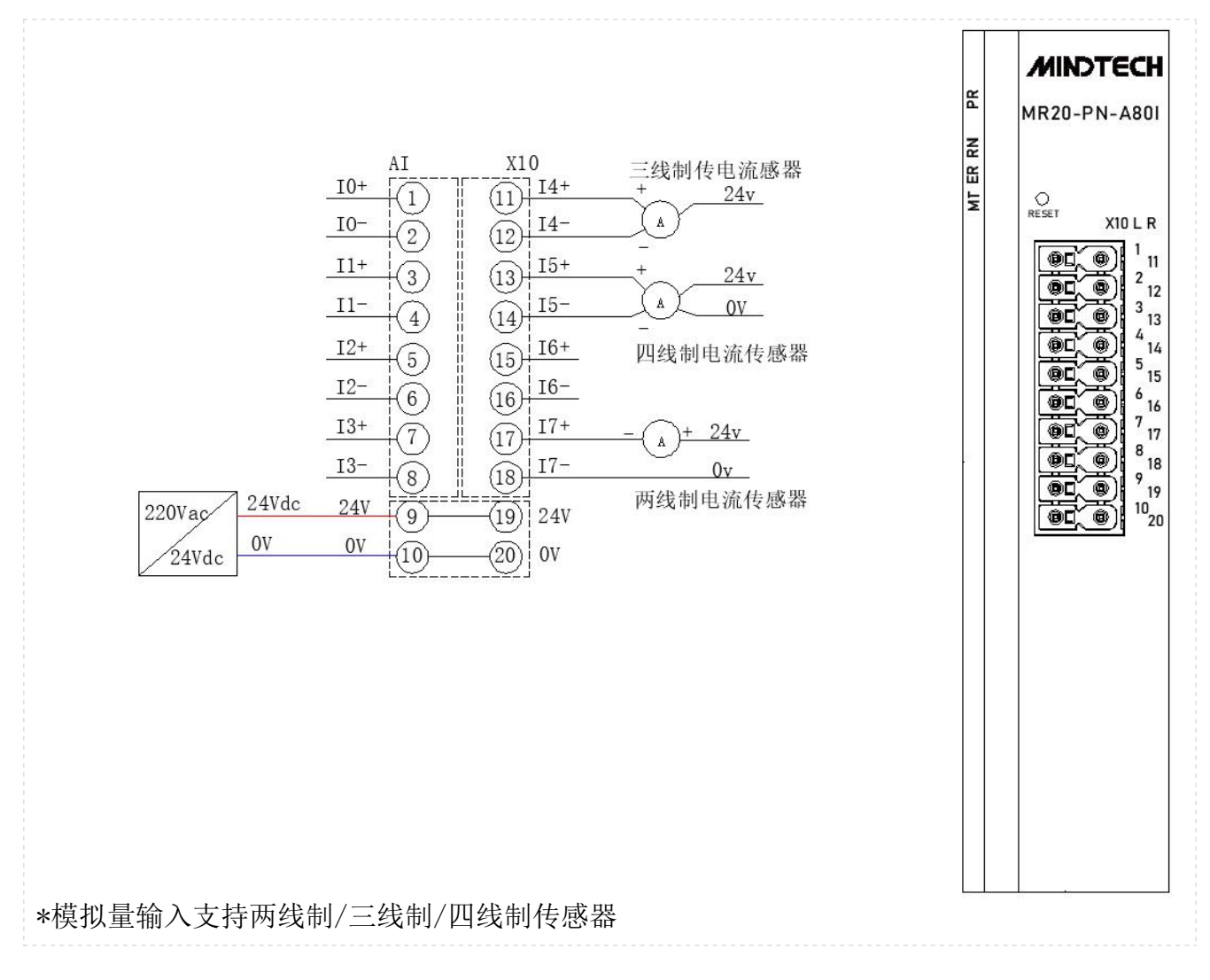

8 在博图配置 MR20 模块示例

#### 8.1 参数配置说明

MINDTECH 朋达技术

8.1.1 输出清空保持功能设置

对于带输出的模块(如 MR20-PN-1616)可设置清空/保持参数,此功能可以配置在总线异常状态 下的模块输出动作。

▶ 清空输出:通讯断开时,模块输出通道自动清空输出。

▶ 保持输出:通讯断开时,模块输出通道一直保持输出。

在设备视图下双击"MR20-PNI0\_1"图标(本例为"MR20-PN-1616")。在"模块参数"菜单夹下单击"模块参数",修改"Data Clear or Hold Settings"的值。

| 🛚 关系 👑 🐫 🖽 🛄 🔍 ±                                               |         |              |         |              |   | 网络 | 各概览      | 连接            | 关系 | 10 通信     |
|----------------------------------------------------------------|---------|--------------|---------|--------------|---|----|----------|---------------|----|-----------|
|                                                                |         |              |         |              | ^ | Y  | 设备       |               |    | 类型        |
|                                                                | -       |              |         |              | = |    | ▼ GSD    | device_2      |    | GSD devi  |
| MR20-PNIO                                                      |         | MR20-PNIO 1  |         | MR20-PNIO 2  | • |    | ► N      | IR20-PNIO_1   |    | MR20-PN-  |
| MR20-PN-1616                                                   | DP-NORM | MR20-PN-1616 | DP-NORM | MR20-PN-1616 |   |    | ▼ GSD    | device_1      |    | GSD devic |
| PLC_1                                                          |         | PLC_1        |         | PLC_1        |   |    | ► N      | R20-PNIO      |    | MR20-PN-1 |
|                                                                |         |              |         |              |   |    | ▼ \$7-12 | 200 station_1 | 1  | S7-1200 s |
|                                                                |         |              |         |              | ~ |    | ▶ P      | LC_1          |    | CPU 1214  |
|                                                                |         |              | > 100%  |              |   | <  |          |               |    | CCD dania |
|                                                                |         |              |         |              |   |    | Al-      |               |    | 國属性       |
|                                                                |         |              |         |              |   |    |          |               |    |           |
|                                                                |         |              |         |              |   |    |          |               |    |           |
|                                                                |         |              |         |              |   |    |          |               |    |           |
| <br>模块参数                                                       |         |              |         |              |   |    |          |               |    |           |
| 模块参数<br>Setting for Clear/Hold                                 |         |              |         |              |   |    |          |               |    |           |
| 模块参数<br>Setting for Clear/Hold<br>Data Clear or Hold Settings: | Clear   |              |         |              |   |    |          |               |    |           |
| 模块参数<br>Setting for Clear/Hold<br>Data Clear or Hold Settings: | Clear   |              |         |              |   |    |          |               |    |           |

#### 8.1.2 恢复出厂设置

• 用户在使用过程中,如果出现 IP 地址忘记、丢失等情况,模块可以通过 IP 地址复位功能对模块进行复位,恢复出厂 IP 地址默认设置,默认 IP 地址如下:

**IP 地址:** 192.168.0.2

**子网掩码:** 255.255.255.0

**网关地址:** 192.168.0.1

• 设置方法:模块处于上电状态,长按复位键 10 秒,指示灯 RN、ER、MT 闪亮后,复位成功。

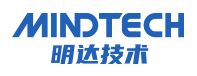

• 复位工具选择:复位工具请选用直径或者厚度小于 1.2mm 的绝缘工具。

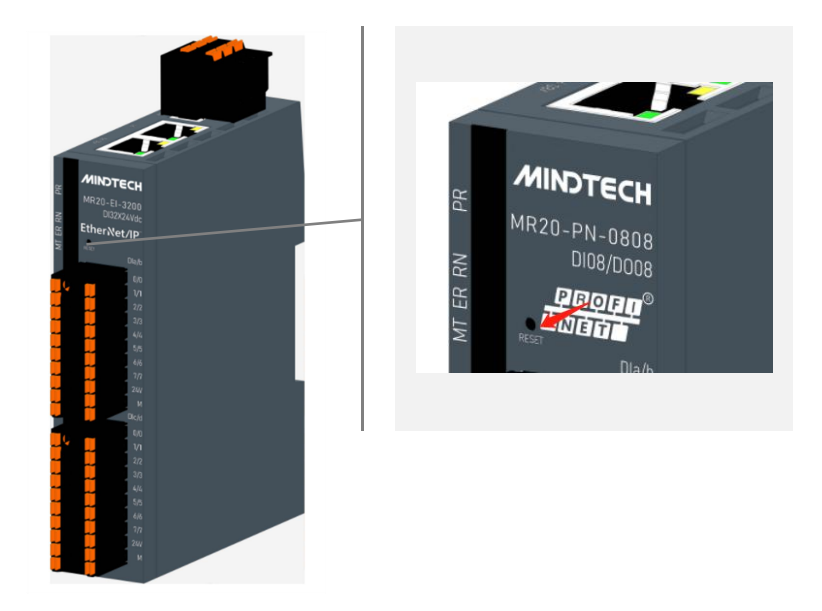

8.2 准备工作

本说明以 MR20-PN-1616 模块为例

计算机一台,预装 TIA Portal V15 及以上版本软件

- PROFINET 专用屏蔽电缆(2 根)
- 西门子 PLC 一台,本说明以西门子 S7-1200 为例
- 开关电源一台
- 模块安装导轨及导轨固定件
- 8.3 创建及组态

打开 TIA Portal V15 软件,单击"创建新项目"。

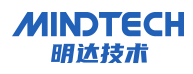

| -   | 路径: C:lUsers154594iDesktop |
|-----|----------------------------|
|     | 版本:                        |
|     | 作者: 54594                  |
| -   | 注释:                        |
| - 1 |                            |
|     |                            |
|     | 注释:                        |

- 项目名称: 自定义(MR20一体式 I0)。
- 路径:项目保持路径,可保持默认。
- 版本:保持默认。
- 作者:可保持默认。
- 注释: 自定义, 可不填写。
- 8.3.1 添加 PLC 控制器

单击"添加新设备",选择当前所使用的 CPU 1214C DC/DC/DC,单击"添加",如下图所示。

| 新设备              |                                                              |          |                                                                                                    |   |
|------------------|--------------------------------------------------------------|----------|----------------------------------------------------------------------------------------------------|---|
| c_1<br>控制器       | ◆ 通 控制器 ◆ 通 SIMATIC \$7-1200 ◆ 通 CPU ◆ 通 CPU 1211C ACIDCIRIY | 设备:      | ann ann ann ann ann ann ann ann ann ann                                                                                                    | E |
| HM<br>HM<br>PC系统 | <ul> <li></li></ul>                                          | <br>订货号: | CPU 1214C DC/DC/DC<br>6E57 214-1AE30-0X80<br>V2.2 ・<br>存結器: 24VDC 电源: 板戦 D114 x<br>均短辺 D010 x 24VDC 和 AI2 板戦 6<br>溜山 28路小磁出: 信号4所形成式<br>小可进行最行通信的通信模块: 多达 8<br>0 扩展的通告模块: 0.1ms/1000 余措<br>WET描口用于编程、HMA 以及 PLC 简通 |   |
| 打开设备视图           |                                                              |          | 添加                                                                                                    |   |

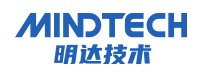

8.3.2 安装 GSD 配置文件

- 菜单栏: "选项 -> 管理通用站描述文件(GSDML)(D)"。
- 单击"源路径"选择文件,在右侧选择 GSD 配置文件的位置。
- 查看要添加的 GSD 文件的状态是否为"尚未安装",未安装单击"安装"按钮,若已 安装,单击"取消",跳过安装步骤。

| 管理通用站描述文件<br>已安装的 GSD 项目中的 GSI | D         |    |       | ×  |
|--------------------------------|-----------|----|-------|----|
| 源路径: C:\Users\54594\Desk       | top\GSD文件 | ŧ  |       |    |
| 导入路径的内容                        |           |    |       |    |
| ■ 文件                           | 版本        | 语言 | 状态    | 信息 |
| GSDML-V2.3-MR20-PN-0016-2024   | V2.3      | 英语 | 尚未安装  |    |
| GSDML-V2.3-MR20-PN-0032-2024   | V2.3      | 英语 | 尚未安装  |    |
| GSDML-V2.3-MR20-PN-0808-2024   | V2.3      | 英语 | 尚未安装  |    |
| GSDML-V2.3-MR20-PN-0824-2024   | V2.3      | 英语 | 尚未安装  |    |
| GSDML-V2.3-MR20-PN-1600-2024   | V2.3      | 英语 | 尚未安装  |    |
| GSDML-V2.3-MR20-PN-1612R-202   | V2.3      | 英语 | 尚未安装  |    |
| GSDML-V2.3-MR20-PN-1616-2024   | V2.3      | 英语 | 尚未安装  |    |
| GSDML-V2.3-MR20-PN-2408-2024   | V2.3      | 英语 | 尚未安装  |    |
| GSDML-V2.3-MR20-PN-3200-2024   | V2.3      | 英语 | 尚未安装  |    |
| <                              |           |    |       | >  |
|                                |           |    |       |    |
|                                |           |    | 刪除 安装 | 取消 |
|                                |           |    |       |    |

### 8.3.3 添加 IO 模块

 双击左侧导航栏"设备与网络",单击右侧"硬件目录"->"其它现场设备->PROFINET IO->I/O->MICT->MR2O->MR2O-PN-1616",拖动或双击 MR2O-PN-1616 至"网络视图",如 下图所示。

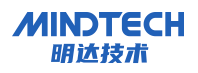

|                    |                    |   |        | 🚽 拓扑视图        | 📥 网络视图 📑                                                                                                    | 设备视图      | 选项            |
|--------------------|--------------------|---|--------|---------------|----------------------------------------------------------------------------------------------------|-----------|---------------|
| ┏╬ 网络 11 连接 HMI 连接 | 🗔 品 关系 📅 🖫 🖽 💷 🔍 🛨 | 3 | 网络概览   | 连接 关系         | IO 通信 VPN                                                                                                    | ••        |               |
|                    |                    | ^ | -<br>  | uu            | <u></u> <u></u> <u></u> <u></u> <u></u> <del></del> <del></del> <del></del> <del></del> <u></u> <del></del> <del></del> <del></del> <del></del> <del></del> <del></del> <del></del> <del></del> <del></del> <del></del> <del></del> <del></del> <del></del> | 子网地址      | ✓ 目录          |
|                    |                    |   | ▼ 57-1 | 200 station 1 | S7-1200 station                                                                                                    | 31 300.04 | /#索> Mil Mit  |
|                    |                    |   | •      | PLC 1         | CPU 1214C DC/DC/DC                                                                                                    |           |               |
| PLC_1              | MR20-PNIO          |   | ▼ GSD  | device 1      | GSD device                                                                                                    |           |               |
| CP01214C           | DP-NORM            |   |        | AR20-PNIO     | MR20-PN-1616                                                                                                    |           | ▼ 10          |
|                    | 本.刀甾.              |   |        |               |                                                                                                    |           | ▼ III MICT    |
|                    |                    |   |        |               |                                                                                                    |           | PN            |
|                    |                    |   |        |               |                                                                                                    |           | ▼ PROFINET    |
|                    |                    |   |        |               |                                                                                                    |           | 👻 🧊 MR20      |
|                    |                    |   |        |               |                                                                                                    |           | MR20-PN-0016  |
|                    |                    | 5 |        |               |                                                                                                    |           | MR20-PN-0016  |
|                    |                    |   |        |               |                                                                                                    |           | MR20-PN-0032  |
|                    |                    |   |        |               |                                                                                                    |           | MR20-PN-0032  |
|                    |                    |   |        |               |                                                                                                    |           | MR20-PN-0808  |
|                    |                    |   |        |               |                                                                                                    |           | MR20-PN-0808  |
|                    |                    |   |        |               |                                                                                                    |           | MR20-PN-0824  |
|                    |                    |   |        |               |                                                                                                    |           | MR20-PN-0824  |
|                    |                    |   |        |               |                                                                                                    |           | MR20-PN-1600  |
|                    |                    |   |        |               |                                                                                                    |           | MR20-PN-1600  |
|                    |                    |   |        |               |                                                                                                    |           | MR20-PN-1612R |
|                    |                    | ~ |        |               |                                                                                                    |           | MR20-PN-1612R |
| < III              | > 100%             | 💌 | <      | III           |                                                                                                    | >         | MR20-PN-1616  |
|                    |                    |   |        | の居住           | 11 信白 (1) 以诊断                                                                                                    |           | MR20-PN-1616  |
|                    |                    |   |        | <u>S /811</u> |                                                                                                    |           | MR20-PN-2408  |
| 常規 1) 交叉引用   4     | <b>眉</b> 译         |   |        |               |                                                                                                    |           | MR20-PN-2408  |
| 3 4 1 显示所有消息       |                    |   |        |               |                                                                                                    |           | MR20-PN-3200  |
|                    |                    |   |        |               |                                                                                                    |           | MR20-PN-3200  |

2) 单击从站设备上的"未分配",选择"PLC\_1. PROFINET 接口\_1",如下图所示。

| MR20一体式IO → 设备和网络  |                                                       |                              | _∎≡×                                                                                             |
|--------------------|-------------------------------------------------------|------------------------------|--------------------------------------------------------------------------------------------------|
|                    |                                                       | 🛃 拓扑视图 👗 网络视图                | ₩ 设备视图                                                                                           |
| 💦 网络 🔡 连接 HMI 连接   | 💽 品 关系 🕎 🖽 🛄 🔍 🛨                                      |                              |                                                                                                  |
|                    |                                                       | 4 IO 系统: PLC_1.PROFINET IO-S | System (100)                                                                                     |
| PLC_1<br>CPU 1214C | MR20-PNIO<br>MR20-PN-1616<br>PLC_1<br>DFINET IO-Syste | ▶ 100%                       | □<br>●<br>●<br>●<br>●<br>●<br>●<br>●<br>●<br>●<br>●<br>●<br>●<br>●<br>●<br>●<br>●<br>●<br>●<br>● |

# 8.3.4 分配设备名称

1) 切换到"网络视图", MR20-PN-1616, 选择"分配设备名称", 如下图所示

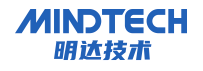

| MR20一体式IO > 设备和网络                                                                                                    |                                                                                                    |                                                                   |                                                          | _ # =×                                             |
|----------------------------------------------------------------------------------------------------|----------------------------------------------------------------------------------------------------|-------------------------------------------------------------------|----------------------------------------------------------|----------------------------------------------------|
|                                                                                                    |                                                                                                    | 🛃 拓扑视图                                                            | 📥 网络视图                                                   | 11 设备视图                                            |
| 💦 网络 🔡 连接 HMI 连接 🔹 🖬 关系 🕎                                                                                                    | 🐮 🖽 🛄 🔍 ±                                                                                                    |                                                                   |                                                          |                                                    |
|                                                                                                    | I CANADA IN LA REAL                                                                                                    | 및 IO 系统: PI                                                       | LC_1.PROFINET IO-S                                       | ystem (100) 🛆                                      |
| PLC_1<br>CPU 1214C<br>PLC_1<br>PLC_1<br>PLC_1.PROFINET IO-Syste                                                                                                    | <ul> <li>□ 设备组态<br/>更改设备</li> <li>将 IO 设备名称写入到<br/>启动设备工具</li> <li>※ 剪切(1)</li> <li>■ 复制(Y)</li> <li>■ 粘贴(P)</li> <li>※ 删除(D)</li> <li>■ 命名(N)</li> </ul> | I MMC <del>t</del><br>Ctrl+X<br>Ctrl+C<br>Ctrl+V<br>Del<br>F2     |                                                          |                                                    |
| 常規     交叉引用     编译       ③     ▲     ①     显示所有消息                                                                                                    | 分配给新的 DP 主站//<br>断开 DP 主站系统 / IC<br>☑ 突出显示 DP 主站系统<br>☑ 转到拓扑视图                                                                                            | ○ 控制器 生<br>〕系统连接<br>☆ / IO 系统                                     |                                                          | ◎■▼                                                |
| <ul> <li>消息</li> <li>         项目 -体式IO 已成功保存。     </li> <li>         项目已关闭。     </li> <li>         已创建项目 MR20-体式IO。     </li> <li>         项目 MR20-体式IO 已成功保存。     </li> </ul> | 编译<br>下载到设备(L)<br>ダ 转至在线(N)<br>ジ 转至离线(F)<br>2 在线和诊断(D)<br>2 行動设备名称<br>更新并显示强制的操<br>显示目录<br>→ 导出模块标签条(L)<br>③ 属性                                           | Ctrl+K<br>Ctrl+M<br>Ctrl+D<br>Ctrl+D<br>Ctrl+Shift+C<br>Alt+Enter | ? 日期<br>2024/2/15<br>2024/2/15<br>2024/2/15<br>2024/2/15 | 时间<br>18:17:01<br>18:17:03<br>18:17:05<br>18:27:48 |

- 2) 弹出"分配 PROFINET 设备名称"窗口,查看模块丝印上的 MAC 地址是否与所分配设备名称的 MAC 地址相同。
- 3) PROFINET 设备名称: "给从站分配 IP 地址和设备名称"中设置的名称。
  - PG/PC 接口的类型: PN/IE。
  - PG/PC 接口:实际使用的网络适配器。
- 4) 依次选择从站设备,单击"更新列表",单击"分配名称"。查看"网络中的可访问节点" 中,节点的状态是否为"确定",如下图所示。
- 5) 单击"关闭"

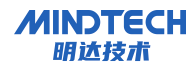

| PROFINET设备名称:       mr20-pnio         设备类型:       MR20-PN-1616         在线访问       PGIPC接口的类型:         PGIPC接口的类型:       PN/NE         PGIPC接口:       MASIX USB to Gigabit Ethernet Family Adapter         设备过滤器       Q最示每數设置描误的设备         Q银示参数设置描误的设备       Q银示参数设置描误的设备         Q银示没有名称的设备       Q银示没有名称的设备         IP 地址       MAC 地址       设备         PROFINET 设备名称       状态         192.168.0.3       00-80-E1-01-0A-33       MR20-PN         MAC       U       U         U       U       U                                                                                                    |                    |             | 狙态的 PROFINE       | T设备                  |                       |                        |      |
|----------------------------------------------------------------------------------------------------|--------------------|-------------|-------------------|----------------------|-----------------------|------------------------|------|
| 设备类型:       MR20-PN-1616         在线访问       PGIPC 接口的类型:       PN/IE       ▼         PGIPC 接口:       MASIX USB to Gigabit Ethernet Family Adapter       ▼         ● 仅显示同一类型的设备       ① 仅显示参数设置描误的设备       ② 仅显示没有名称的设备         □ 仅显示没有名称的设备       192.168.0.3       00-80-E1-01-0A-33       MR20-PNmr20-pnio_1       ● 设备名称不同         ■       □       □       □       □       □       □         ■       □       □       □       □       □       □         ■       □       □       □       □       □       □       □         ■       □       □       □       □       □       □       □       □         ■       □       □       □       □       □       □       □       □       □       □       □       □       □       □       □       □       □       □       □       □       □       □       □       □       □       □       □       □       □       □       □       □       □       □       □       □       □       □       □       □       □       □       □       □       □       □       □       □       □                                                                                                    |                    |             | PROFINET设         | 备名称:                 | mr20-pnio             |                        |      |
|                                                                                                    |                    |             | 设                 | 备类型:                 | MR20-PN-1616          |                        |      |
| PGIPC 接口的类型: PNIE ▼<br>PGIPC 接口: MASIX USB to Gigabit Ethernet Family Adapter ▼<br>C 仅显示局一类型的设备<br>② 仅显示参数设置错误的设备<br>③ 仅显示没有名称的设备<br>③ 仅显示没有名称的设备<br>■ PML ▼ MAC 地址 设备 PROFINET 设备名称 状态<br>192.168.0.3 00-80-E1-01-0A-33 MR20-PN mr20-pnio_1                                                                                                    |                    |             | 在线访问              |                      | -                     |                        |      |
| PGIPC 接口: ▲ ASIX USB to Gigabit Ethernet Family Adapter ●<br>设备过滤器<br>④ 仅显示同一类型的设备<br>□ 仅显示参数设置错误的设备<br>□ 仅显示没有名称的设备<br>PM络中的可访问节点:<br>■ 地址 MAC 地址 设备 PROFINET 设备名称 状态<br>192.168.0.3 00-80-E1-01-0A-33 MR20-PN mr20-pnio_1 ● 设备名称不同<br>■ UB UB UB UB UB UB UB UB UB UB UB UB UB                                                                                                    |                    |             | PG/PC 接口          | 的类型:                 | PN/IE                 |                        |      |
| · · · · · · · · · · · · · · ·                                                                                                    |                    |             | PG/F              | PC接口:                | ASIX USB to Gigabit E | thernet Family Adapter | •    |
| <ul> <li>● 仅显示局一类型的设备</li> <li>● 仅显示参数设置错误的设备</li> <li>● 仅显示没有名称的设备</li> <li>● 仅显示没有名称的设备</li> </ul> PM络中的可访问节点: IP 地址 MAC 地址 设备 PROFINET 设备名称 状态 192.168.0.3 00-80-E1-01-0A-33 MR20-PN mr20-pnio_1 1 设备名称不同 LED LED                                                                                                    |                    |             | 设备过滤器             |                      |                       |                        |      |
| □ 仅显示参数设置错误的设备<br>□ 仅显示没有名称的设备<br>□ 仅显示没有名称的设备                                                                                                    |                    |             | ☑ 仅显示同一           | 类型的设备                |                       |                        |      |
| □     Image: Construction of a line of a line line of a line of a line of a line of a line of a line of a li |                    |             | 口仅見示参数            | 心害错误的误               | 15                    |                        |      |
| IP 地址     MAC 地址     设备     PROFINET 设备名称     状态       192.168.0.3     00-80-E1-01-0A-33     MR20-PN     mr20-pnio_1     1     设备名称不同                                                                                                    |                    |             |                   | (00回前6000)<br>(夕秋的過去 | C M                   |                        |      |
| IP 地址       MAC 地址       设备       PROFINET 设备名称       状态         192.168.0.3       00-80-E1-01-0A-33       MR20-PN       mr20-pnio_1       1       设备名称不同         LED       I       I       III       III       III       III                                                                                                    |                    |             |                   | 1-白彻归)汉田             |                       |                        |      |
| LED                                                                                                    |                    | 网络中的可访问     | 节点:<br>NAC ####   | 边奥                   | PROCEINER JUS 4 24    | 佳本                     |      |
|                                                                                                    |                    | 192.168.0.3 | 00-80-E1-01-0A-33 | MR20-PN              | mr20-pnio 1           | 1/1/33                 |      |
|                                                                                                    |                    |             |                   |                      |                       |                        |      |
|                                                                                                    |                    |             |                   |                      |                       |                        |      |
| LED III                                                                                                    |                    |             |                   |                      |                       |                        |      |
| <                                                                                                    | ∯ LED              |             |                   |                      |                       |                        |      |
|                                                                                                    |                    | <           |                   |                      |                       |                        |      |
| 更新列表 分配行                                                                                                    |                    |             |                   |                      |                       | 更新列表                   | 分配名称 |
|                                                                                                    |                    |             |                   |                      |                       |                        |      |
|                                                                                                    |                    |             |                   |                      |                       |                        |      |
|                                                                                                    | -/**#a             |             |                   |                      |                       |                        |      |
| 信息:<br>安全成。找到1个设备(#4个)。                                                                                                    | (信息:<br>9安字武。#3到 1 | 小设备 (共工个)   | •                 |                      |                       |                        |      |
| 信題:<br>索完成。找到1个设备(共4个)。                                                                                                    | :信息:<br>8素完成。找到 1  | 个设备(共 4 个)  | 0                 |                      |                       |                        |      |
| a息:<br>索完成。找到 1 个设备(共 4 个)。                                                                                                    | 諸意:<br>8素完成。找到 1   | 个设备(共 4 个)  | •                 |                      |                       |                        |      |
| 信題:<br>索完成。找到1个设备(共4个)。<br>Ⅲ                                                                                                    | 諸島:<br>豊素完成。找到1    | 个设备(共 4 个)  | •                 | 111                  |                       |                        |      |

# 8.4 下载

点击 CPU1214C,选择编译与下载。

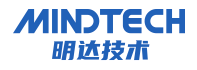

|                                                                                                    |                                                         |                                                                                          | 11:北 歐 物:                                                       |                                                                                                    |                                                                    |                                                                                                    |
|----------------------------------------------------------------------------------------------------|---------------------------------------------------------|------------------------------------------------------------------------------------------|-----------------------------------------------------------------|----------------------------------------------------------------------------------------------------|--------------------------------------------------------------------|----------------------------------------------------------------------------------------------------|
| 日初                                                                                                    |                                                         | □ 	 MR20糸列一体式                                                                            | 10 ) 设备                                                         | 和网络                                                                                                    |                                                                    |                                                                                                    |
| <b>公</b> 备                                                                                                    |                                                         |                                                                                          |                                                                 |                                                                                                    |                                                                    | 0.                                                                                                    |
|                                                                                                    |                                                         | □□                                                                                       | HMI连接                                                           | <u> </u>                                                                                                    |                                                                    | ₩.±                                                                                                    |
| MR20系列一体式IO                                                                                                    |                                                         |                                                                                          |                                                                 |                                                                                                    | 4 10 78 38                                                         | : PEC_1.PROFINET IO-Syste                                                                                                    |
| * 添加新设备                                                                                                    |                                                         | PLC 1                                                                                    |                                                                 | MR20-PNIO                                                                                                    |                                                                    |                                                                                                    |
| ▲ 设备机网络 ▶ ■ PLC 1 (CPU 1214)                                                                                                    | C DC/DC/DC1                                             | CPU 1214C                                                                                |                                                                 | MR20-PN-1616                                                                                                    | DP-NORM                                                            |                                                                                                    |
| ▶ 🔙 未分组的设备                                                                                                    |                                                         |                                                                                          | -                                                               | PLC_1                                                                                                    |                                                                    |                                                                                                    |
| ▶ 😽 Security 设置                                                                                                    |                                                         |                                                                                          |                                                                 |                                                                                                    |                                                                    |                                                                                                    |
| ▶ 💼 文档设置                                                                                                    |                                                         |                                                                                          | PLC_1.P                                                         | PROFINET IO-Syste.                                                                                                    |                                                                    |                                                                                                    |
|                                                                                                    |                                                         |                                                                                          |                                                                 |                                                                                                    |                                                                    |                                                                                                    |
| 的下载到设备                                                                                                    |                                                         |                                                                                          | _                                                               |                                                                                                    |                                                                    | 18.<br>18.                                                                                                    |
|                                                                                                    | an annan is annan                                       |                                                                                          |                                                                 |                                                                                                    |                                                                    |                                                                                                    |
|                                                                                                    | 组态访问节点属                                                 | 于 "PLC_1"                                                                                |                                                                 |                                                                                                    |                                                                    |                                                                                                    |
|                                                                                                    | 设备                                                      | 设备类型                                                                                     | 插槽                                                              | 接口类型                                                                                                    | 地址                                                                 | 子网                                                                                                    |
|                                                                                                    | PLC_1                                                   | CPU 1214C DC/D                                                                           | 1 X1                                                            | PN/IE                                                                                                    | 192.168.0.1                                                        | PN/IE_1                                                                                                    |
|                                                                                                    |                                                         |                                                                                          |                                                                 |                                                                                                    |                                                                    |                                                                                                    |
|                                                                                                    |                                                         |                                                                                          |                                                                 |                                                                                                    |                                                                    |                                                                                                    |
|                                                                                                    |                                                         |                                                                                          |                                                                 |                                                                                                    |                                                                    |                                                                                                    |
|                                                                                                    |                                                         |                                                                                          |                                                                 |                                                                                                    |                                                                    |                                                                                                    |
|                                                                                                    |                                                         |                                                                                          |                                                                 |                                                                                                    |                                                                    |                                                                                                    |
|                                                                                                    |                                                         |                                                                                          | ماد <del>س</del> ار -                                           |                                                                                                    |                                                                    |                                                                                                    |
|                                                                                                    |                                                         | PG/PC 接口的;                                                                               | 类型:                                                             | PN/IE                                                                                                    |                                                                    | <b>•</b>                                                                                                    |
|                                                                                                    |                                                         | PG/PC 接口的<br>PG/PC =                                                                     | 类型:<br>接口:                                                      | PN/IE                                                                                                    | ) Gigabit Ethernet Fami                                            | ▼<br>ly Adapter  ▼ ⑦                                                                                                    |
|                                                                                                    |                                                         | PG/PC 接口的:<br>PG/PC :<br>接口/子网的;                                                         | 类型:<br>接口:<br>车接:                                               | PN/IE<br>ASIX USB to<br>PN/IE_1                                                                                                    | o Gigabit Ethernet Fami                                            | ly Adapter 💌 🕐                                                                                                    |
|                                                                                                    |                                                         | PG/PC 接口的;<br>PG/PC ;<br>接口/子网的;<br>第一个                                                  | 类型:<br>接口:<br>车接:<br>网关:                                        | PN/IE                                                                                                    | 9 Gigabit Ethernet Fami                                            | Iy Adapter 💌 🕅                                                                                                    |
|                                                                                                    |                                                         | PG/PC 接口的<br>PG/PC<br>接口/子网的<br>第一个                                                      | <b>类型:</b><br>接口:<br>连接:<br>网关:                                 | PN/IE                                                                                                    | ) Gigabit Ethernet Fami                                            | ly Adapter V V                                                                                                    |
|                                                                                                    | ,4412 CT= ,11 4                                         | PG/PC 接口的:<br>PG/PC :<br>接口/子网的<br>第一个!                                                  | 类型:<br>接口:<br>车接:<br>网关:                                        | PN/IE ASIX USB to PN/IE_1                                                                                                    | Gigabit Ethernet Fami                                              | ly Adapter V 🕐                                                                                                    |
|                                                                                                    | 选择目标设备:                                                 | PG/PC 接口的;<br>PG/PC ;<br>接口/子网的;<br>第一个                                                  | 类型:<br>接口:<br>车接:<br>网关:                                        | PN/IE<br>MASIX USB to<br>PN/IE_1                                                                                                    | o Gigabit Ethernet Fami<br>显示所有兼容的设备                               | Iy Adapter V 🕐                                                                                                    |
|                                                                                                    | 选择目标设备:<br>设备                                           | PG/PC 接口的;<br>PG/PC<br>接口/子网的j<br>第一个j                                                   | 类型:<br>接口:<br>                                                  | ■ PN/IE<br>■ ASIX USB to<br>PN/IE_1                                                                                                    | o Gigabit Ethernet Fami<br>显示所有兼容的设备<br>也址                         | ▼<br>ly Adapter ▼ ♥<br>▼ ♥<br>▼ ♥                                                                                                    |
|                                                                                                    | 选择目标设备:<br>设备<br>PLC_1                                  | PG/PC 接口的;<br>PG/PC ;<br>接口/子网的;<br>第一个<br>设备类型<br>CPU 1214C DC/D.                       | 类型:<br>接口:<br>车接:<br>网关:<br>接口类<br>                             | PN/IE PN/IE_1 ★型 5                                                                                                    | o Gigabit Ethernet Fami<br>显示所有兼容的设备<br>也址<br>92.168.0.69          | ▼<br>ly Adapter ▼ ⑦<br>▼ ⑦<br>▼ ⑦<br>▼ ⑦                                                                                                    |
|                                                                                                    | 选择目标设备:<br>设备<br>PLC_1<br>一                             | PG/PC 接口的:<br>PG/PC :<br>接口/子网的<br>第一个<br>第一个<br>20 20 1214C DC/D.                       | 类型:<br>接口:<br>车接:<br>网关:<br><u>接口类</u><br><u>PN/IE</u>          | PN/IE     PN/IE     PN/IE_1     PN/IE_1     PN/IE_1     1                                                                                                    | o Gigabit Ethernet Fami<br>显示所有兼容的设备<br>也址<br>92.168.0.69<br>方问地址  | ▼<br>ly Adapter ▼ ♥<br>▼ ♥<br>▼ ♥<br>Elf标设备<br>PLC_1<br>-                                                                                     |
|                                                                                                    | 选择目标设备:<br>设备<br>PLC_1<br>一                             | PG/PC 接口的:<br>PG/PC :<br>接口/子网的<br>第一个<br>第一个<br>20 22 4 4 4 4 4 4 4 4 4 4 4 4 4 4 4 4 4 | 类型:<br>接口:<br>主接:<br>网关:<br><br><br>PN/IE<br><br>PN/IE          | PN/IE     PN/IE_1     PN/IE_1     D     和 SIX USB to     PN/IE_1     1     1     1     1                                                                                                    | o Gigabit Ethernet Fami<br>显示所有兼容的设备<br>也址<br>192.168.0.69<br>方问地址 | ▼<br>ly Adapter ▼ ♥<br>▼ ♥<br>▼ ♥<br>■<br>■<br>目标设备<br>PLC_1<br>-                                                                             |
|                                                                                                    | 选择目标设备:<br>设备<br>PLC_1<br>一                             | PG/PC 接口的;<br>PG/PC ;<br>接口/子网的;<br>第一个<br>第一个<br>206 类型<br>CPU 1214C DC/D.              | 类型:<br>接口:<br>主接:<br>网关:<br>格口类<br>                             | PN/IE PN/IE_1 PN/IE_1 #型 5                                                                                                    | o Gigabit Ethernet Fami<br>显示所有兼容的设备<br>地址<br>192.168.0.69<br>方问地址 | ▼<br>ly Adapter ▼ ♥<br>▼ ♥<br>▼ ♥<br>■<br>■<br>目标设备<br>PLC_1<br>-                                                                             |
|                                                                                                    | 选择目标设备:<br>设备<br>PLC_1<br>一                             | PG/PC 接口的;<br>PG/PC ;<br>接口/子网的;<br>第一个<br>议备类型<br>CPU 1214C DC/D.<br>一                  | 类型:<br>接口:<br>主接:<br>对关:<br><u>接口类</u><br><br>PN/IE             | PN/IE PN/IE_1 ₩ ASIX USB to PN/IE_1 # 1 1 1 1                                                                                                    | 9 Gigabit Ethernet Fami<br>显示所有兼容的设备<br>也址<br>192.168.0.69<br>方问地址 | ▼<br>ly Adapter ▼ ♥<br>▼ ♥<br>▼ ♥<br>PLC_1<br>-                                                                                               |
| ·····································                                                                                                    | 选择目标设备:<br>设备<br>PLC_1<br>一                             | PG/PC 接口的;<br>PG/PC ;<br>接口/子网的;<br>第一个<br>20 00 00 00 00 00 00 00 00 00 00 00 00 0      | 类型:<br>接口:<br>主接:<br>网关:<br><u>接口类</u><br><u>PN/IE</u><br>PN/IE | PN/IE PN/IE_1 E型 ↓                                                                                                    | o Gigabit Ethernet Fami<br>显示所有兼容的设备<br>也址<br>92.168.0.69<br>方问地址  | ▼<br>ly Adapter ▼ ♥<br>▼ ♥<br>▼ ♥<br>PLC_1<br>                                                                                                |
| )<br>门) ) ) ( ) ( ) ( ) ( ) ( ) ( ) ( ) ( ) (                                                                                                    | 选择目标设备:<br>设备<br>PLC_1<br>一                             | PG/PC 接口的;<br>PG/PC ;<br>接口/子网的;<br>第一个<br>议备类型<br>CPU 1214C DC/D.                       | 类型:<br>接口:<br>主接:<br>网关:<br><u>接口类</u><br>PN/IE<br>PN/IE        | PN/IE PN/IE_1 注型 ↓                                                                                                    | 9 Gigabit Ethernet Fami<br>显示所有兼容的设备<br>也址<br>192.168.0.69<br>方问地址 | ▼<br>ly Adapter ▼ ♥<br>▼ ♥<br>▼ ♥<br>■<br>■<br>■<br>■<br>■<br>■<br>■<br>■<br>■<br>■<br>■<br>■<br>■                                            |
| YM烁 LED                                                                                                    | 选择目标设备:<br>设备<br>PLC_1<br>一                             | PG/PC 接口的:<br>PG/PC :<br>接口/子网的:<br>第一个<br>设备类型<br>CPU 1214C DC/D.<br>一                  | 类型:<br>接口:<br>空接:<br>对关:<br>格口类<br>                             | PN/IE PN/IE_1 2型 1 3                                                                                                    | 9 Gigabit Ethernet Fami<br>显示所有兼容的设备<br>也址<br>192.168.0.69<br>方问地址 | ▼<br>ly Adapter ▼ ♥<br>▼ ♥<br>▼ ♥<br>■<br>■<br>■<br>■<br>■<br>■<br>■<br>■<br>■<br>■<br>■<br>■<br>■                                            |
| 问烁 LED                                                                                                    | 选择目标设备:<br>设备<br>PLC_1<br>一                             | PG/PC 接口的:<br>PG/PC :<br>接口/子网的<br>第一个<br>设备类型<br>CPU 1214C DC/D.                        | 类型:<br>接口:<br>主接:<br>マ关:<br>格口类<br>・<br>PN/IE                   | PN/IE Image: PN/IE_1 Image: PN/IE_1 Imag | 9 Gigabit Ethernet Fami<br>显示所有兼容的设备<br>也址<br>192.168.0.69<br>方问地址 | ▼         ly Adapter       ♥         ▼       ♥         ▼       ♥         ●       ●         日标设备       PLC_1         ●       ●         开始搜索(2) |
| Ny LED                                                                                                    | 选择目标设备:<br>设备<br>PLC_1<br>一                             | PG/PC接口的:<br>PG/PC:<br>接口/子网的;<br>第一个<br>论备类型<br>CPU 1214C DC/D.                         | 类型:<br>接口:<br>主接:<br>对关:<br><u>接口类</u><br>                      | PN/IE Image: PN/IE_1 PN/IE_1 #型 1 1 1 1 1 1 1 1                                                                                                    | o Gigabit Ethernet Fami<br>显示所有兼容的设备<br>也址<br>92.168.0.69<br>方问地址  | ▼<br>ly Adapter ▼ ♥<br>▼ ♥<br>▼ ♥<br>■<br>■<br>目标设备<br>PLC_1<br>-<br>-<br>开始搜索(5)                                                             |
| <ul> <li>         ががたにし         が、</li> <li>         ががたにし         が、</li> <li>         が、</li> <li>         が、</li></ul> | 选择目标设备:<br>设备<br>PLC_1<br>-                             | PG/PC 接口的;<br>PG/PC ;<br>接口/子网的;<br>第一个<br>2001214C DC/D.<br>一                           | 类型:<br>接口:<br>主接:<br>对关:<br><u>接口类</u><br><br>PN/IE             | PN/IE PN/IE_1 PN/IE_1 #型 1 1 1 1                                                                                                    | o Gigabit Ethernet Fami<br>显示所有兼容的设备<br>也址<br>192.168.0.69<br>方问地址 | ▼<br>Iy Adapter ▼ ♥<br>▼ ♥<br>▼ ♥<br>■<br>■<br>■<br>■<br>■<br>■<br>■<br>■<br>■<br>■<br>■<br>■<br>■                                            |
|                                                                                                    | 选择目标设备:<br>设备<br><u>PLC_1</u><br>一                      | PG/PC 接口的;<br>PG/PC ;<br>接口/子网的;<br>第一个<br>设备类型<br>CPU 1214C DC/D.<br>一                  | 类型:<br>接口:<br>主接:<br>网关:<br><u>接口类</u><br><u>PN/IE</u><br>PN/IE | PN/IE PN/IE_1 E型 1 I 1 I 1 <pi 1<="" p=""> I 1 I 1 <pi< td=""><td>o Gigabit Ethernet Fami<br/>显示所有兼容的设备<br/>也址<br/>192.168.0.69<br/>方问地址</td><td>▼<br/>ly Adapter ▼ ♥<br/>▼ ♥<br/>▼ ♥<br/>■<br/>■<br/>■<br/>■<br/>■<br/>■<br/>■<br/>■<br/>■<br/>■<br/>■<br/>■<br/>■</td></pi<></pi>                                                                                                    | o Gigabit Ethernet Fami<br>显示所有兼容的设备<br>也址<br>192.168.0.69<br>方问地址 | ▼<br>ly Adapter ▼ ♥<br>▼ ♥<br>▼ ♥<br>■<br>■<br>■<br>■<br>■<br>■<br>■<br>■<br>■<br>■<br>■<br>■<br>■                                            |
| 初歩 LED.         税状态信息:         規当一一,000         規力目前に成っ         規当目前に見检索已                                                                                                    | 选择目标设备:<br>设备<br>PLC_1<br>一<br>一<br>1 个与 4 可访问设备<br>完成。 | PG/PC 接口的;<br>PG/PC ;<br>接口/子网的;<br>第一个<br>设备类型<br>CPU 1214C DC/D.<br>一                  | 类型:<br>接口:<br>                                                  | PN/IE PN/IE_1 注型 ↓                                                                                                    | o Gigabit Ethernet Fami<br>显示所有兼容的设备<br>也址<br>92.168.0.69<br>方问地址  | y Adapter ▼ ♥<br>↓ @<br>↓ ♥<br>↓ ♥<br>↓ ♥<br>↓ ♥<br>↓ ♥<br>↓ ♥<br>↓ ♥<br>↓ ♥                                                                  |

### 8.5 数据监控

新建变量表,点击在线监控按钮,可在 Input 监控到模块的数据,在 Output 输出控制指令。

北京明达智控技术有限公司

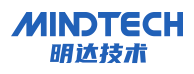

| -  | <b>↓_〔</b>  0 | PLC_1 [CP  | U 1214C DC/DC  | /DC] 🕨 监控与强制 | 表 ) 监控表_1   |             |     |    |       | _∎≡× |
|----|---------------|------------|----------------|--------------|-------------|-------------|-----|----|-------|------|
|    |               | * 110 1. 9 | 47. 77. DOD OF | ο,           |             |             |     |    |       |      |
| -  | ;             |            |                | 1            | 监视值         | 修改值         | 4   | 注释 | 变量注释  |      |
| 1  | // 输入         | input      |                | 11111111111  |             |             | -   |    | 20000 | ^    |
| 2  |               |            | %IB2           | 二进制          | 2#1101_0100 | 2#1111_1111 |     |    |       |      |
| З  |               |            | %IB3           | 二进制          | 2#1101_0100 | 2#1111_1111 | M 🔺 |    |       |      |
| 4  | // 输出         | output     |                |              |             |             |     |    |       | =    |
| 5  |               |            |                |              |             |             |     |    |       |      |
| 6  |               | "Tag_5"    | %QB2           | 二进制          | 2#1101_0100 |             |     |    |       |      |
| 7  |               | "Tag_6"    | %QB3           | 二进制          | 2#1101_0100 |             |     |    |       |      |
| 8  |               |            |                |              |             |             |     |    |       |      |
| 9  |               |            | _              |              |             |             |     |    |       |      |
| 10 |               |            |                |              |             |             |     |    |       |      |
| 11 |               |            |                |              |             |             |     |    |       |      |
| 12 |               |            |                |              |             |             |     |    |       |      |
| 13 |               |            |                |              |             |             |     |    |       |      |
| 14 |               |            |                |              |             |             |     |    |       |      |
| 16 |               |            |                |              |             |             |     |    |       |      |
|    |               |            |                |              |             |             |     |    |       | ~    |
|    | <             |            |                |              |             | Ш           |     |    |       | >    |

9 在 CX-ONE (欧姆龙) 配置 MR20 模块示例

### 9.1 参数设置说明

- 9.1.1 数字量输出清空/保持功能
- 对于带输出的模块(如 MR20-EI-1616)可设置清空/保持参数,此功能可以配置在总线异常 状态下的模块输出动作。
  - ▶ 清空输出:通讯断开时,模块输出通道自动清空输出。
  - ▶ 保持输出:通讯断开时,模块输出通道一直保持输出。
- 004RPI (默认: 30000): 模块最大响应时间,可设置范围: 2000-50000

#### • 总线 RUN/IDLE 状态下模块输出动作配置功能

在总线状态切换至空闲状态时可选择模块输出的动作是保持或清空。 005: IDLE Status Output Mode (默认: Clear), 1: Hold, 0: Clear

• 设置方法

打开 Network Configurator,双击模块图标(本例为MR20-EI-1616)进入模块参数配置界 面,设置完成后,点击确定。 003: Hold or Clear Paramter(默认: Clear)1: Hold, 0: Clear 004RPI:可设置范围: 2000-50000 005: IDLE Status Output Mode(默认: Clear), 1: Hold, 0: Clear

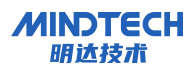

|                                  | Edit Device Parameters                          |            | ×             |
|----------------------------------|-------------------------------------------------|------------|---------------|
| 1 95 95                          | Parameters                                      |            |               |
|                                  | Parameter Name                                  | Value      |               |
|                                  | All parameters                                  |            |               |
| EtherNet/IP_1                    | 0003 Hold or Clear Paramter                     | Hold       |               |
|                                  | 0004 RPI                                        | 30000      |               |
|                                  | 0005 IDLE Status Output Mode                    | Hold       |               |
| MR20-EI-1616 CJ1W-EIP21S(CJ2)    |                                                 |            |               |
|                                  | 0004 RPI                                        |            |               |
|                                  | Default : 30000 Min : 2000 Max :<br>RPI Setting | 50000      |               |
|                                  |                                                 |            | <u>R</u> eset |
| Usage of Device Bandwidth Detail | D <u>e</u> fault Setup                          | Expand All | Collapse All  |
|                                  |                                                 | 确定         | 取消            |

### 9.1.2 远程重启功能

模块支持远程重启模块, Network Configurator-PLC-模块都建立通讯后, 点击 "Reset" 可重启模块。

| 0005 IDLE Status Output Mod<br>Default : Clear<br>Hold:1 Clear:0 | e          |              |
|------------------------------------------------------------------|------------|--------------|
|                                                                  |            | Reset        |
| Default Setup                                                    | Expand All | Collapse All |
|                                                                  | 确定         | 取消           |

### 9.1.3 恢复出厂设置

• 用户在使用过程中,如果出现 IP 地址忘记、丢失等情况,模块可以通过 IP 地址复位功能对模块进行复位,恢复出厂 IP 地址默认设置,默认 IP 地址如下:

MINDTECH 明达技术

**IP 地址:** 192.168.0.2

**子网掩码:** 255.255.255.0

网关地址: 192.168.0.1

- 设置方法:模块处于上电状态,长按复位键 10 秒,指示灯 RN、ER、MT 闪亮后,复位成功。
- 复位工具选择:复位工具请选用直径或者厚度小于 1.2mm 的绝缘工具。

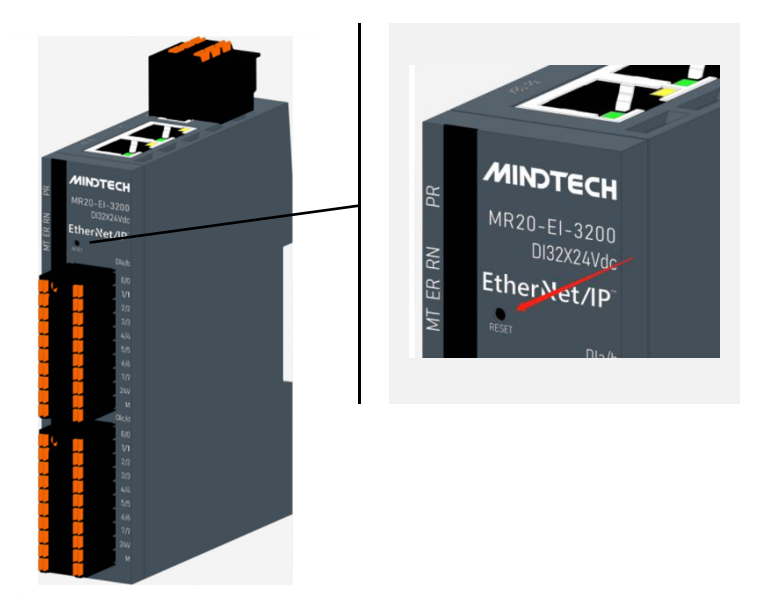

IP 地址设置

打开"网关工具集软件"选择本机网络后点击"开始"如下图所示。

| 序号 | IP | MAC |  |
|----|----|-----|--|
|    |    |     |  |
|    |    |     |  |
|    |    |     |  |
|    |    |     |  |
|    |    |     |  |

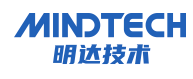

点击"搜索"按钮,开始搜索设备,等待搜索完成后,在设备列表中可以看到在线的设备及信息,如下图所示。

|    |             |                   |           | 搜索          |
|----|-------------|-------------------|-----------|-------------|
| 序号 | IP          | MAC               |           |             |
|    | 192.168.0.5 | 00:80:E1:01:0B:10 | MICT-MR20 | )-EI-1616-2 |
|    |             |                   |           |             |
|    |             |                   |           |             |
|    |             |                   |           |             |
|    |             |                   |           |             |
|    |             |                   |           |             |
|    |             |                   |           |             |
|    |             |                   |           |             |

双击设备列表中的设备,进入设备信息界面,点击"读取信息"可获取设备型号、IP地址、MAC地址、版本信息。

|                                                                         |             | -                       |                 | × |
|-------------------------------------------------------------------------|-------------|-------------------------|-----------------|---|
| Xone1-MCU Xone2-FPGA Xone2-MCU                                          |             |                         |                 |   |
|                                                                         | IP:<br>MAC: | 192.168.0<br>00:80:E1:0 | ).5<br>01:0B:10 |   |
| 名称: MR20-EI-1616<br>版本: 01-02-01-02-00-00-00-00-00-00-00-00-00-00-00-00 |             |                         |                 |   |
| 读取信息                                                                    |             |                         |                 |   |
| 升级固件                                                                    |             |                         |                 |   |
| 重启模块                                                                    |             |                         |                 |   |
| 恢复出厂设置                                                                  |             |                         |                 |   |
| 设置IP                                                                    |             |                         |                 |   |
|                                                                         |             |                         |                 |   |
|                                                                         |             |                         |                 |   |
|                                                                         |             |                         |                 |   |
|                                                                         |             |                         |                 |   |
|                                                                         |             |                         |                 |   |

点击"设置 IP"按钮,进入设备 IP 地址的配置界面,输入新的 IP 地址后,点击"start"按钮, 在信息窗口可以查看修改 IP 地址的状态,提示"烧写结束,更新成功"后,表示设备 IP 地址 已经修改成功,如下图所示。

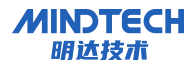

| 烧写IP地址                                                     |      |       |          |   | ×     |
|------------------------------------------------------------|------|-------|----------|---|-------|
| d                                                          | 192. | 168 - | 0.       | 5 | Start |
| 6:27:45: 开始设置, IP: 192.168.0.5                             |      |       | and here |   |       |
| 6:27:45:烧写结束,更新成功<br>16:27:45:10###12.更新。 索爾爾斯維索公会后再批任其他提供 |      |       |          |   |       |
| 10:27:45: IP地址已更新,需要里新拨款设备卢丹执行共能操作                         |      |       |          |   |       |
|                                                            |      |       |          |   |       |
|                                                            |      |       |          |   |       |
|                                                            |      |       |          |   |       |
|                                                            |      |       |          |   |       |

# 9.2 准备工作

本说明以 MR20-EI-1616 模块为例。

- 计算机一台, CX-Programmer 软件。
- EtherNet/IP 专用屏蔽电缆(2 根)。
- 欧姆龙 CPU 和 EIP 通讯模块 1 套。
- 开关电源一台。
- 模块安装导轨及导轨固定件。
- 9.3 创建工程
- 9.3.1 设定设备类型

|                      | 通用                    |
|----------------------|-----------------------|
| 变更PLC ×              |                       |
|                      | - CPU类型               |
| 新PLC1                | CPU13                 |
| 设备类型                 |                       |
|                      | - 总程序区域大小             |
| 网络类型                 | 20K [Step] _ 厂 只读     |
| EtherNet/IP 		 设定(匠) |                       |
| □ 显示所有               | ─ 扩展内存                |
|                      | 32KW [1 Banks] 🔹 🗖 只读 |
| A                    |                       |
|                      |                       |
|                      | None 」 厂 只读           |
|                      |                       |
|                      | 一定则箭 / 则钾             |
|                      |                       |
|                      |                       |
|                      | 缺省( <u>D</u> )        |
|                      |                       |
|                      |                       |

### 9.3.2 设定网络类型

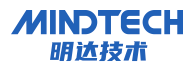

| sanc v                           | 网络设置 [EtherNet/IP]        |     |
|----------------------------------|---------------------------|-----|
| - 设备名称                           | ™¤                        |     |
| 设备类型<br>CJ2M           _ 设定(2) 」 | ☞ IP地址: 192 . 168 . 0 . 5 |     |
| 网络类型<br>EtherNet/IP设定(E)」        |                           |     |
| ↓ 显示所有<br>注释                     |                           |     |
| Ĵ.                               | 响应超时 (s)                  |     |
|                                  |                           |     |
|                                  | 确定取                       | 消帮助 |

### 9.3.3 CJ1W-EIP21S 模块配置

在 IO 表和单元设置中添加 CJ1W-EIP21S 模块,如下图:

| 📟 未命名標題 - CX-Programmer - [新PLC1.新                           | 程序1.段1 [梯形图]]                           |                                            |  |  |  |  |  |
|--------------------------------------------------------------|-----------------------------------------|--------------------------------------------|--|--|--|--|--|
| 10 文件(F) 編辑(E) 视图(V) 插入(I) PLC 编程(P) 模拟(S) 工具(T) 窗口(W) 帮助(H) |                                         |                                            |  |  |  |  |  |
| D 📽 🖬 🖓 🎒 🖓 🕷 🖷                                              |                                         |                                            |  |  |  |  |  |
| ▲ X Q Q      <b>9</b>                                        | ◇  Q Q       ◎                          |                                            |  |  |  |  |  |
| 西周日日 16 元 17 日                                               | 💼   10, 19, 15,   🛊 🛊 🎊      🖻 🗐   5, ( | 3. 多 > 目 T > ビビビン                          |  |  |  |  |  |
| ## E B <b>*%%%</b>                                           |                                         |                                            |  |  |  |  |  |
|                                                              |                                         |                                            |  |  |  |  |  |
| □ ଋ 新工程                                                      | QT PLC IO 表 - 新PLC1                     | - 🗆 X                                      |  |  |  |  |  |
| □ <b>冊</b> 新PLC1[CJ2M] 离线                                    | 文件(F) 编辑(E) 视图(V) 选项(O) 帮助(H)           |                                            |  |  |  |  |  |
|                                                              | 🔚 🖨 🖪 🛏 🕺 🖪 📾 🛃 🖉 🖪 🛃                   |                                            |  |  |  |  |  |
| ····································                         | CJ2M-CPU13                              | 选择单元 X                                     |  |  |  |  |  |
|                                                              | 田 🛶 插入板                                 | 单元                                         |  |  |  |  |  |
| → 内存                                                         | 😑 🛶 [0000] 主机架                          | 由·传感器<br>点·其本T/0                           |  |  |  |  |  |
| 白 🧌 程序                                                       | 1 00 [0000] 空槽                          | 白通信适配器                                     |  |  |  |  |  |
| □ 😡 新程序1 (00)                                                | 1 01 [0000] 空槽                          |                                            |  |  |  |  |  |
| 一一一一一一一一一一一一一一一一一一一一一一一一一一一一一一一一一一一一一一                       | - 1 02 [0000] 空槽                        |                                            |  |  |  |  |  |
|                                                              | 1 03 [0000] 空信                          |                                            |  |  |  |  |  |
|                                                              | 1 04 [0000] 全悟                          | -CJ1W-CRM21 (MODE1) (CompoNet Master Unit) |  |  |  |  |  |
|                                                              | 1 05 [0000] 空悟                          |                                            |  |  |  |  |  |
|                                                              | 100 [0000] 空間                           | -CJ1W-CRM21 (MODES) (CompoNet Master Unit) |  |  |  |  |  |
|                                                              |                                         |                                            |  |  |  |  |  |
|                                                              | 1 09 [0000] 空槽                          | -CJ1W-EIP21(EtherNet/IP Unit for CJ)       |  |  |  |  |  |
|                                                              | 〒→ [0000] 机架01                          | CJ1W-EIP21S(EtherNet/IP Unit for CJ)       |  |  |  |  |  |
|                                                              |                                         | - CJ1W-ETN21 (ETN11Mode) (Ethernet Unit)   |  |  |  |  |  |
|                                                              |                                         | UllW-EIN21(EIN21Mode)(Ethernet Unit)       |  |  |  |  |  |
|                                                              |                                         | Snec                                       |  |  |  |  |  |
|                                                              |                                         | 100BASE-TX                                 |  |  |  |  |  |
|                                                              |                                         |                                            |  |  |  |  |  |
|                                                              |                                         |                                            |  |  |  |  |  |
|                                                              |                                         | 福完 取消                                      |  |  |  |  |  |
|                                                              | l c.t                                   |                                            |  |  |  |  |  |

(1) 设置 CJ1W-EIP21S 模块 IP 地址与子网掩码,其中最后一个网段与硬件节点号

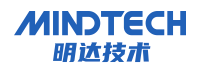

一致 (EIP 单元号为 0, 节点号为 5, IP 地址: 192.168.0.5)。

| IP地址                                                              |                               | ◎ 不使用 DNS     |    |     |           |
|-------------------------------------------------------------------|-------------------------------|---------------|----|-----|-----------|
| <ul> <li>使用以下地址</li> </ul>                                        |                               | 一〇 使用DNS      |    |     |           |
| IP地址                                                              | 192 . 168 . 0 . 5             | 主DNS服务器       | 0. | 0.0 | . 0       |
| 子网掩码                                                              | 255 . 255 . 255 . 0           | 次DNS服务器       | 0. | 0.0 | . 0       |
| 默认网关                                                              | 0.0.0.0                       | 范围名称          |    |     |           |
| <ul> <li>○ 从BOOTP服务器</li> <li>广播</li> <li>○ 全1(4.3BSD)</li> </ul> | (取IP地址(1Shot)<br>套接字服务<br>「高速 | IP路由表<br>IP地址 | 网关 | 也址  | <b>插〉</b> |
| ( 至0(4.38SD)<br>TCP/IP 保持活动<br>0 分鐘 [0:缺音                         | <u>څ</u> (5)]                 |               |    |     |           |
|                                                                   |                               |               |    |     |           |

(2) 在弹出"Install EDS File"对话框中找到 eds 文件的路径,选中并点击"打开"进行安装;

| 查找范围(I):                                                       | EDS                                                                             | 🔍 🎯 🌶 📂 🖽      | •      |
|----------------------------------------------------------------|---------------------------------------------------------------------------------|----------------|--------|
|                                                                |                                                                                 |                |        |
| 名称                                                             | ^                                                                               | 修改日期           | 类型     |
| MICT-MR                                                        | 20-EI-0016_20240307.EDS                                                         | 2024/3/7 13:43 | EDS 文件 |
| MICT-MR                                                        | 20-EI-0032_20240307.EDS                                                         | 2024/3/7 13:56 | EDS 文件 |
| MICT-MR                                                        | 20-EI-0808_20240307.EDS                                                         | 2024/3/7 14:03 | EDS 文件 |
| MICT-MR                                                        | 20-EI-0824_20240307.EDS                                                         | 2024/3/7 14:10 | EDS 文件 |
| MICT-MR                                                        | 20-EI-1600_20240307.EDS                                                         | 2024/3/7 14:08 | EDS 文件 |
| MICT-MR                                                        | 20-EI-1612R_20240307.EDS                                                        | 2024/3/7 14:14 | EDS 文件 |
| MICT-MR                                                        | 20-EI-1616_20240307.EDS                                                         | 2024/3/7 11:37 | EDS 文件 |
| MICT-MR                                                        | 20-EI-240 <del>迷型:</del> FDS 文件                                                 | 2024/3/7 14:12 | EDS 文件 |
| MICT-MR                                                        | 20-EI-320<br>校小: 6.93 KB<br>修改日期: 2024/3/7 11:37                                | 2024/3/7 14:06 | EDS 文件 |
| 文件名(N):                                                        | MICT-MR20-EI-1616_20240307                                                      |                | 打开(0)  |
| 文件类型(工):                                                       | Electronic Data Sheet(*.eds)                                                    |                |        |
| Device Informal<br>Vendor :<br>Device Type :<br>Product Name : | tion<br>Beijing MICT Co.,LTD.<br>Communications Adapter<br>MR20-EI-1616<br>2.02 |                |        |

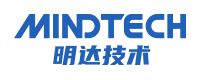

# 9.3.4 Network Configurator 配置

(1) 安装完成后,打开 Network Configurator 软件, "Option" - "Select Interface" "Ethernet I/F",将用以太网口扫描物理网络。

| 鸀 Untitled - Network Configurator            |                               |                                     |
|----------------------------------------------|-------------------------------|-------------------------------------|
| File Edit View Network Device EDS File Tools | Option Help                   |                                     |
| 🗅 🚅 🛃 💂 👼 🖓 🛝 🖓 💝 🗳                          | Select Interface              | CJ2 USB/Serial Port                 |
|                                              | Edit Configuration File       | CS/CJ1 Serial Port -> EIP Unit I/F  |
|                                              | Eur comgutation me            | ✓ Ethernet I/F                      |
|                                              | Setup Monitor Refresh Timer   | Ethernet -> CS/CJ1 ETN-EIP Unit I/F |
| 💐 Network Configurator                       |                               | NJ/NX/NY Series Ethernet Direct I/F |
| 😑 🛃 EtherWet/IP Hardware                     | Install <u>P</u> lugin Module | NI/NX Series USB Port               |
| 📄 📠 Vendor                                   | Install Interface Module      |                                     |

(2) 选择 NETWORK—Connect 进行连接

| File | Edit     | View     | Network  | Device   | EDS File          | Tools | Option | Help |                                                                                                    |
|------|----------|----------|----------|----------|-------------------|-------|--------|------|----------------------------------------------------------------------------------------------------|
| D    | <b>1</b> | 귀   무    | 물 Conne  | ct       |                   |       | Ctrl   | +W   |                                                                                                    |
| -    | (m)      | *3 *3    | 曼 Discor | inect    |                   |       | Ctrl   | +Q   |                                                                                                    |
|      |          | adi soli | 🔊 Chang  | e Connec | t <u>N</u> etwork |       |        |      | - 1869   199   199   199   199   199   199   199   199   199   199   199   199   199   199   199   199   199   199   199   199   199   199   199   199   199   199   199   199   199   199   199   199   199   199   199   199   199   199   199   199   199   199   199   199   199   199   199   199   199   199   199   199   199   199   199   199   199   199   199   199   199   199   199   199   199   199   199   199   199   199   199   199   199   199   199   199   199   199   199   199   199   199   199   199   199   199   199   199   199   199   199   199   199   199   199   199   199   199   199   199   199   199   199   199   199   199   199   199   199   199   199   199   199   199   199   199   199   199   199   199   199   199   199   199   199   199   199   199   199   199   199   199   199   199   199   199   199   199   199   199   199   199   199   199   199   199   199   199   199   199   199   199   199   199   199   199   199   199   199   199   199   199   199   199   199   199   199   199   199   199   199   199   199   199   199   199   199   199   199   199   199   199   199   199   199   199   199   199   199   199   199   199   199   199   199   199   199   199   199   199   199   199   199   199   199   199   199   199   199   199   199   199   199   199   199   199   199   199   199   199   199   199   199   199   199   199   199   199   199   199   199   199   199   199   199   199   199   199   199   199   199   199   199   199   199   199   199   199   199   199   199   199   199   199   199   199   199   199   199   199   199   199   199   199   199   199   199   199   199   199   199   199   199   199   199   199   199   199   199   199   199   199   199   199   199   199   199   199   199   199   199   199   199   199   199   199   199   199   199   199   199   199   199   199   199   199   199   199   199   199   199   199   199   199   199   199   199   199   199   199   199   199   199   199   199   199   199   199   199   199   199   199   199   199   199   199   199   190   190   190 |

(3) 选择网卡:

| K USB to Gigabit Ethernet | Family Adapter [192. |
|---------------------------|----------------------|

(4) 弹出的选择窗口中,选中连接的模块类型,点击 TCP:2,进行连接:

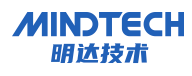

| ✓ 192. 168. 0. 5 |  |
|------------------|--|
|                  |  |
|                  |  |
|                  |  |
|                  |  |

(5) 选择添加载当前网络:

| Target Network<br>Create new network.<br>Use the existing network.<br>EtherNet/IP_1 | Please select a network where the con                                                                                                    | nected network was |
|-------------------------------------------------------------------------------------|----------------------------------------------------------------------------------------------------|--------------------|
| Create new network.<br>Use the existing network.<br>EtherNet/IP_1 ~                 | Targat Natwork                                                                                                    |                    |
| Create new network.<br>Use the existing network.<br>EtherNet/IP_1 ~                 | Target Metwork                                                                                                    |                    |
| ●Use the existing network.<br>EtherNet/IP_1 ~                                       | -                                                                                                    |                    |
| ♥Use the existing network. EtherNet/IP_1 ~                                          | OCreate new network.                                                                                                    |                    |
| EtherNet/IP_1 ~                                                                     | ○Create new network.                                                                                                    |                    |
| Lthermet/Ir_1                                                                       | <ul> <li>Create new network.</li> <li>Use the existing network.</li> </ul>                                                                                                    |                    |
|                                                                                     | <ul> <li>OCreate new network.</li> <li>Use the existing network.</li> <li>Release to the table of the table of the table of the table of the table of the table of the table of the table of the table of the table of the table of the table of the table of the table of table of tab</li></ul> |                    |
|                                                                                     | OCreate new network. Over the existing network.                                                                                                    |                    |
|                                                                                     | OCreate new network.<br>Vse the existing network.<br>EtherNet/IP_1                                                                                                    | ~                  |

(6) 连接成功后,选择 Network—Upload 上载网络:

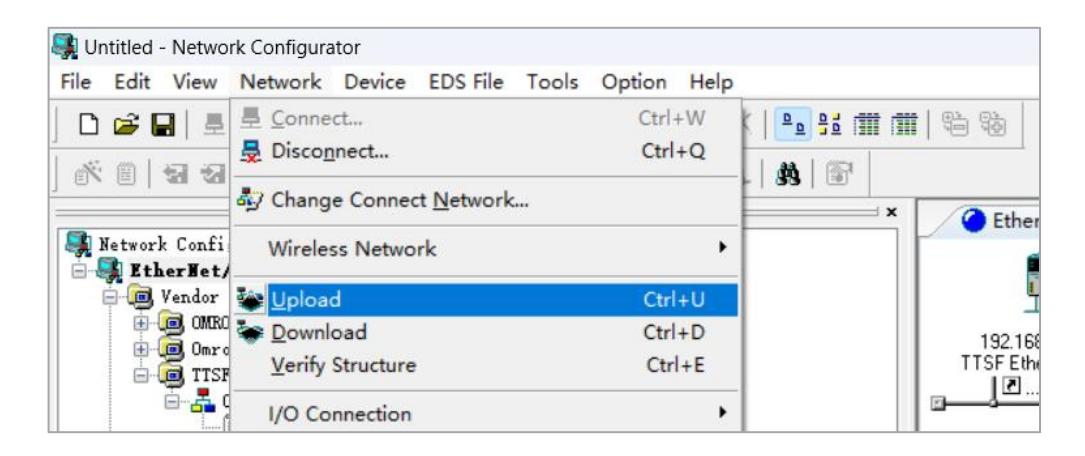

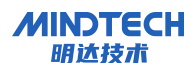

(7) 选中需要上载的 IP 地址点击确定:

| ✓ 192.168.0.5 |  |
|---------------|--|
|               |  |
|               |  |
|               |  |
|               |  |
|               |  |

(8) 完成后上载下来的网络结构如下:

| EtherNet/I   | P_1         |  |
|--------------|-------------|--|
| 1            |             |  |
|              | 0.00        |  |
| 192.168.0.3  | 192.168.0.5 |  |
| MR20-E1-1616 |             |  |

(9) 双击 CJ1W-EIP21S, 点击 NEW, 添加输入输出标签:

| <u>N</u> ew        | <u>E</u> dit | <u>D</u> elete               |                        | Expand Al | I <u>C</u> ollapse All |
|--------------------|--------------|------------------------------|------------------------|-----------|------------------------|
| Edit <u>T</u> ags. | Dele         | te all of <u>u</u> nused Tag | ts Usage Count : 2/256 | Import    | To/From <u>F</u> ile   |
|                    |              |                              |                        | 145       |                        |

X

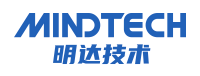

### 输入:即 D0000 开始,连续2 字节的地址。

Edit Device Parameters : 192.168.0.5 CJ1W-EIP21S(CJ2)

| Name    | Over | Size  | Bit | ID   |
|---------|------|-------|-----|------|
| 🖬 D0000 |      | 2Byte |     | Auto |
|         |      |       |     |      |
|         |      |       |     |      |
|         |      |       |     |      |

输出:即 D0001 开始,连续 2 字节的地址。

| Over | Size  | Bit                | ID                     |
|------|-------|--------------------|------------------------|
|      | 2Byte |                    | Auto                   |
|      |       |                    |                        |
|      |       |                    |                        |
|      |       |                    |                        |
|      | Over  | Over Size<br>2Byte | Over Size Bit<br>2Byte |

(10) 选中 192.168.0.3 设备,点击添加按钮,把节点 2 的设备添加入列表,并点击 NEW 按 钮新建交换标签:

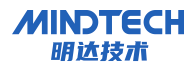

| register Device Lie |                                                  |                                       |
|---------------------|--------------------------------------------------|---------------------------------------|
| +                   | Draduct Nama                                     |                                       |
| 9 192.168.0.3       | MR20-EI-1616                                     |                                       |
|                     |                                                  |                                       |
|                     |                                                  |                                       |
|                     |                                                  |                                       |
|                     |                                                  |                                       |
| nnections : 0/256   | (O:0.T:0)                                        |                                       |
| egister Device List |                                                  |                                       |
| roduct Name         | 192.168.0.5 CJ1W-EIP21S(CJ2) Varia               | . Target Variable                     |
|                     |                                                  |                                       |
|                     |                                                  |                                       |
|                     |                                                  |                                       |
|                     |                                                  |                                       |
|                     |                                                  |                                       |
|                     |                                                  |                                       |
|                     |                                                  |                                       |
|                     |                                                  |                                       |
|                     |                                                  |                                       |
|                     |                                                  |                                       |
|                     |                                                  |                                       |
| New Edit.           | . <u>D</u> elete Edit <u>A</u> ll <u>C</u> hange | e Target Node ID To/From <u>F</u> ile |

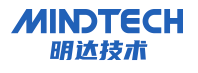

| onnection I/O        | Type Exclusive Owner             | ~                        |        |
|----------------------|----------------------------------|--------------------------|--------|
| Originator Dev       | vice                             | Target Device            |        |
| Node Address         | 192. 168. 0. 5                   | Node Address 192.168.0.3 |        |
| Comment :            | CJ1W-EIP21S(CJ2)                 | Comment : MR20-EI-1616   |        |
| Input Tag Set        | dit Tag Set:                     | Output Tag Set           |        |
|                      | D0000 - [2Byte]                  | Input_100 - [2Byte]      | V      |
| Connection<br>Type : | Multi-cast connection $\lor$     |                          |        |
| Dutput Tag Set       | dit Tag Set:                     | Input Tag Set            |        |
|                      | D0001 - [2Byte] 🗸 🗧              | 0utput_150 - [2Byte]     | $\sim$ |
| Connection<br>Type : | Point to Point connection $\sim$ |                          |        |
| ide Detail           |                                  |                          |        |
| Detail Paramet       | ter                              |                          |        |
| Packet Inte          | erval 50.0 ms (2.0 - 50.0 ms     | )                        |        |
| Timeout Val          | ue : Packet Interval (RPI) x 4   | Connection Name<br>:     |        |
| Connection Str       | ructure                          |                          |        |
| 🧳 192.168.           | 0.5 CJ1¶-EIP21S(CJ2) *           |                          |        |
|                      |                                  |                          |        |
|                      |                                  |                          |        |

(11) 确认无误后,选择 NETWORK—Download 下载或选中 CJ1W-EIP21S 右键 Download,完成后 提示下载完成:

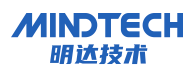

| flat f                                 | <b>a</b>                                                 |                  |                          |          |
|----------------------------------------|----------------------------------------------------------|------------------|--------------------------|----------|
|                                        | Parameter                                                | N Wizard         |                          |          |
| 192.168.0.2<br>TTSF EtherNet. CJTW-EIP | 💦 <u>M</u> onitor                                        | Edit             | (                        |          |
| U28.0.5                                | Reset                                                    | Save as          | Network Configurator     | ×        |
|                                        | Maintenance Information                                  | Upload           |                          |          |
|                                        | Register to other Device                                 | Download         | Network download was con | npleted. |
|                                        | External Data                                            | • <u>V</u> erity |                          |          |
|                                        | X Cut<br>Ra ⊆opy                                         |                  |                          |          |
|                                        | ➤ Delete<br>Change Node Address<br>Change Device Comment |                  |                          | 确定       |
|                                        | 調 Edit I/O <u>C</u> omment                               |                  |                          |          |
|                                        | Synchronize Identity                                     |                  |                          |          |
|                                        | Change Device Type                                       |                  |                          |          |
| sage of Device Bandwidth               | R Property                                               |                  |                          |          |

# 9.3.5 监听数据

在 CX-Programmer 中监听到数据,在 D0000 监控模块输入数据,D0001 控制模块输出。

| Im PLC 内存 - 新PLC1 - [D] |                |        |     |     |              |            |            |     |     |           |        |     |                 |      |    |    |    |      |  |      | ×   | : |
|-------------------------|----------------|--------|-----|-----|--------------|------------|------------|-----|-----|-----------|--------|-----|-----------------|------|----|----|----|------|--|------|-----|---|
|                         | 网格(G)          | 在      | 线(C | 2)  | 窗口           | (W)        | ŧ          | 署助  | (H) |           |        |     |                 |      |    |    |    |      |  |      | - 5 | × |
|                         |                |        |     |     |              |            |            |     |     |           |        |     |                 |      |    |    |    |      |  |      |     |   |
|                         |                |        |     |     |              |            |            |     |     |           |        |     |                 |      |    |    |    |      |  |      |     |   |
|                         |                |        |     |     |              |            |            |     |     |           |        |     |                 |      |    |    |    |      |  |      |     |   |
| +x 10 10 100            |                |        |     |     |              |            |            |     |     |           |        |     |                 |      |    |    |    |      |  |      |     |   |
| × ×                     | - 기최 首地址: 0 :: |        |     |     |              |            |            |     |     |           | Off    | E   | 设罟值             |      |    |    |    |      |  |      |     |   |
| CJ2M - CPU13            | お空崎皮 び         |        |     |     |              |            | 品制品        | 罟0: |     | (品)       | 品制器Off |     |                 | 品制取消 |    |    |    |      |  |      |     |   |
| CIO                     |                | Len    |     |     |              |            |            |     |     | 13H01H011 |        |     | JERVAN PROPERTY |      |    |    |    | 1    |  | <br> |     |   |
| A                       |                | 15     | 14  | 13  | 12           | 11         | 10         | 9   | 8   | 7         | 6      | 5   | 4               | 3    | 2  | 1  | 0  | Hex  |  |      |     | 1 |
| Т                       | D00000         | 1      | 1   | 1   | 1            | 1          | 1          | 1   | 1   | 1         | 1      | 1   | 1               | 1    | 1  | 1  |    | FEEE |  |      |     | 1 |
|                         | D00002         | 0      | 0   | 0   | 0            | 0          | 0          | 0   | 0   | 0         | 0      | 0   | 0               | 0    | 0  | 0  | 0  | 0000 |  |      |     |   |
| - um C                  | D00003         | 0      | 0   | 0   | 0            | 0          | 0          | 0   | 0   | 0         | 0      | 0   | 0               | 0    | 0  | 0  | 0  | 0000 |  |      |     |   |
| IR IR                   | D00004         | 0      | 0   | 0   | 0            | 0          | 0          | 0   | 0   | 0         | 0      | 0   | 0               | 0    | 0  | 0  | 0  | 0000 |  |      |     |   |
|                         | D00005         | 0      | 0   | 0   | 0            | 0          | 0          | 0   | 0   | 0         | 0      | 0   | 0               | 0    | 0  | 0  | 0  | 0000 |  |      |     |   |
| D D                     | D00006         | 0      | 0   | 0   | 1            | 0          | 0          | 0   | 1   | 0         | 0      | 0   | 1               | 0    | 0  | 0  | 1  | 1111 |  |      |     |   |
| TK                      | D00007         | 0      | 0   | 0   | 0            | 0          | 0          | 0   | 0   | 0         | 0      | 0   | 0               | 0    | 0  | 0  | 0  | 0000 |  |      |     |   |
|                         | D00008         | 0      | 0   | 0   | 0            | 0          | 0          | 0   | 0   | 0         | 0      | 0   | 0               | 0    | 0  | 0  | 0  | 0000 |  |      |     |   |
| H H                     | D00009         | 0      | 0   | 0   | 0            | 0          | 0          | 0   | 0   | 0         | 0      | 0   | 0               | 0    | 0  | 0  | 0  | 0000 |  |      |     |   |
|                         | D00010         | 0      | 0   | 0   | 0            | 0          | 0          | 0   | 0   | 0         | 0      | 0   | 0               | 0    | 0  | 0  | 0  | 0000 |  |      |     |   |
| ė-😑 E                   | D00011         | 0      | 0   | 0   | 0            | 0          | 0          | 0   | 0   | 0         | 0      | 0   | 0               | 0    | 0  | 0  | 0  | 0000 |  |      |     |   |
| EQ EQ                   | D00012         | 0      | 0   | 0   | 0            | 0          | 0          | 0   | 0   | 0         | 0      | 0   | 0               | 0    | 0  | 0  | 0  | 0000 |  |      |     |   |
|                         | D00013         | 0      | 0   | 0   | 0            | 0          | 0          | 0   | 0   | 0         | 0      | 0   | 0               | 0    | 0  | 0  | 0  | 0000 |  |      |     |   |
|                         | D00014         | 0      | 0   | 0   | 0            | 0          | 0          | 0   | 0   | 0         | 0      | 0   | 0               | 0    | 0  | 0  | 0  | 0000 |  |      |     |   |
|                         | D00015         | 0      | 0   | 0   | 0            | 0          | 0          | 0   | 0   | 0         | 0      | 0   | 0               | 0    | 0  | 0  | 0  | 0000 |  |      |     |   |
|                         | D00016         | 0      | 0   | 0   | 0            | 0          | 0          | 0   | 0   | 0         | 0      | 0   | 0               | 0    | 0  | 0  | 0  | 0000 |  |      |     |   |
|                         | D00017         | 0      | 0   | 0   | 0            | 0          | 0          | 0   | 0   | 0         | 0      | 0   | 0               | 0    | 0  | 0  | 0  | 0000 |  |      |     |   |
|                         | D00018         | 0      | 0   | 0   | 0            | 0          | 0          | 0   | 0   | 0         | 0      | 0   | 0               | 0    | 0  | 0  | 0  | 0000 |  |      |     |   |
|                         | D00019         | 0      | 0   | 0   | 0            | 0          | 0          | 0   | 0   | 0         | 0      | 0   | 0               | 0    | 0  | 0  | 0  | 0000 |  |      |     |   |
|                         | D00020         | 0      | 0   | 0   | 0            | 0          | 0          | 0   | 0   | 0         | 0      | 0   | 0               | 0    | 0  | 0  | 0  | 0000 |  |      |     |   |
|                         | D00021         | 0      | 0   | 0   | 0            | 0          | 0          | 0   | 0   | 0         | 0      | 0   | 0               | 0    | 0  | 0  | 0  | 0000 |  |      |     |   |
|                         | D00022         | 0      | 0   | 0   | 0            | 0          | 0          | 0   | 0   | 0         | 0      | 0   | 0               | 0    | 0  | 0  | 0  | 0000 |  |      |     |   |
| 1 1                     | D00023         | 0      | 0   | 0   | 0            | 0          | 0          | 0   | 0   | 0         | 0      | 0   | 0               | 0    | 0  | 0  | 0  | 0000 |  |      |     |   |
| 1 1                     | D00024         | 0      | 0   | 0   | 0            | 0          | 0          | 0   | 0   | 0         | 0      | 0   | 0               | 0    | 0  | 0  | 0  | 0000 |  |      |     |   |
| 1 1                     | D00025         | 0      | 0   | 0   | 0            | 0          | 0          | 0   | 0   | 0         | 0      | 0   | 0               | 0    | 0  | 0  | 0  | 0000 |  |      |     |   |
| <u> </u>                | T 0 (0)        | 0      |     | 10  | 10<br>Truiz  | 0  <br>Ē   | 0 1        | 0   | 10  | 10        | 10     | 10  | 10              | 10   | 10 | 10 | 10 | 0000 |  |      |     |   |
| ♣HJI· ▶ 打34             | Ctrl+J         | :<br>强 | 制置  | On, | 文iiiii<br>Ct | ₽₽<br>rl+ŀ | <b>K</b> : | 强制  | 1置  | Dff,      | С      | trl | L:              | 强制   | 取  | 肖  |    |      |  |      |     | 1 |

北京明达智控技术有限公司

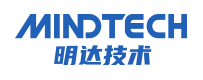

9.4 在使用 GX-Works3 配置 MR20 模块示例

### 9.4.1 恢复出厂设置

• 用户在使用过程中,如果出现 IP 地址忘记、丢失等情况,模块可以通过 IP 地址复位功能对 模块进行复位,恢复出厂 IP 地址默认设置,默认 IP 地址如下:

IP地址: 192.168.0.2

**子网掩码:** 255.255.255.0

网关地址: 192.168.0.1

- 设置方法:模块处于上电状态,长按复位键 10 秒,指示灯 RN、ER、MT 闪亮后,复位成功。
- 复位工具选择:复位工具请选用直径或者厚度小于 1.2mm 的绝缘工具

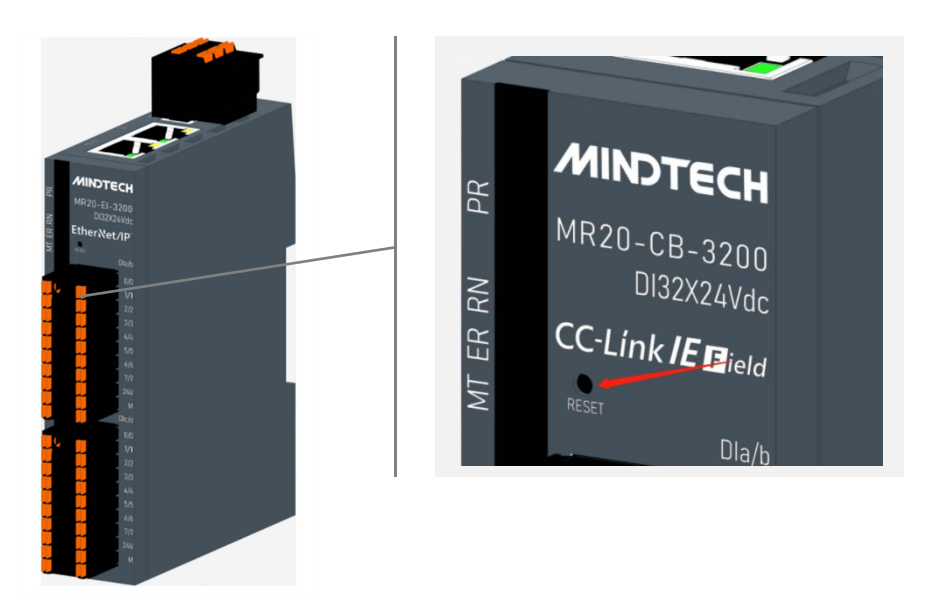

# 9.4.2 IP 地址设置

打开"网关工具集软件"选择本机网络后点击"开始"如下图所示。
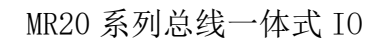

|    |             |                   |           | 搜索        |
|----|-------------|-------------------|-----------|-----------|
| 序号 | IP          | MAC               |           |           |
| 1  | 192.168.0.2 | 00:80:E1:01:0B:10 | MICT-MR20 | D-PN-1616 |
|    |             |                   |           |           |
|    |             |                   |           |           |

点击"搜索"按钮,开始搜索设备,等待搜索完成后,在设备列表中可以看到在线的设备及信息,如下图所示。

|    |             |                   | 搜索                |
|----|-------------|-------------------|-------------------|
| 序号 | IP          | MAC               |                   |
|    | 192.168.0.2 | 00:80:E1:01:0B:10 | MICT-MR20-PN-1616 |
|    |             |                   |                   |
|    |             |                   |                   |
|    |             |                   |                   |
|    |             |                   |                   |
|    |             |                   |                   |

MINDTECH 明达技术

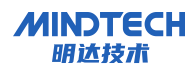

双击设备列表中的设备,进入设备信息界面,点击"读取信息"可获取设备型号、IP 地址、MAC 地址、版本信息。

| 操作       |                                                  |             | —                       |                 | × |
|----------|--------------------------------------------------|-------------|-------------------------|-----------------|---|
| Xone1-M  | ICU Xone2-FPGA Xone2-MCU                         |             |                         |                 |   |
| 名称:      | MR20-1616-240130                                 | IP:<br>MAC: | 192.168.0<br>00:80:E1:0 | 0.2<br>01:0B:10 | - |
| 版本:      | 01-02-01-02-00-00-00-00-00-00-00-00-00-00-00-00- |             |                         |                 |   |
| <u>i</u> | 医吸信息                                             |             |                         |                 |   |
|          |                                                  |             |                         |                 |   |
|          | 恢复出厂设置                                           |             |                         |                 |   |
|          | 设置IP                                             |             |                         |                 |   |
|          |                                                  |             |                         |                 |   |
|          |                                                  |             |                         |                 |   |
|          |                                                  |             |                         |                 |   |
|          |                                                  |             |                         |                 |   |
|          |                                                  |             |                         |                 |   |
|          |                                                  |             |                         |                 |   |
|          |                                                  |             |                         |                 |   |
|          |                                                  |             |                         |                 |   |
|          |                                                  |             |                         |                 |   |
|          |                                                  |             |                         |                 |   |

点击"设置 IP"按钮,进入设备 IP 地址的配置界面,输入新的 IP 地址后,点击"start"按钮, 在信息窗口可以查看修改 IP 地址的状态,提示"烧写结束,更新成功"后,表示设备 IP 地址 已经修改成功,如下图所示。

| 烧写IP地址                                                                                      |       |       |    | ×       |
|---------------------------------------------------------------------------------------------|-------|-------|----|---------|
|                                                                                             | 192 - | 168 - | 0. | 5 Start |
| 16:19:45: 开始设置,IP: 192.168.0.5<br>16:19:45: 烧写结束,更新成功<br>16:19:45: IP地址已更新,需要重新搜索设备后再执行其他操作 |       |       |    |         |
|                                                                                             |       |       |    |         |
|                                                                                             |       |       |    |         |
|                                                                                             |       |       |    |         |
|                                                                                             |       |       |    |         |
|                                                                                             |       |       |    |         |
|                                                                                             |       |       |    |         |
|                                                                                             | <br>  |       |    |         |

# 9.4.3 准备工作

本说明以 MR20-CB-3232 模块为例

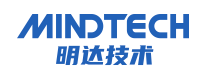

- 计算机一台,预装 GX-Works3 软件
- 以太网屏蔽电缆(2 根)
- 三菱 PLC 一台,本说明以 FX5U 为例
- 开关电源一台
- 模块安装导轨及导轨固定件
- 9.4.4 创建工程与组态

#### 9.4.4.1 新建工程

打开 GX-Works3 软件,新建工程,选择 CPU 系列和型号后单击"确定"完成创建新项目。

| MELSOFT GX Works3 C:\Users\TTS           | F\Desktop              | x123.gx3 - [ProgP    | ou [PRG] [LD] 1步]    |         |         |        |         |
|------------------------------------------|------------------------|----------------------|----------------------|---------|---------|--------|---------|
| : 工程(P) 编辑(E) 搜索/替换(F) 转                 | 换(C) 初                 | 心图(V) 在线(O)          | 调试(B) 记录(R)          | 诊断(D) 工 | 具(T) 窗[ | ](W) ₿ | 帮助(H)   |
| 1 🖻 💾 🚭 🙄 🔍                              | 12                     | <b>6</b> 10 15 10 01 | 📪 🖙 😭 🖄              |         |         |        | 🖉 🗳 🎜 🍃 |
|                                          | - 📟 🖼                  | 🖃 🛐 🔊 📟              | a 🕿 🔽 😓 🖉            | - 1 to- |         | - 11   |         |
| t et et et et et et et et et et et et et | 0 111 141<br>0 5F7 5F8 | 新建                   |                      |         | ×       | 5      | 局局性:    |
| 导航 🛛 📮 🗙                                 | Prog                   | 系列( <u>S</u> )       | FX5CPU               |         | ~       |        |         |
| 만 다 다 순 속部 ·                             | 石入                     | 机型(T)                | 6839 FX 511          |         | ~       | 3      | 4       |
| 「「「「」「「」」「「」」「」」「「」」「」」「「」」「」」「」」「」」「」」  |                        |                      | 1000                 |         |         |        |         |
| ■ 模块配置图                                  | 1                      | 运行模式(加)              |                      |         |         |        |         |
| ■ K⊑ (型)%<br>● 初始                        |                        | 程应语言(C)              |                      |         |         |        |         |
| ■ 🥼 扫描                                   | _                      | TTTP HE (Q)          | <u>লা</u> বন্ধাৰ্থনা |         | *       | -      |         |
| 🖬 🚰 MAIN                                 |                        |                      | 确分                   |         | 见消      |        |         |
| III 🚵 ProgPou                            |                        |                      |                      |         | +       | 3      |         |

# 9.4.4.2 设备组态

在导航中,选择"参数"并单击"+"展开,依次展开 FX5UCPU-模块参数-以太网端口,双击"", 打开以太网端口配置界面。

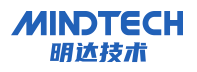

| 导航                                                                                      | 計 1 [软元件/缓冲存储器批量监视] ×                                                                                                    | يشريكهم وفيست وجدوابه                                                                                                    | ويتابعه وتفتح ويواجع                       |
|-----------------------------------------------------------------------------------------|----------------------------------------------------------------------------------------------------|----------------------------------------------------------------------------------------------------|--------------------------------------------|
| · · · · · · · · · · · · · · · · · · ·                                                   | 模块参数 以太网端口                                                                                                    |                                                                                                    |                                            |
| ▲ 工程<br>町 提供配置例                                                                         | 设置项目——览                                                                                                    | 设置项目                                                                                                    |                                            |
| II 使序<br>FB/FUN                                                                         | 在此输入要搜索的设置项目                                                                                                    | 项目<br><b>自节点设置</b><br>                                                                                                    |                                            |
| 🖬 📠 标签<br>🖬 繩 软元性                                                                       |                                                                                                    | IP地址                                                                                                    | 192 . 168 . 0 . 25                         |
| ■ 1000+<br>■ 1000+<br>■ 系統参数<br>■ 1000 FX5UCPU<br>● CPU参数<br>■ 1000 模块参数<br>■ 1000 模块参数 | <ul> <li>□ ② 基本设置</li> <li>□ ③ 自节点设置</li> <li>□ ○ CC-Link HEF Basio设置</li> <li>□ MODBUS/TCF设置</li> <li>□ 对象设备连持驾盖设置</li> <li>□ 通信预测口设置</li> <li>□ 应用设置</li> </ul> | <ul> <li>子网摘码</li> <li>默认网关</li> <li>通信数据代码</li> <li>CC-Liak IEF Basic设置</li> <li>CC-Link IEF Basic使用有无</li> <li>网络配置设置</li> </ul>                     | 255 . 255 . 255 . 0<br>二进制<br>使用<br><注细设置> |
| 24 以太内病山<br>2485串口<br>2 福速/O<br>2 輸入响应时间                                                |                                                                                                    | 刷新设置<br>■ <b>IIODBUS/TCP设置</b><br>MODBUS/TCP使用有无<br>較元件分配                                                                                              | < 详细设置><br>未使用<br><详细设置>                   |
|                                                                                         |                                                                                                    | <ul> <li>         対象设备连接配置设置         対象设备连接配置设置      </li> <li>         通信用端口设置         MELSOFT通信端口 VDP/IP         MELSOFT通信端口 7CP/IP      </li> </ul> | <详细设置><br>使用<br>使用                         |

# 9.4.4.3 自节点设置

将自节点的网络参数按照格式要求输入。

| 模块参数 以太网端口                                                              |                                                                                                    |                                                  |
|-------------------------------------------------------------------------|----------------------------------------------------------------------------------------------------|--------------------------------------------------|
| 25110月一览                                                                | 设置项目                                                                                                    |                                                  |
| 在此输入要搜索的设置项目                                                            | 项目<br>□ 自节点设置                                                                                                |                                                  |
| E 記<br>● ② 基本设置<br>● ② 自节点设置<br>● ③ CC-Link IEF Basio设置<br>WORDER JCC-2 | <ul> <li>□□ IP地址设置</li> <li>□□ IP地址</li> <li>□ 子网掩码</li> <li>□ 默认网关</li> <li>□ 通信数据代码</li> </ul>             | 192 . 168 . 0 . 25<br>255 . 255 . 255 . 0<br>二进制 |
| □ · 加加加加加加加加加加加加加加加加加加加加加加加加加加加加加加加加加加加                                 | <ul> <li>□ CC-Link IEF Basic设置</li> <li>□ CC-Link IEF Basic使用有无</li> <li>□ 网络配置设置</li> <li>□ 刷新设置</li> </ul> | 使用<br><详细设置><br><详细设置>                           |
|                                                                         | □ <b>IODBUS/TCP设置</b><br>MODBUS/TCP使用有无<br>软元件分配                                                             | 未使用<br>《详细设置〉                                    |
|                                                                         | <ul> <li>□ 对象设备连接配置设置</li> <li>□ 对象设备连接配置设置</li> <li>□ 通信用端口设置</li> </ul>                                    | 〈详细设置〉                                           |
|                                                                         | MELSOFT通信端口 VDP/IP<br>MELSOFT通信端口 TCP/IP                                                                     | 使用                                               |

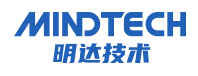

# 9.4.4.4 CC-Link IEF Basic 网络设置

#### ▶ CC-Link IEF Basic 使用有无: 使用

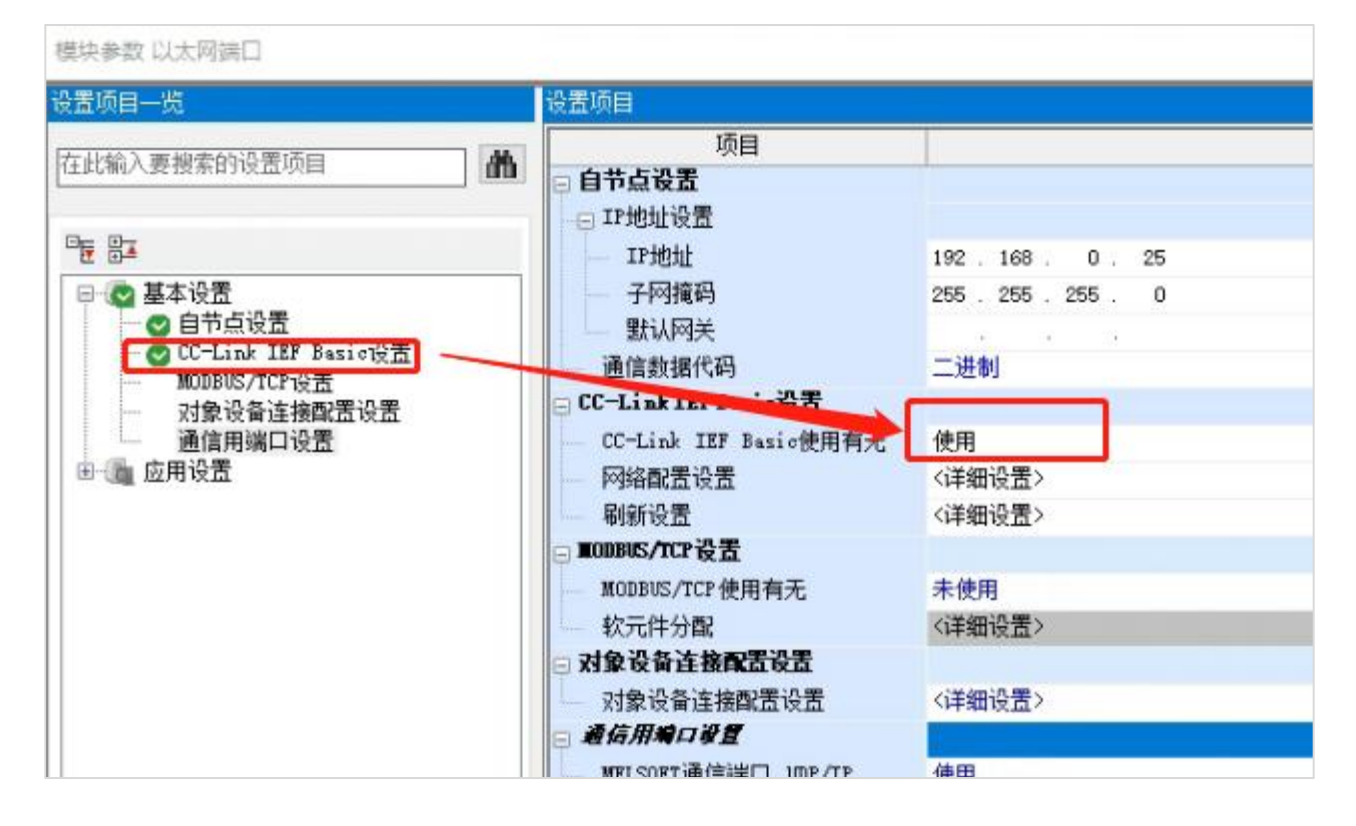

#### ▶ 网络配置设置

在打开的 CC-Link IEF Basic 配置界面中,将设备拖拽到左侧的灰色区域,即可添加该设备到 CC-Link IEF Basic 网络中,选择占用站数量和设置模块的 IP 地址。

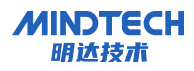

| :  | -Link | IEF Ba | 151C配置(1) 編編(E) 初日<br>设备的自动检测 | 8(V) | 較清後宣井大肉(A)<br>链接扫描设置 | 反跌设直升大闭(K) |      |      |        | _    | 模块一览                                                                                                    |                         | ×                              |
|----|-------|--------|-------------------------------|------|----------------------|------------|------|------|--------|------|----------------------------------------------------------------------------------------------------|-------------------------|--------------------------------|
| _  | 总连挂   | 鈶数     | 1                             |      |                      |            |      |      |        |      | CC-Link IEF Basic选择 搜索模块 收藏夹                                                                                                    |                         |                                |
|    |       | 台数     | 型号                            | 站号   | 站类型                  | RX/RY设置    | 4244 | 结束   | RWw/RM | hr设置 | <b>監</b> 與I階區I小唑×                                                                                                    |                         |                                |
| ۳  |       | 0      | 本站                            | 0    | 主站                   | 思知         | 起頭   | 萡米   | 見刻     | 起始   | □ CC-Link IEF Basic 设备(通用) □ CC-Link IEF Basic 设备(三菱由和)                                                                                                    |                         |                                |
| 11 |       | 1      | MR20-CB-3232                  | 1    | 远程站                  | 64(占用1站)   | 0000 | 003F | 32     | 0000 | 田 输入模块                                                                                                    |                         |                                |
| 故本 | <<br> | 数:1    | 站号1<br>ME20-CB-32<br>32       |      |                      |            |      |      |        |      | 日 词版股大 結(MELSERVO-J4朱列)<br>□ 道用AC伺服<br>□ Code Reader<br>□ GOT2000Series<br>□ Inverter(FR-A800 Series)<br>□ Vision Sensor<br>□ CCIEF Basic 设备(MICT)<br>□ IO<br>□ MR20-CB-1616<br>□ MR20-CB-3232<br>32<br>□ CCIEF Basic 设备(Nanjing Solidot Ele | Chann<br>Chann<br>etron | el DI Al<br>el DI Al<br>ic Tec |

设置完成后,点击"反映设置并关闭"

|    |     | <b>连接</b> | 设备的自动检测      |    | 链接扫描设置       |          |      |      |        |      |
|----|-----|-----------|--------------|----|--------------|----------|------|------|--------|------|
|    | 忠连招 | 6台数       | 1            |    | a la sta mut | RI/RY设置  |      |      | RWw/RW | h设置  |
| Ē. |     | 台数        | 껲둑           | 站号 | 站类型          | 虔点       | 起始   | 结束   | 点数     | 起始   |
| 1  |     | 0         | 本站           | 0  | 主站           |          |      |      |        |      |
|    |     | 1         | MR20-CB-3232 | 1  | 远程站          | 64(占用1站) | 0000 | 003F | 32     | 0000 |
|    |     |           |              |    |              |          |      |      |        |      |

配置刷新设置,选择需要将模块的数据关联到 PLC 中的变量类型。

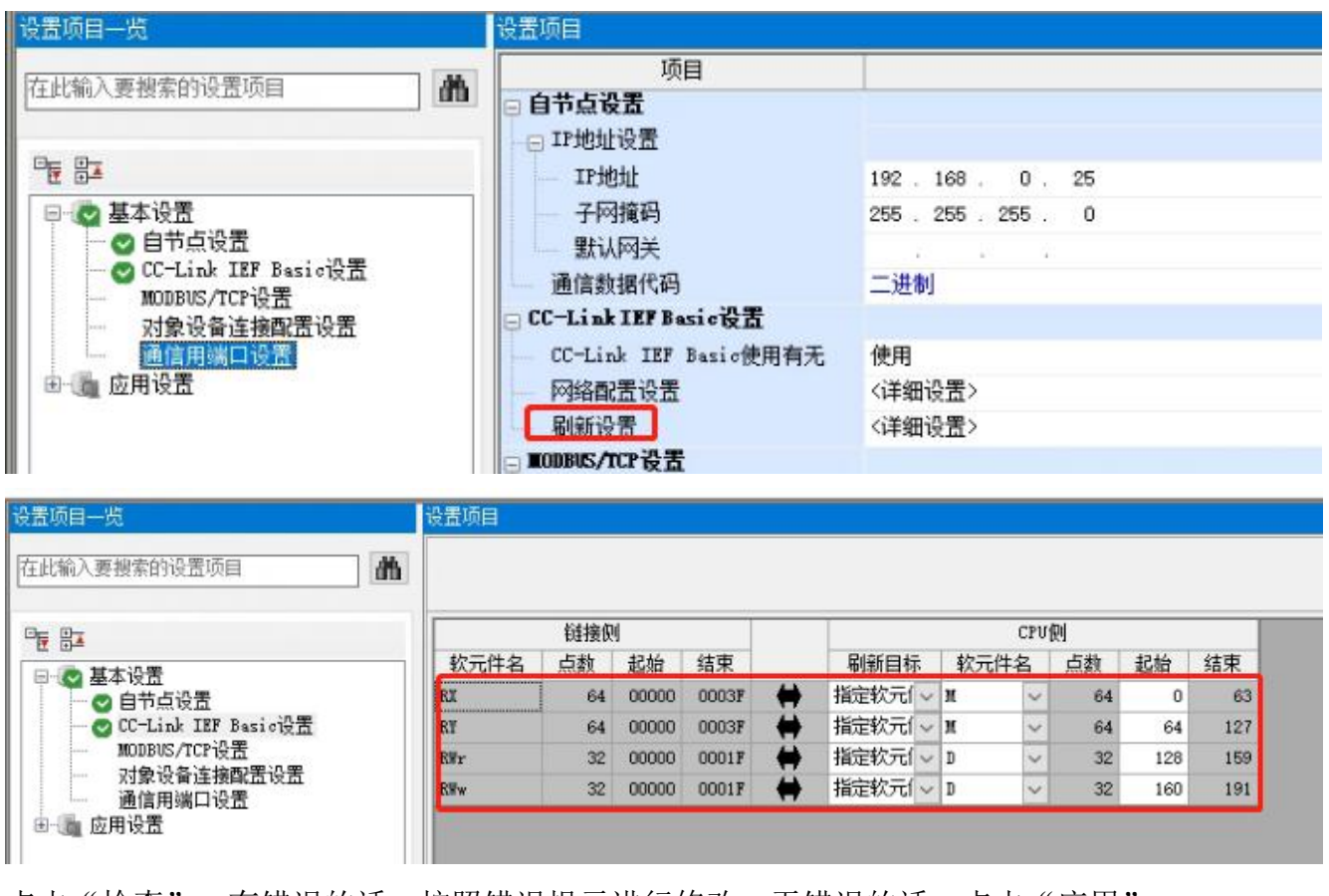

点击"检查",有错误的话,按照错误提示进行修改。无错误的话,点击"应用"。

|      | 链接仰 | 1     | 21    |   | 1     |      | CPU | (Dil |     | - 1 |
|------|-----|-------|-------|---|-------|------|-----|------|-----|-----|
| 软元件名 | 占约  | 記始    | 结束    |   | 刷新目标  | 較    | 元件名 | 占約   | 起始  | 结束  |
| RI   | 64  | 00000 | 0003F | - | 指定软元  | ~ 11 | V   | 64   | 0   | 63  |
| RY   | 64  | 00000 | 0003F |   | 指定软元( | - H  | ~   | 64   | 64  | 127 |
| R₩r  | 32  | 00000 | 0001F | - | 指定软元( | v D  | ~   | 32   | 128 | 159 |
| RWw  | 32  | 00000 | 0001F | - | 指定软元( | v D  | ~   | 32   | 160 | 191 |
|      |     |       |       |   |       |      |     |      |     |     |
|      |     |       |       |   |       |      |     |      |     |     |

MINDTECH 明达技术

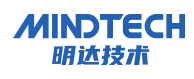

## 9.4.5 下载

点击下图中的图标,将以 CC-Link IEF Basic 配置下载到 PLC 控制器中。

| 朝  | 接(C) 视图(V) 在线(O) 调试(B) 记                                                                                                    | 录(R) 诊断([                      | ) 工具                              | (T) 🔞                                                | □(W)                                   | 帮助(H       | i)                                                                       |                                                       |                                   |                                  |                                  |  |
|----|----------------------------------------------------------------------------------------------------|--------------------------------|-----------------------------------|------------------------------------------------------|----------------------------------------|------------|--------------------------------------------------------------------------|-------------------------------------------------------|-----------------------------------|----------------------------------|----------------------------------|--|
|    | * . 🔏 🗅 🔁 🕿 🛥 🖼 🖼                                                                                                    | 51 2 🖓 🏴                       |                                   | 同時間                                                  |                                        | 📮          | 🗳 🚑 🔜                                                                    | , <b>, , , , , , , , , , , , , , , , , , </b>         | Q 1                               |                                  | F                                |  |
| 27 | - 🖼 🚟 🙆 🐼 🖪 💣 🌮 🈏                                                                                                    | 柊 🧓 🖏                          | 1                                 | a Hi                                                 | 討1個 -                                  | :==        | u 🗆 🗛 📮                                                                  |                                                       |                                   |                                  |                                  |  |
| ×  | 🞥 ProgPou [PRG] [局部标签设置] 🕴                                                                                                    | ProgPou [Pi                    | G] [LD]                           | 1步 🤞                                                 | 3 模块参                                  | 数以太        | K网端口 ×                                                                   | i se d                                                |                                   |                                  |                                  |  |
|    | 设置项目一览                                                                                                    | 设置项目                           | <u> </u>                          |                                                      |                                        |            |                                                                          |                                                       |                                   |                                  |                                  |  |
|    | (M)                                                                                                    |                                |                                   |                                                      |                                        |            |                                                                          |                                                       |                                   |                                  |                                  |  |
|    |                                                                                                    |                                |                                   |                                                      |                                        |            |                                                                          | 14546                                                 |                                   |                                  |                                  |  |
|    |                                                                                                    |                                | AT 1 4 1 4                        |                                                      |                                        |            |                                                                          |                                                       | The A                             |                                  |                                  |  |
|    |                                                                                                    |                                | 链接侧                               | 1                                                    |                                        |            |                                                                          | CPU                                                   | 侧                                 |                                  |                                  |  |
|    |                                                                                                    | 软元件名                           | (報告)<br>後点                        | 起始                                                   | 结束                                     |            | 刷新目标                                                                     | CPU<br>软元件名                                           | 側<br>点数                           | 起始                               | 结束                               |  |
|    | <ul> <li>□ ② 基本设置</li> <li>□ ③ 自节点设置</li> </ul>                                                                                                    | 校元件名<br>RX                     | 链接便<br>点数<br>64                   | /<br>起始<br>00000                                     | 结束<br>0003F                            | #          | 刷新目标<br>指定软元 ~                                                           | CPU<br>軟元件名<br>X ~                                    | 侧<br>点数<br>64                     | 起始<br>100                        | 结束<br>177                        |  |
|    | <ul> <li>□ ② 基本设置</li> <li>□ ③ 自节点设置</li> <li>□ ③ 自节点设置</li> <li>□ ③ CC-Link IEF Basio设置</li> </ul>                                                                                       | 較元件名<br>RX<br>RY               | 链接便<br>点数<br>64<br>64             | 起始<br>00000<br>00000                                 | 结束<br>0003F<br>0003F                   | <b>‡</b> ‡ | 刷新目标           指定软元 ~           指定软元 ~                                   | CPU<br>軟元件名<br>X ~<br>Y ~                             | 侧<br>点数<br>64<br>64               | 起始<br>100<br>100                 | 结束<br>177<br>177                 |  |
|    | E Ba<br>● ● 基本设置<br>● ● 自节点设置<br>● ● CC-Link IEF Basio设置<br>● MODBUS/CF设置                                                                                                    | 软元件名<br>RX<br>RY<br>RY         | 链接便<br>点数<br>64<br>64<br>32       | 起始<br>00000<br>00000<br>00000<br>00000               | 结束<br>0003F<br>0003F<br>0001F          | 111        | 刷新目标       指定软元 >       指定软元 >       指定软元 >                              | CPU<br>软元件名<br>II ~<br>II ~                           | 例<br>点数<br>64<br>64<br>512        | 起始<br>100<br>100                 | 结束<br>177<br>177<br>1519         |  |
|    | <ul> <li>□ ② 基本设置</li> <li>□ ③ 基本设置</li> <li>□ ③ 自节点设置</li> <li>□ ③ CC-Link IEF Basio设置</li> <li>□ MODBUS/TCF设置</li> <li>□ 对象设备连接配置设置</li> <li>□ 承象设备连接配置设置</li> <li>□ 通信田端口设置</li> </ul> | 软元件名<br>RX<br>RY<br>RWr<br>RWw | 销接便<br>点数<br>64<br>64<br>32<br>32 | 起始<br>000000<br>000000<br>000000<br>000000<br>000000 | 结束<br>0003F<br>0003F<br>0001F<br>0001F | 1111       | 刷新目标           指定软元 >           指定软元 >           指定软元 >           指定软元 > | CPU<br>软元件名<br>X ~<br>T ~<br>X ~<br>X ~<br>X ~<br>X ~ | 侧<br>点数<br>64<br>64<br>512<br>512 | 起始<br>100<br>100<br>1008<br>2000 | 结束<br>177<br>177<br>1519<br>2511 |  |

### 9.4.6 数据监控

程序下载到 PLC 并断电重启 PLC,在监控列表中强制 DO 输出。

| ● 软元件名( | ¥)   |   | Y            | 100 | į., |   |   |   |   | ~ | ]      |       | ì | 羊細条件(L) | ) |    | ۲       | 监视中 |
|---------|------|---|--------------|-----|-----|---|---|---|---|---|--------|-------|---|---------|---|----|---------|-----|
| ○缓冲存储器  | §(N) |   | 智能模块<br>号(V) |     |     |   |   |   |   | ~ | (16进制) | 地址(A) |   | ◇ 10进制  |   | .~ | 监视停止(s) |     |
| 软元件名    | 7    | 1 | 6            | 5   | 4   | 3 | 2 | 1 | 0 |   |        |       |   |         |   |    |         |     |
| Y100    | 1    | T | 1            | 1   | 1   | 1 | 1 | 1 | 1 |   |        |       |   |         |   |    |         |     |
| Y110    | 1    |   | 1            | 1   | 1   | 1 | 1 | 1 | 1 |   |        |       |   |         |   |    |         |     |
| Y120    | 0    | 1 | 0            | 0   | 0   | 0 | 0 | 0 | 0 |   |        |       |   |         |   |    |         |     |
| Y130    | 0    | 1 | 0            | 0   | 0   | 0 | 0 | 0 | 0 |   |        |       |   |         |   |    |         |     |
| Y140    | 0    | 1 | 0            | 0   | 0   | 0 | 0 | 0 | 0 |   |        |       |   |         |   |    |         |     |
| Y150    | 0    | 1 | 0            | 0   | 0   | 0 | 0 | 0 | 0 |   |        |       |   |         |   |    |         |     |
| Y160    | 0    | 1 | 0            | 0   | 0   | 0 | 0 | 0 | 0 |   |        |       |   |         |   |    |         |     |

# 10 MODBUS POLL 与 MR20 模块通讯示例

### 10.1 功能及参数配置说明

#### 10.1.1 恢复出厂设置

• 用户在使用过程中,如果出现 IP 地址忘记、丢失等情况,模块可以通过 IP 地址复位功能对模块进行复位,恢复出厂 IP 地址默认设置,默认 IP 地址如下:

**IP 地址:** 192.168.0.2

**子网掩码:** 255.255.255.0

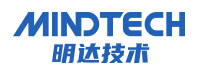

网关地址: 192.168.0.1

- 设置方法:模块处于上电状态,长按复位键 10 秒,指示灯 RN、ER、MT 闪亮后,复位成功。
- 复位工具选择:复位工具请选用直径或者厚度小于 1.2mm 的绝缘工具.

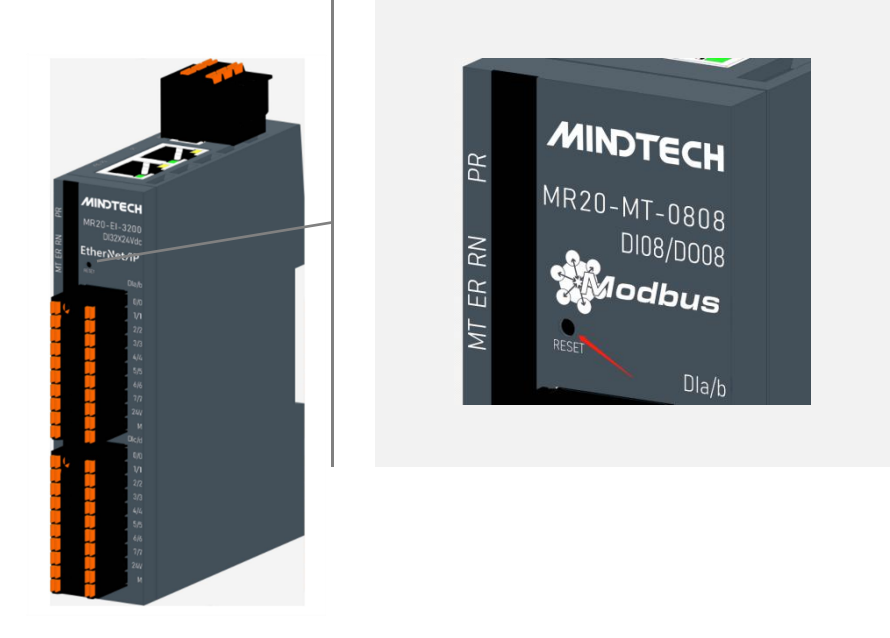

# 10.1.2 IP 地址设置

打开"网关工具集软件"选择本机网络后点击"开始"如下图所示。

| 席号 | IP           | MAC               |                    |
|----|--------------|-------------------|--------------------|
| 1  | 192.168.0.55 | 00:80:E1:01:0B:10 | MICT-MR20-MT-0808- |
|    |              |                   |                    |
|    |              |                   |                    |
|    |              |                   |                    |
|    |              |                   |                    |
|    |              |                   |                    |
|    |              |                   |                    |
|    |              |                   |                    |
|    |              |                   |                    |
|    |              |                   |                    |
|    |              |                   |                    |
|    |              |                   |                    |
|    |              |                   |                    |

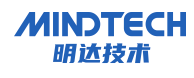

点击"搜索"按钮,开始搜索设备,等待搜索完成后,在设备列表中可以看到在线的设备及信息,如下图所示。

| 序号 IP MAC<br>192.168.0.55 00:80:E1:01:0B:10 MICT-MR20-MT | ~ - |              |                   |                  |
|----------------------------------------------------------|-----|--------------|-------------------|------------------|
|                                                          | 序号  | 192,168,0,55 | 00:80:E1:01:0B:10 | MICT-MR20-MT-080 |
|                                                          |     |              |                   |                  |
|                                                          |     |              |                   |                  |
|                                                          |     |              |                   |                  |
|                                                          |     |              |                   |                  |
|                                                          |     |              |                   |                  |
|                                                          |     |              |                   |                  |
|                                                          |     |              |                   |                  |
|                                                          |     |              |                   |                  |
|                                                          |     |              |                   |                  |
|                                                          |     |              |                   |                  |

双击设备列表中的设备,进入设备信息界面,点击"读取信息"可获取设备型号、IP地址、MAC地址、版本信息。

| 操作         |                                                                  | >                                          |
|------------|------------------------------------------------------------------|--------------------------------------------|
| Xone1-N    | ICU Xone2-FPGA Xone2-MCU                                         |                                            |
|            |                                                                  | IP: 192.168.0.55<br>MAC: 00:80:E1:01:0B:10 |
| 名称:<br>版本: | MR20-MT-0808<br>01-02-01-02-00-00-00-00-00-00-00-00-00-00-00-00- |                                            |
|            | 读取信息                                                             |                                            |
|            | 升级固件                                                             |                                            |
|            | 重启模块                                                             |                                            |
|            | 恢复出厂设置                                                           |                                            |
|            | 设直IP                                                             |                                            |
|            |                                                                  |                                            |
|            |                                                                  |                                            |
|            |                                                                  |                                            |
|            |                                                                  |                                            |
|            |                                                                  |                                            |
|            |                                                                  |                                            |
|            |                                                                  |                                            |
|            |                                                                  |                                            |
|            |                                                                  |                                            |
|            |                                                                  |                                            |

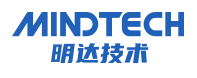

点击"设置 IP"按钮,进入设备 IP 地址的配置界面,输入新的 IP 地址后,点击"start"按钮, 在信息窗口可以查看修改 IP 地址的状态,提示"烧写结束,更新成功"后,表示设备 IP 地址 已经修改成功,如下图所示。

| 烧写IP地址                                                                                      |       |       |    | ×       |
|---------------------------------------------------------------------------------------------|-------|-------|----|---------|
|                                                                                             | 192 - | 168 - | 0. | 2 Start |
| 15:52:33: 开始设置,IP: 192.168.0.2<br>15:52:33: 烧写结束,更新成功<br>15:52:33: IP地址已更新,需要重新搜索设备后再执行其他操作 |       |       |    |         |
|                                                                                             |       |       |    |         |
|                                                                                             |       |       |    |         |
|                                                                                             |       |       |    |         |
|                                                                                             |       |       |    |         |
|                                                                                             |       |       |    |         |
|                                                                                             |       |       |    |         |
|                                                                                             |       |       |    |         |
|                                                                                             |       |       |    |         |

#### 10.2 准备工作

本说明以 MR20-MT-1616 模块为例。

- 计算机一台,预装 TIA Portal V15 及以上版本软件。
- 以太网网线(2 根)。
- 西门子 PLC 一台,本说明以西门子 S7-1200 为例。
- 开关电源一台。
- 模块安装导轨及导轨固定件。
- MODBUS TCP 是标准网络通讯协议,通过 CPU 上 PN 接口进行 TCP/IP 通讯,不需要额外的 通讯模块。
- 10.3 MR20-MT-1616 地址说明
  - 数字量输出(DQ)地址: 00000<sup>~</sup>000015
  - 数字量输入(DI)地址: 10000<sup>~</sup>100015

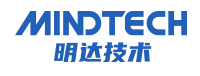

- 输出清空保持功能设置: 0x2000
- 10.4 使用 TIA Portal 创建项目

打开 TIA Portal V15 软件,单击"创建新项目"。

| 项目名称: | MR20—体式I/O             |   |
|-------|------------------------|---|
| 路径:   | C:\Users\54594\Desktop |   |
| 版本:   | V15                    | 1 |
| 作者:   | 54594                  |   |
| 注释:   |                        | 2 |
|       |                        |   |
|       |                        |   |

- 项目名称: 自定义(MR20一体式 I0)。
- 路径:项目保持路径,可保持默认。
- 版本:保持默认。
- 作者:可保持默认。
- 注释: 自定义, 可不填写。

添加 PLC 控制器

单击"添加新设备",选择当前所使用的 CPU 1214C DC/DC/DC,单击"添加",如下图所示。

| MR20—体式IOMR20—体式IO                                  |                                    | _ # X                                                                                                    |
|-----------------------------------------------------|------------------------------------|----------------------------------------------------------------------------------------------------|
|                                                     |                                    | Totally Integrated Automation<br>PORTAL                                                                                                    |
|                                                     | 添加新设备                              |                                                                                                    |
| 🌑 显示所有设备                                            | PLC_1                              |                                                                                                    |
| <ul> <li>添加新设备</li> <li>组态网络</li> <li>帮助</li> </ul> | ・<                                 | FU 1214C DC/DC/DC         5E57 214-1AE30-0X80         V2.2         V2         10010 x 24VDC 和 A/2 : 板號 6         2/2/2/2/2/2/2/2/2/2/2/2/2/2/2/2/2/2/2/ |
|                                                     | ◎ 打开设备视图                           | 添加                                                                                                    |
|                                                     |                                    |                                                                                                    |
| 已打开的项目: C:\Users\5459                               | NDesktop\MK20—14_1C1O\MK20—14_1C1O |                                                                                                    |

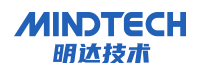

#### 10.5 添加 MODBUS TCP 的库指令

### 10.5.1 OB1 中调用通信指令

在 OB1 中调用通信指令中的"MB\_CLIENT"。

|                              |                     | ▲ 通信         | 24          |
|------------------------------|---------------------|--------------|-------------|
| "MB CLIEN                    | 08"                 | 名称           | 版本          |
| MB_CLI                       | NT                  | ▶ 🛅 S7 通信    | V1.3        |
| W1.0                         | 1M2.0               | ▶ 🛅 开放式用户通信  | <u>V3.1</u> |
| 901.1<br>1                   | M2.1                | ▶ 🛅 WEB 服务器  | V1.1        |
| - CDNNECT_JD                 | 9051 - 112<br>9M2.2 | ▼ □ 其它       |             |
| 160 - IP_OCTET_2             |                     | - MODBUS TCP | V3.1        |
| 3 - IP_OCTET_4               | STATUS 'Tag_0'      | - MB_CLIENT  | V3.1 💌      |
| 102 - IP_PORT<br>1 - M8_MODE |                     | - MB_SERVER  | <u>V3.1</u> |
| 10 - MB_DATA_LEN             |                     | -            |             |
| DO DETTE 2 - ME_DATA_PTR     |                     |              |             |

10.5.2 读取模块输入数据

模块 IP 地址: 192.168.0.3, 端口号: 502, 读(1xxxx)数据, 起始地址: 10001, 长度: 16数据地址: MB200-M201, 将对应参数分别填入:

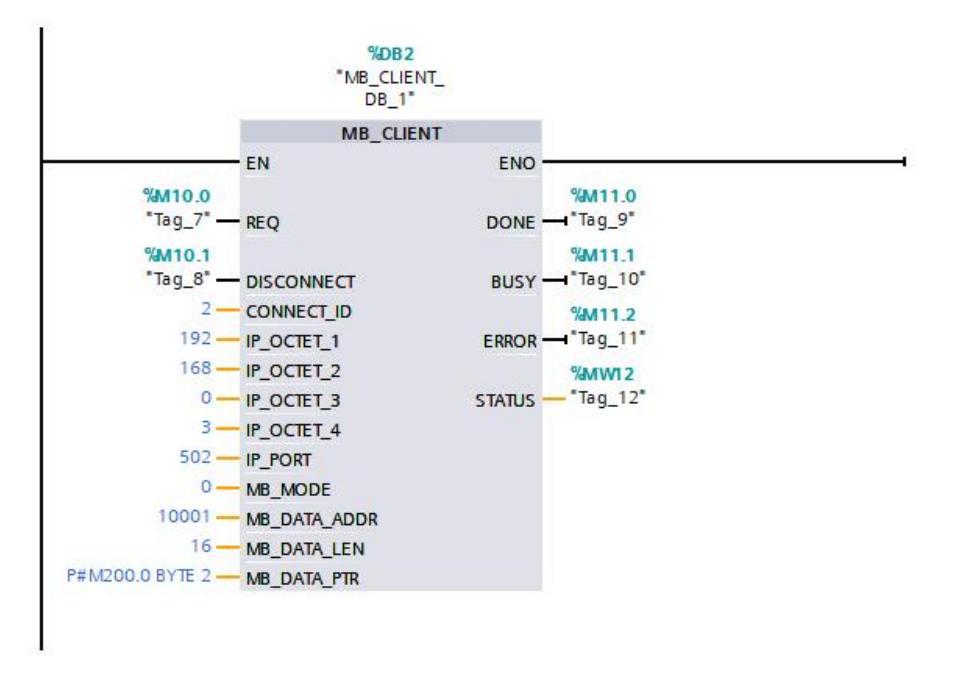

#### 10.5.3 控制模块输出

模块 IP 地址: 192.168.0.3, 端口号: 502, 写(0xxxx)数据, 起始地址: 1, 长度: 16(Bit) 数据地址: MB100-M101, 将对应参数分别填入:

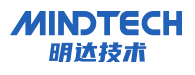

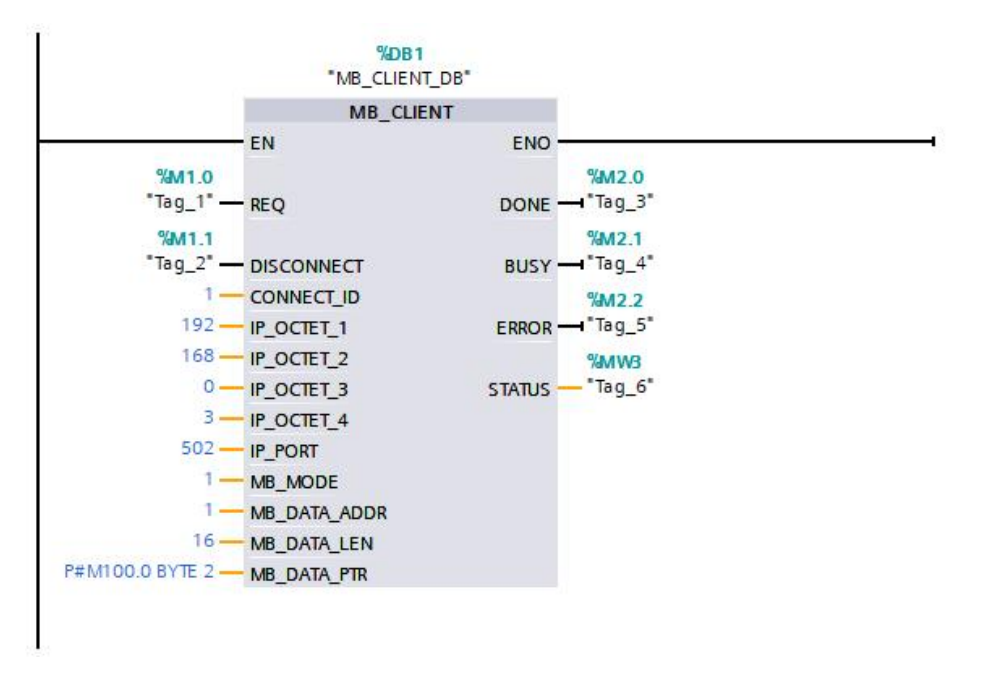

# 10.6 下载

点击 CPU1214C, 选择编译与下载。

| Į      | 页目(P) 编辑(E) 视图(V) 插入(U) 在线(Q) 选项(N) [ | T具① | 窗口(W) 帮助(H)                       |
|--------|---------------------------------------|-----|-----------------------------------|
| 1      | 😚 🔁 🔒 保存项目 💄 🐰 🤨 🛅 🗶 🏷 🛨 (***)        | a 🖪 | 🔓 🖳 📮 转至在线 🖉 转至离线 🏭 🖪 📲 🗡 🖃 💷 🖛 🚈 |
|        | 项目树                                   |     | modbustcp > 设备和网络                 |
|        | 设备                                    |     |                                   |
|        | - E                                   |     | 💦 网络 🔡 连接 HMI连接 🔽 🖬 长系 🕎 😨 🖽      |
| as the |                                       |     |                                   |
|        | The modbustcp                         |     |                                   |
| ĥ      |                                       |     |                                   |
| XIII   | 🔒 设备和网络                               |     | PLC_1                             |
| ÷X     | ▼ ☐ PLC_1 [CPU 1214C DC/DC/DC]        |     | CPU 1214C                         |
|        | ● ● ● ● ● ● ● ● ● ● ● ● ● ● ● ● ● ● ● |     |                                   |
|        | 2. 在线和诊断                              |     |                                   |
|        | ▼ 🔜 程序块                               |     |                                   |
|        |                                       |     | PN/IE_1                           |
|        |                                       |     |                                   |

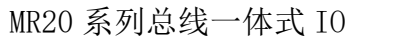

×

0 • ۲

.

^ =

~

取消(C)

下载(L)

|                                                                                        | 组态访问节点属于                                                       | "PLC_1"                              |                        |           |                                        |                        |          |                       |
|----------------------------------------------------------------------------------------|----------------------------------------------------------------|--------------------------------------|------------------------|-----------|----------------------------------------|------------------------|----------|-----------------------|
|                                                                                        | 设备                                                             | 设备类型                                 | 插槽                     | 接口类型      | 地址                                     | 子區                     | 3        |                       |
| 4                                                                                      | PLC_1                                                          | CPU 1214C DC/D                       | 1 X1                   | PN/IE     | 192.168.0.1                            | PN/                    | IE_1     |                       |
|                                                                                        |                                                                | PGIPC接口的                             | 5필 :                   | PN/IE     |                                        |                        | •        |                       |
|                                                                                        |                                                                | PG/PC                                | ≩□:                    | ASIX USB  | to Gigabit Ethernet Fam                | nily Adapter           | -        | 0                     |
|                                                                                        |                                                                | 接口仔网的                                | 接:                     | PN/IE_1   |                                        |                        | -        | ۲                     |
|                                                                                        |                                                                | 第一15                                 | 10 A                   |           |                                        |                        |          |                       |
|                                                                                        | 选择目标设备:                                                        |                                      |                        | 1.        | 显示所有兼容的设                               | 备                      | 1.Vet    |                       |
|                                                                                        | 选择目标设备:                                                        | 设备类型                                 | 接口                     | 类型        | 显示所有兼容的设<br>地址                         | 备目标设                   | 备        |                       |
|                                                                                        | 选择目标设备:<br>设备<br>PLC_1                                         | 设备类型<br>CPU 1214C DC/D.              | 接口<br>. PN/IE          | 类型        | 显示所有兼容的设<br>地址<br>192.168.0.69         | 音<br>目标设<br>PLC_1      | 备        |                       |
|                                                                                        | 选择目标设备:<br>设备<br>PLC_1<br>一                                    | 设备类型<br>CPU 1214C DC/D.<br>一         | 接口<br>. PN/IE<br>PN/IE | <b>类型</b> | 显示所有兼容的设<br>地址<br>192.168.0.69<br>访问地址 | 备<br>目标设<br>PLC_1<br>一 | <b>A</b> |                       |
| P<br>P<br>P<br>D<br>F<br>D<br>F<br>D<br>F<br>LED                                       | 选择目标设备:<br>设备<br><u>PLC_1</u><br>一                             | 设备类型<br>CPU 1214C DC/D<br>一          | 接口<br>PN/IE<br>PN/IE   | <b>类型</b> | 显示所有兼容的设<br>地址<br>192.168.0.69<br>访问地址 | 备                      | ۲        | •                     |
| □ 闷烁 LED                                                                               | 选择目标设备:<br>设备<br>PLC_1<br>一                                    | 设备类型<br>CPU 1214C DC/D.<br>一         | 接口<br>PN/IE<br>PN/IE   | 类型        | 显示所有兼容的设<br>地址<br>192.168.0.69<br>访问地址 | 备<br>目标设<br>PLC_1<br>一 | 备        | 「<br>「<br>「<br>「<br>「 |
| □ 闪烁 LED                                                                               | 选择目标设备:<br>设备<br>PLC_1<br>一                                    | 设备类型<br>CPU 1214C DC/D.<br>一         | 接口<br>PN/IE<br>PN/IE   | 类型        | 显示所有兼容的设<br>地址<br>192.168.0.69<br>访问地址 | 备<br>目标设<br>PLC_1<br>一 | 备        | اي<br>بې<br>بې        |
| ○ 闪烁 LED                                                                               | 选择目标设备:<br>设备<br>PLC_1<br>一                                    | 设备类型<br>CPU 1214C DC/D<br>           | 接口<br>PN/IE<br>PN/IE   | <u>典型</u> | 显示所有兼容的设<br>地址<br>192.168.0.69<br>访问地址 | 备                      | 备        | 「<br>「<br>「<br>「      |
| <ul> <li>○ 闪烁 LED</li> <li>在线状态信息:</li> <li>1. 找到可访问的设备</li> <li>① 扫描完成。找到了</li> </ul> | 选择目标设备:<br>设备<br>PLC_1<br>一<br>一<br>mr20-pnio<br>1 个与 4 可访问设备相 | 设备类型<br>CPU 1214C DC/D.<br>一         | 接口<br>PN/IE<br>PN/IE   | 类型        | 显示所有兼容的设<br>地址<br>192.168.0.69<br>访问地址 | 备                      | 骨        | (家(2)                 |
| ○ 79年 LED                                                                              | 选择目标设备:<br>设备<br>PLC_1<br>一<br>1<br>个与 4 可访问设备相<br>完成。         | 设备类型<br>CPU 1214C DC/D<br><br>₩容的设备。 | 接口<br>PN/IE<br>PN/IE   | 类型        | 显示所有兼容的设<br>地址<br>192.168.0.69<br>访问地址 | 备                      | 备        | 「<br>「<br>「<br>」<br>「 |

#### 数据监控 10.7

**MINDTECH** 

F

新建变量表,点击在线监控按钮,监控模块输入数据,可控制模块输出。

| mo       | modbustcp 	 PLC_1 [CPU 1214C DC/DC/DC] 	 监控与强制表 	 监控表_1 |           |            |      |             |       |     |    |  |  |  |  |
|----------|---------------------------------------------------------|-----------|------------|------|-------------|-------|-----|----|--|--|--|--|
|          |                                                         |           |            |      |             |       |     |    |  |  |  |  |
| <b>1</b> | 🥂 I                                                     | u 🕺 🚺 🗔 🛛 | 91 % 🖉 🚏 📬 | 1    |             |       |     |    |  |  |  |  |
|          | i                                                       | 名称        | 地址         | 显示格式 | 监视值         | 修改值   | 9   | 注释 |  |  |  |  |
| 1        |                                                         |           |            |      |             |       |     |    |  |  |  |  |
| 2        | // 控制                                                   | 模块输出      |            |      |             |       |     |    |  |  |  |  |
| З        |                                                         |           | %MB100     | 十六进制 | 16#FF       | 16#FF | M / |    |  |  |  |  |
| 4        |                                                         |           | %MB101     | 十六进制 | 16#00       | 16#00 | A 1 |    |  |  |  |  |
| 5        | //读取                                                    | 模块输入      |            |      |             |       |     |    |  |  |  |  |
| 6        |                                                         |           | %MB200     | 二进制  | 2#0000_0100 |       |     |    |  |  |  |  |
| 7        |                                                         |           | %MB201     | 二进制  | 2#0000_0000 |       |     |    |  |  |  |  |
| 8        |                                                         |           | ■ <添加>     |      |             |       |     |    |  |  |  |  |
|          | 1                                                       |           |            | 39   |             |       |     |    |  |  |  |  |
|          |                                                         |           |            |      |             |       |     |    |  |  |  |  |
|          |                                                         |           |            |      |             |       |     |    |  |  |  |  |